# kortho

# Anleitung

DE

Heißprägesysteme M - Serie D

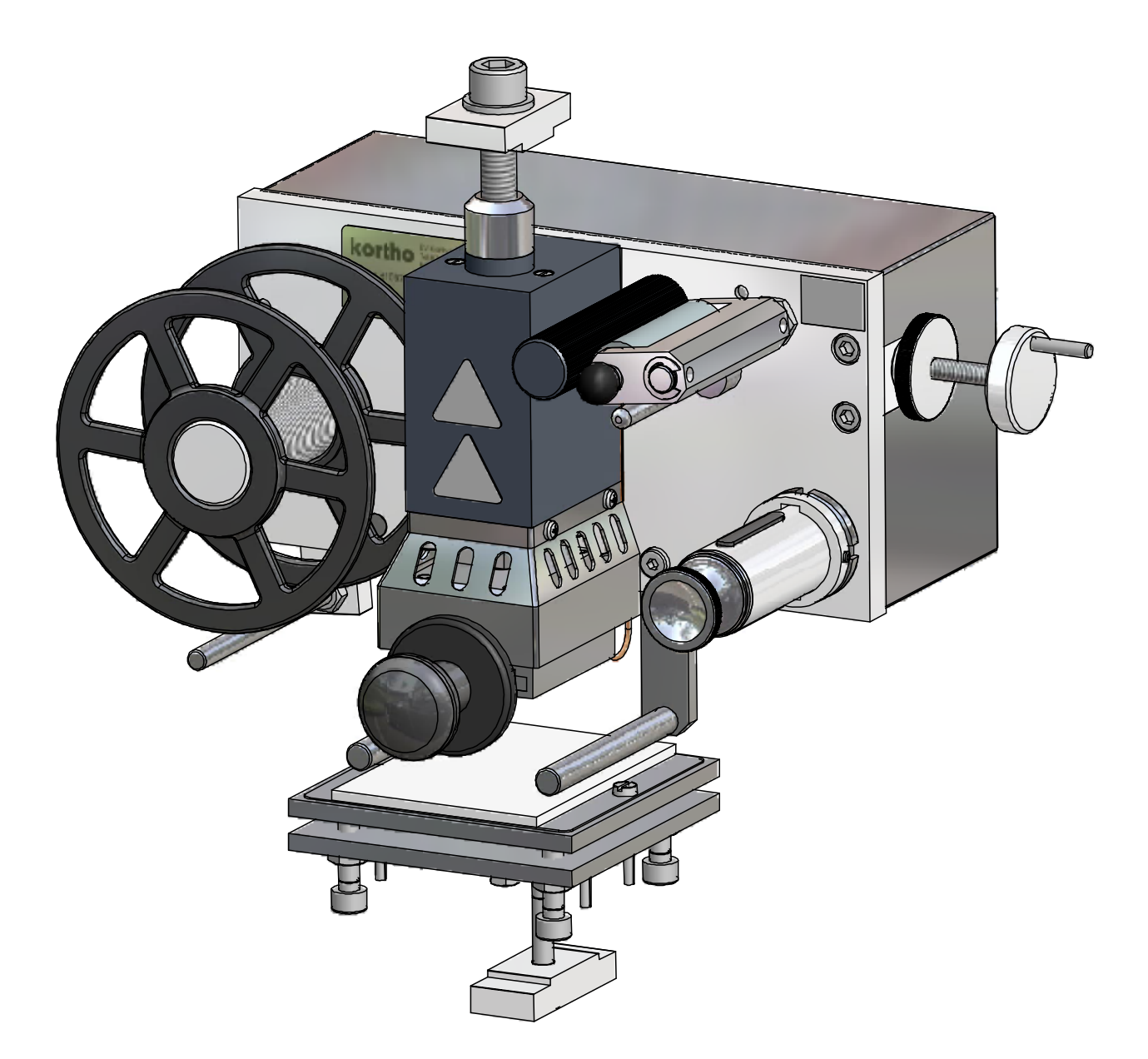

**kortho** Kennzeichnungssysteme Vertriebs-GmbH Karl-Schurz-Str. 2-4 33100 Paderborn

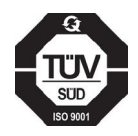

 Tel:
 +49 (0) 5251 / 5211-5

 Fax:
 +49 (0) 5251 / 5211-70

 E-mail:
 info@kortho.de

 Internet:
 www.kortho.com

Durch die ständige Weiterentwicklung unserer Produkte behalten wir uns Änderungen, auch ohne vorherige Ankündigung, vor. Die Abbildungen in dieser Anleitung können geringfügig von der aktuellen Geräteversion abweichen. Informationen in diesem Dokument können ohne vorherige Ankündigung verändert werden. Dieses Dokument oder Teile daraus dürfen ohne die schriftliche Erlaubnis von kortho weder vervielfältigt, noch übertragen werden, gleichgültig, ob auf elektronische oder mechanische Weise.

Dokument-Datum: Anleitung: Anzahl Seiten: 07.03.2011 H315 BE Heißprägesysteme M - Serie D DE 119

Basis für diese Anleitung ist:Serie:Hotprinter M-D SeriesModelle:M40-D, M80-D, M100-D, M150-DFirmware-Version:v2.13(C)Originalsprache Anleitung:EnglischProduktionsjahr:2011

# CE

Copyright © 2013 **bv korthofah** All Rights Reserved

The **kortho** logo and the **bv Korthofah** logo are trademarks of Korthofah BV. All other brand and product names in this manual are the trademarks or registered trademarks of their respective holders.

Printed in the EC 2013

## Vorwort

Wir bedanken uns für Ihr Vertrauen in unser Produkt. Sie haben damit eine ausgezeichnete Wahl getroffen.

Lesen Sie die Anleitung 'Heißprägesysteme-D 'vor dem Start sorgfältig durch. Dies vermeidet unnötige Schwierigkeiten und den eventuellen Verlust vorhandener Anwendungsmöglichkeiten.

Diese Anleitung betrifft alle mit den Heißprägesystemen D befassten Bedienungspersonen. Zweck der Anleitung ist es, mit der Steuerung Heißprägesysteme D vertraut zu werden. Sie enthält Informationen zu Betrieb, Sicherheit, Transport & Lagerung, Installation, Einfahrbetrieb, Fehlerdiagnose und Wartung.

Bewahren Sie diese Anleitung an einem gut zugänglichen Ort sicher auf .

Nehmen Sie Kontakt zu Ihrem Vertriebspartner oder Kortho auf, sobald irgendwelche Fragen auftreten.

Erläuterungen in dieser Anleitung:

- Das Heißprägesystem wird bezeichnet als der Drucker.
- Jedes zu bedruckende Material wird als Substrat bezeichnet.
- Die Kortho-Heißprägefolie, das Druckmedium mit Farbstoff, wird als Druckfolie oder nur als Folie bezeichnet.
- Folgen Sie den Instruktionen wenn Sie die beschriebenen Prozeduren durchführen .

Instruktionsformat:

- 1. Hauptpunkt; Kommentar(e).
  - **a.** Unterpunkt; Kommentar(e).
  - **b.** Unterpunkt; Kommentar(e).
- **2.** Hauptpunkt; Kommentar(e).

## Symbole in dieser Anleitung

In dieser Anleitung werden folgende Symbole verwendet:

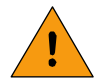

### WARNUNG:

Das Symbol weist auf eine potentielle Gefahrensituation hin, die, falls die Anweisungen nicht strikt befolgt werden, mit dem Tod oder ernsthaften Gesundheitsschäden einhergehen kann.

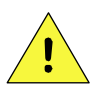

### ACHTUNG:

Das Symbol weist auf eine potentielle Gefahrensituation hin, die, falls die Anweisungen nicht strikt befolgt werden, mit leichteren Verletzungen oder Schäden am Drucker einhergehen kann.

Die folgenden Hinweise betreffen die Betriebssicherheit.

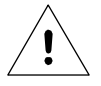

### Hinweis:

Eine für den Anwender hilfreiche Notiz in Hinsicht auf das Produkt und zur Vermeidung möglicher Schwierigkeiten.

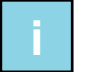

### Tipp:

Nützliche Hinweise für einfachere und schnellere Vorgehensweisen.

## Glossar

| Halterung:               | Dient zur Aufnahme von Drucker und Gegendruckplatte und fängt den zwischen<br>Drucker und Gegendruckplatte entstehenden Prägedruck auf.                                                                                                    |
|--------------------------|----------------------------------------------------------------------------------------------------|
| Kontinuierlicher Ablauf: | Eine Verpackungsmaschine läuft ohne Unterbrechung. Das Substrat wird während<br>des Verpackungszyklus nicht angehalten. Der Drucker kann nur drucken, wenn<br>das Substrat mit Hilfe einer Ausgleichswippe kurzzeitig angehalten wird.                                               |
| Typenhalter:             | Dient der Aufnahme von Metalltypen, Klischees aus Metall oder Magnesium-<br>platten oder Typenradkombinationen, welche das Abdruckbild darstellen.                                                                                                    |
| Host:                    | Eine Maschine oder Produktionssysteme, welche das Produkt oder Substrat<br>verarbeitet und mittels Schnittstelle zum Drucker dessen Auslösung oder/und ein<br>Alarmsignal zum Maschinenstopp senden kann.                                                                            |
| Heißprägefolie:          | Druckfolie mit eingelagertem Farbstoff. Der Farbstoff ist erforderlich, um einen<br>Abdruck auf dem Substrat zu erzeugen. Um Missverständnisse zu vermeiden,<br>wird in dieser Anleitung der Begriff Prägefolie für Heißprägefolie und Substrat für<br>die Verpackungsfolie benutzt. |
| Getakteter Ablauf:       | Eine Verpackungsmaschine stoppt und startet in regelmäßigen oder unregel-<br>mäßigen Intervallen. Das Substrat läuft und stoppt jeweils einmal pro<br>Verpackungszyklus. Der Drucker kann nur drucken, während das Substrat stoppt.                                                  |
| Gegendruckplatte:        | Eine einstellbare Metallplatte mit einer Silikonauflage, die gegenüber dem<br>Druckkopf angeordnet wird. Der Prägedruck baut sich zwischen dem Druckkopf<br>und der Gegendruckplatte auf.                                                                                            |
| Abdruck:                 | Das Resultat einer gedruckten Information auf dem Substrat.                                                                                                    |
| Druckzyklus:             | Die Zeitspanne in zwischen welcher der Drucker ein Drucksignal annimmt bis zu dem Zeitpunkt, an dem er ein neues Drucksignal akzeptiert.                                                                                                    |
| Druckkopf:               | Stempelt einen Abdruck auf das Substrat. Der Druckkopf wird in den Druckkopf-<br>einschub eingeschoben. Er enthält eine Aufnahme für Drucktypen, Klischees<br>und/oder Typenradwerke                                                                                                 |
| Druckkopfeinschub:       | Enthält ein oder mehrere Heizelemente und dient der Aufnahme des<br>austauschbaren Druckkopfes.                                                                                                    |
| Drucksignal:             | Ein Impuls, generiert durch einen Sensor oder die Host-Maschine zur Auslösung<br>eines Druckzyklus.                                                                                                    |
| Produkt:                 | Bezeichnet in dieser Anleitung Gegenstände, auf die der Drucker druckt, z.B.<br>Verpackungen, Faltschachteln etc.                                                                                                    |
| Sensor:                  | Ein System zur Produkterkennung zum Anschluss an die Druckersteuerung, in der<br>Regel eine Fotozelle oder ein Mikroschalter o.ä.                                                                                                    |
| Substrat:                | Das Material auf welchem gedruckt wird, z.B. Pappe, Holz, Papier, Folie etc.                                                                                                    |
| Ausgleichswippe:         | Speichert die Verpackungsfolie und halt diese kurzzeitig für den Druckvorgang<br>an. Ausschließlich verwendet, wenn die Verpackungsfolie kontinuierlich abläuft<br>und währenddessen ein Abdruck aufgebracht werden muss.                                                            |

## Inhaltsverzeichnis

| • | Vorwort                     | iii |
|---|-----------------------------|-----|
| • | Symbole in dieser Anleitung | iv  |
| • | Glossar                     | v   |
| • | Inhaltsverzeichnis          | vi  |

### 1 EINFÜHRUNG

| 1.1 | Gewährle   | istung               | 1-1 |
|-----|------------|----------------------|-----|
| 1.2 | Qualifizie | rtes Personal        | 1-1 |
| 1.3 | Grundleg   | ender Personenschutz | 1-1 |
| 1.4 | Bestimmu   | ungsgemäßer Gebrauch | 1-1 |
| 1.5 | Techniscl  | he Einzelheiten      | 1-2 |
|     | 1.5.1      | Prägewerk            | 1-2 |
|     | 1.5.2      | Steuerung            | 1-2 |
| 1.6 | Lebensda   | auer                 | 1-2 |
| 1.7 | Schock &   | Vibration            | 1-2 |

### 2 TECHNISCHE BESCHREIBUNG

| 2.1 Das Flageweik         | Z-1 |
|---------------------------|-----|
| 2.2 Die Steuerung         | 2-2 |
| 2.3 Prägewerk             | 2-3 |
| 2.3.1 M40-D, Außenteile   | 2-3 |
| 2.3.2 M40-D, Innenteile   |     |
| 2.3.3 M80-D               |     |
| 2.3.4 M100-D, M150-D      |     |
| 2.4 Druckkopf/Typenhalter | 2-6 |
| 2.5 Heißprägefolie        | 2-7 |
| 2.6 Anbauhalterung        | 2-7 |
| 2.7 Druckluftregler       | 2-8 |

### 3 PROZESSBESCHREIBUNG

| Der Druck | vorgang                                           | 3-1                                                                                                    |
|-----------|---------------------------------------------------|----------------------------------------------------------------------------------------------------|
| Benutzero | berfläche                                         | 3-1                                                                                                    |
| 3.2.1     | Bedienfeld                                        | 3-1                                                                                                    |
| 3.2.2     | Anzeigesymbole                                    | 3-2                                                                                                    |
| 3.2.3     | Menüstruktur                                      | 3-2                                                                                                    |
|           | Der Druck<br>Benutzero<br>3.2.1<br>3.2.2<br>3.2.3 | Der Druckvorgang         Benutzeroberfläche         3.2.1       Bedienfeld         3.2.2       Anzeigesymbole         3.2.3       Menüstruktur |

### 4 SICHERHEIT

| 4.1 | Relevante Richtlinien                    | 4-1 |
|-----|------------------------------------------|-----|
| 4.2 | Spannungsversorgung                      | 4-2 |
| 4.3 | Sicherheitsmaßnahmen vor dem Systemstart | 4-2 |
| 4.4 | Sicherheitsmaßnahmen für die Steuerung   | 4-2 |
| 4.5 | Sicherheitsmaßnahmen für das Prägewerk   | 4-3 |
| 4.6 | Druckereinheit Warnetiketten             | 4-3 |
| 4.7 | Antistatikvorkehrungen                   | 4-4 |

### 5 INSTALLATION

### 6 BETRIEB

| 6.1 | Einscha                                                                                                    | lten                                                                                                    | 6-1                                                                       |
|-----|----------------------------------------------------------------------------------------------------|----------------------------------------------------------------------------------------------------|---------------------------------------------------------------------------|
| 6.2 | Drucker                                                                                                    | modus                                                                                                    | 6-2                                                                       |
|     | 6.2.1<br>6.2.2                                                                                                    | Stop-Modus<br>Run-Modus                                                                                                    | 6-2<br>6-2                                                                |
| 6.3 | Paramet                                                                                                    | ter / Bildschirmanzeigen                                                                                                    | 6-3                                                                       |
|     | 6.3.1<br>6.3.2<br>6.3.3<br>6.3.4<br>6.3.5<br>6.3.6<br>6.3.7<br>6.3.8<br>6.3.9<br>6.3.10<br>6.3.11<br>6.3.12<br>6.3.12<br>6.3.13 | Preset Liste (Voreinstellungen)<br>Einstellen Druckverzögerung<br>Einstellen Prägetemperatur<br>Einstellen Prägezeit<br>Firmware-Anzeige<br>Einstellen LCD-Kontrast<br>Einstellen Alarmsignal<br>Einstellen Extended Busy<br>Einstellen Ready Temperature<br>Einstellen Ready Temperature<br>Einstellen Power On Modus<br>Einstellen Ignore Trigger<br>Set_P / Set_I / Set_D<br>Relav | 6-3<br>6-4<br>6-4<br>6-5<br>6-5<br>6-5<br>6-6<br>6-6<br>6-7<br>6-8<br>6-8 |
| 6.4 | Prägefol                                                                                                    | lientransport                                                                                                    | 6-10                                                                      |
| 6.5 | Neue Pr                                                                                                    | äqefolie einsetzen                                                                                                    | 6-11                                                                      |
|     | 6.5.1<br>6.5.2                                                                                                    | Prägefolie einsetzen, M40-D<br>Prägefolie einsetzen, M80/100/150-D                                                                                                    | 6-11<br>6-11                                                              |
| 6.6 | Druckpo                                                                                                    | sitionierung                                                                                                    | 6-12                                                                      |
|     | 6.6.1<br>6.6.2                                                                                                    | Getakteter Ablauf<br>Kontinuierlicher Ablauf                                                                                                    | 6-12<br>6-12                                                              |
| 6.7 | Bediene                                                                                                    | reinstellungen                                                                                                    | 6-13                                                                      |

### 7 FEHLERSUCHE

| 7.1 | Behebe   | n von Problemen bei der Abdruckqualität                      | 7-1        |
|-----|----------|--------------------------------------------------------------|------------|
|     | 7.1.1    | Kein Abdruck                                                 |            |
|     | 7.1.2    | Abdruck ungleichmäßig                                        | 7-1        |
|     | 7.1.3    | Abdruck gleichmäßig, aber zu blass                           | 7-1        |
|     | 7.1.4    | Substrat haftet an der Prägefolie oder am Gegendruckmaterial |            |
|     | 7.1.5    | Abdruck ist nicht wischfest                                  | 7-2        |
|     | 7.1.6    | Prägefolie zeigt Falten                                      |            |
| 7.2 | Folienbr | remseFehler! Textmarke nicht                                 | definiert. |
|     | 7.2.1    | Einstellen der Folienbremse                                  |            |
|     | 7.2.2    | Austausch des Bremsschuh                                     |            |
|     | 7.2.3    | Werkseinstellung der Folienbremse                            | 7-4        |

| 7.3 | Fehler 001                          |  |
|-----|-------------------------------------|--|
| 7.4 | Fehler 002                          |  |
|     | 7.4.1 -20°C                         |  |
|     | 7.4.2 300°C                         |  |
| 7.5 | Fehler 003                          |  |
|     | 7.5.1 -20°C                         |  |
|     | 7.5.2 300°C                         |  |
| 7.6 | Fehler 004                          |  |
| 7.7 | Fehler 016                          |  |
| 7.8 | LCD-Bildschirm ist nicht erleuchtet |  |

### 8 WARTUNG

| 8.1 | Regelmäßige Kurzprüfung    | 8-1   |
|-----|----------------------------|-------|
| 8.2 | Reinigung                  | 8-1   |
| 8.3 | Schmierung (alle 6 Monate) | 8-2   |
| 8.4 | Längerfristige Wartung     | . 8-2 |

### 9 DEMONTAGE & ENTSORGUNG

| 9.1 | Demontag       | је                  | 9-1        |
|-----|----------------|---------------------|------------|
| 9.2 | Entsorgur      | ng                  | 9-1        |
|     | 9.2.1<br>9.2.2 | Entsorgungsmethoden | 9-1<br>9-1 |

### Anhänge

| Anhang A | Technische Daten            | A-1 |
|----------|-----------------------------|-----|
| Anhang B | Abmessungen                 | B-1 |
| Anhang C | Teilelisten und Abbildungen | C-1 |
| Anhang D | Anschlüsse und Verbindungen | D-1 |
| Anhang E | EC Konformitätserklärung    | E-1 |
| Anhang F | Schnellsuche                | F-1 |

## 1 EINFÜHRUNG

## 1.1 Gewährleistung

Kortho akzeptiert keine Gewährleistung bei Schäden, die durch unsachgemäßen Umgang mit dem System oder durch nicht fachgerechte Ausführung von Wartungsarbeiten oder anderen Eingriffen in das System hervorgerufen wurden. Ebenso nicht für normalen Verschleiß des Druckers oder seiner Teile.

## 1.2 Qualifiziertes Personal

Das Bedienpersonal ist dann qualifiziert, wenn es diese Anleitung gelesen und verstanden hat. Darüber hinaus ist ein spezielles Produkttraining nicht erforderlich.

Technische Mitarbeiter, die Reparaturen und besondere Wartungsarbeiten am Drucker durchführen, sollten eine entsprechende Ausbildung oder ausreichende praktische Erfahrung im Umgang mit vergleichbaren Technologien besitzen.

Installation oder spezifische Wartungsarbeiten bzw. Reparaturen an dem Drucker sind ausschließlich von dafür qualifizierten kortho-Mitarbeitern oder damit beauftragtem Personal von Händlern vorzunehmen. Kundeneigene Installationen oder Reparaturen werden auf eigene Gefahr durchgeführt.

## 1.3 Elementarer Personenschutz

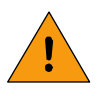

### WARNUNG:

Hände vom Druckkopf und Typenhalter fernhalten. Druckkopf und Typenhalter werden bei eingeschaltetem Betrieb heiß. Benutzen Sie den Handgriff für den Wechsel des Typenhalters.

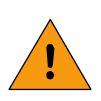

### WARNUNG:

NIEMALS die Hände zwischen Typenhalter und Produkt/Substrat oder Gegendruckplatte halten. Das System stempelt mit (Luft)Druck auf ein Substrat.

Beachten Sie die weiteren Informationen in Kapitel SICHERHEIT.

## 1.4 Bestimmungsgemäßer Gebrauch

Die Heißprägesysteme M-Serie D sind industrielle Drucker und für den Direktdruck auf Substraten und Produkten bestimmt.

Unter normalem Gebrauch ist die Verwendung unter normalen Bedingungen, wie in dieser Anleitung beschrieben, zu verstehen. Benutzen Sie wasser- und fettfreie Druckluft und ausschließlich Original-Ersatzteile und Betriebsmaterialien von Kortho.

Der Drucker darf nicht in feuer- oder explosionsgefährdeten Bereichen eingesetzt werden.

## 1.5 Technische Einzelheiten

### 1.5.1 Prägewerk

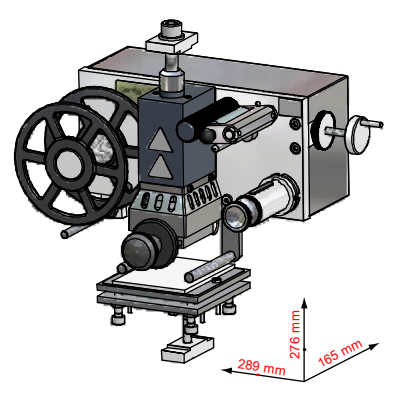

Die allgemeinen Abmessungen des Prägewerks M40D sind in Fig. 1.1. beispielhaft angegeben

Die Abmessungen der Prägewerke sind:

| Modell | H x B x T          | Prägefläche  |
|--------|--------------------|--------------|
| M40D   | 276 x 289 x 165 mm | 20 x 40 mm   |
| M80D   | 313 x 385 x 211 mm | 50 x 80 mm   |
| M100D  | 360 x 473 x 240 mm | 100 x 100 mm |
| M150D  | 360 x 473 x 289 mm | 100 x 150 mm |

Fig. 1.1 Prägewerk M40D.

Die Prägewerke werden mit Druckluft, trocken und fettfrei, in einem Bereich zwischen 0.5 MPa und 0.8 Mpa (5-8 bar) betrieben. Der Prägedruck hängt von der Anwendung und dem Druckermodell ab.

### 1.5.2 Steuerung

Die Abmessungen der Steuerung (H x B x T) sind in mm: 225 x 230 x 85.

Die Anforderungen für den Betrieb der Steuerung sind eine Spannungsversorgung von 115 oder 230Vac und eine Frequenz zwischen 50 und 60Hz. Der gesamte Strombedarf ist die Summe des Verbrauchs von Steuerung und Prägewerk; siehe Abschnitt 5.1.

Jedwede externe Ausstattung, die mit der Schnittstelle der Steuerung verbunden ist, muss doppelt isoliert sein, damit die gesamte Installation als separates Niederspannungssystem (SELV, Class II) klassifiziert ist.

Die Steuerung verfügt über eine angepasste Hardware-Schnittstelle und Host I/O-Anschlüsse.

Die Umgebungstemperatur muss zwischen 5 °C und 45 °C, die relative Luftfeuchtigkeit zwischen 10% und 90% (nicht kondensierend) liegen.

## 1.6 Lebensdauer

Die angenommene Lebensdauer des Systems beträgt fünf Jahre bei normalem regelmäßigem Gebrauch.

Die Lebensdauer kann negativ beeinflusst werden durch nicht bestimmungsgemäßen Gebrauch oder/und unsachgemäße Wartung, Reparatur oder Modifikation. In solchen Fällen besteht keinerlei Anspruch auf Garantie oder Ersatzleistung.

## 1.7 Schock & Vibration

Die Steuerung sollte an einer Position montiert sein, bei der keine oder nur geringe Vibrationen auftreten.

## **TECHNISCHE BESCHREIBUNG**

## 2.1 Das Druckersystem

2

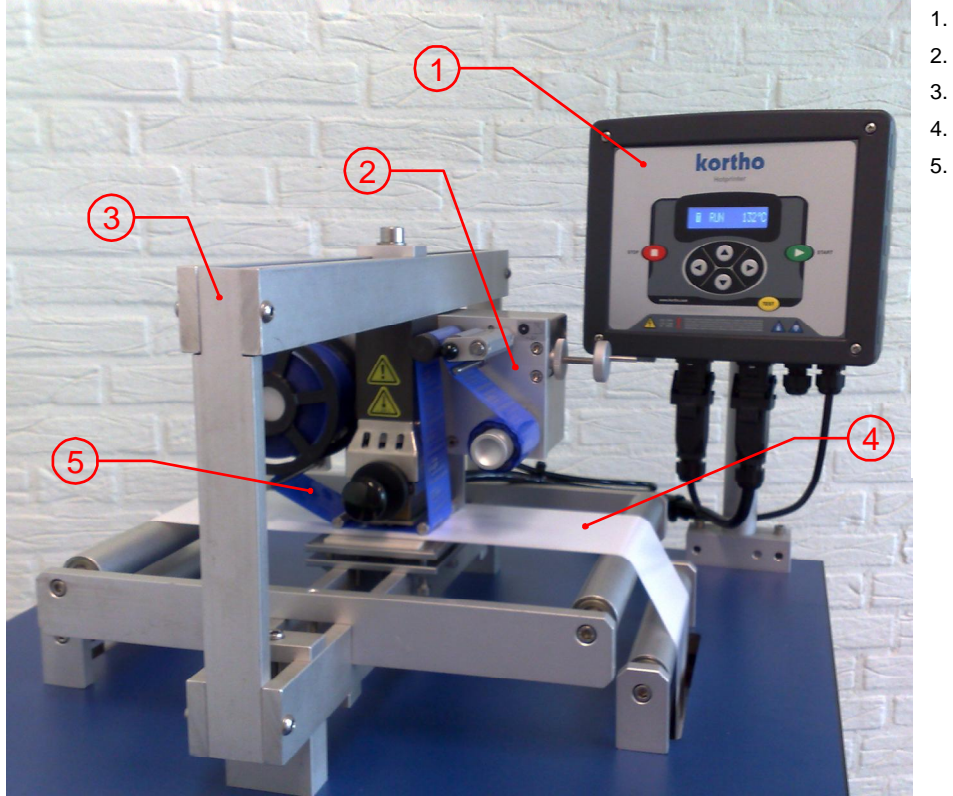

- 1. Steuerung
- . Prägewerk
- Halterung
- 4. Substrat
- 5. Prägefolie

Fig. 2.1 Das Druckersystem

Fig. 2.1 zeigt den typischen Aufbau eines Heißprägesystems. Das Substrate verläuft zwischen Prägewerk und Gegendruckplatte . Das Host-System (z.B. Verpackungsmaschine, die mit der Steuerung verbunden ist) überträgt ein Signal zur Druckauslösung. Ein Druck wird erzeugt, indem das Prägewerk die Prägefolie mit seinem Druckkopf auf ein stehendes Substrat presst. Nach dem Druckvorgang wird von der Prägefolienrolle ein neuer Abschnitt unter den Druckkopf transportiert.

Die Halterung ist je nach Druckertyp entsprechend dessen Prägedruck unterschiedlich in den Abmessungen. Sobald das Substrat während des Druckvorgangs nicht stillsteht, muss eine Folienausgleichswippe der Halterung hinzugefügt werden.

## 2.2 Steuerung

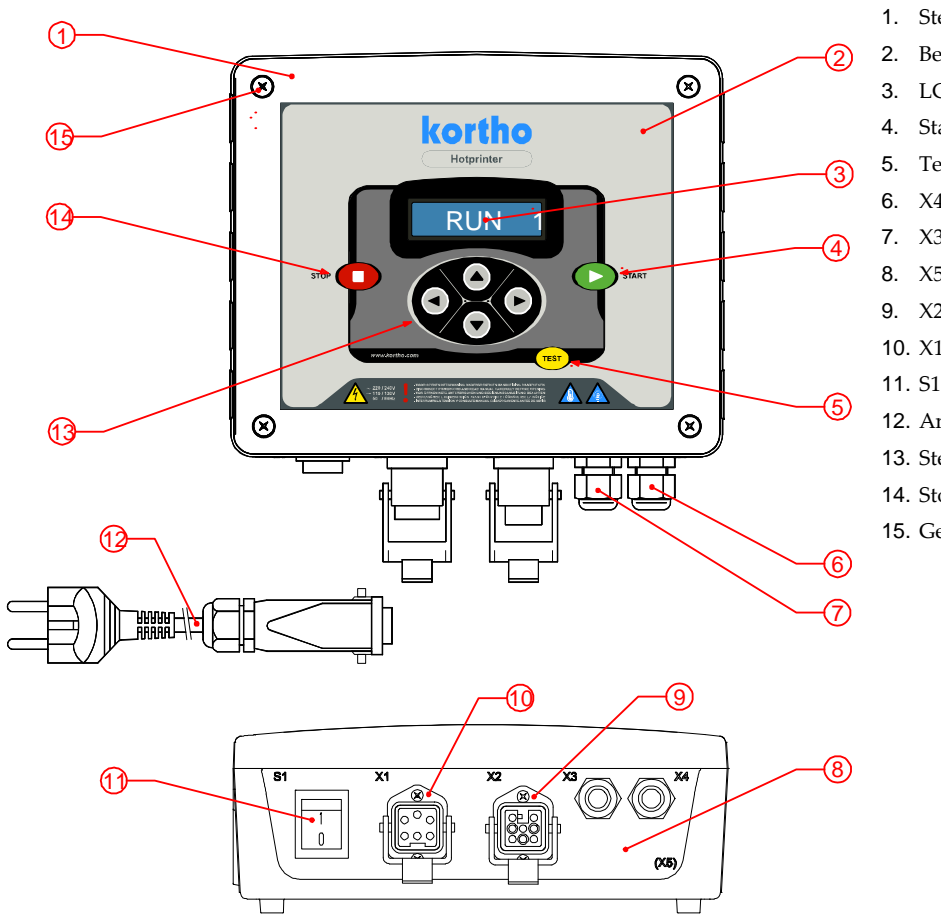

- 1. Steuerung HP-D
- 2. Bedienfeld
- 3. LCD Display
- 4. Start-Taste
- 5. Test-Taste
- 6. X4 Kabeldurchlass
- 7. X3 Kabeldurchlass
- 8. X5 Optionaler Kabeldurchlass
- 9. X2 Anschluss Prägewerk
- 10. X1 Anschluss Spannungsversorgung
- 11. S1 Ein-/Ausschalter
- 12. Anschlusskabel mit Eurostecker
- 13. Steuertasten (Auf, ab, links, rechts)
- 14. Stopp-Taste
- 15. Gehäuseschrauben (4x)

Fig. 2.2 Steuerung

## 2.3 Prägewerk

### 2.3.1 M40-D, Außenteile

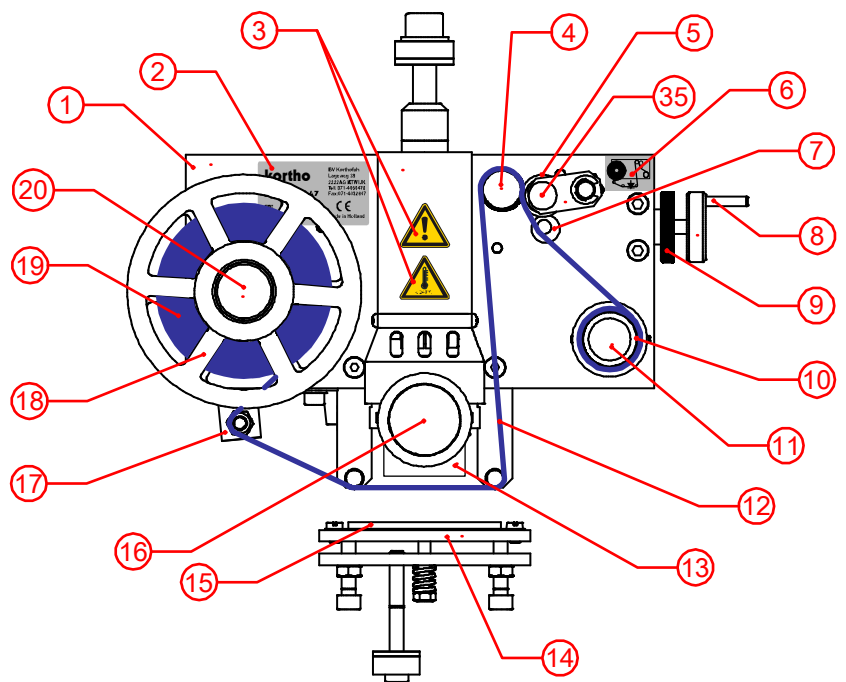

Fig. 2.3 Prägewerk M40-D Vorderansicht

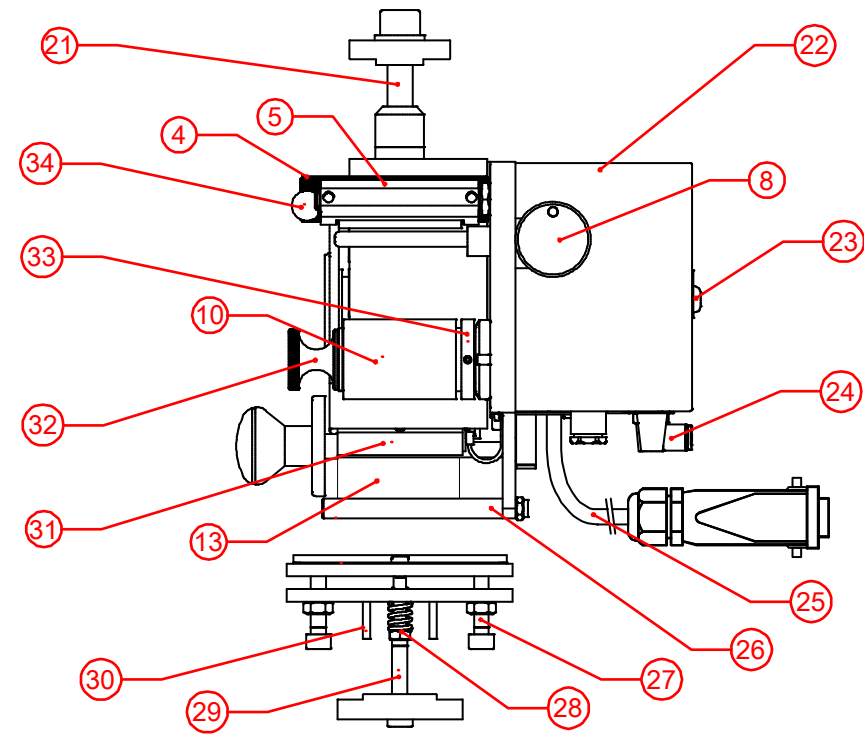

Fig. 2.4 Prägewerk M40-D Seitenansicht rechts

- 1. Prägewerk M40-D
- 2. Seriennummer-Etikett
- 3. Warnetiketten
- 4. Antriebsachse
- 5. Andruckrolle
- 6. Diagramm Prägefolienverlauf
- 7. Folienführung + Andruckeinstellung
- 8. Drehrad Folienvorschubeinstellung
- 9. Arretierung Folienvorschub
- 10. Aufwickelkern
- 11. Aufwickelachse
- 12. Heißprägefolie
- 13. Typenhalter
- 14. Gegendruckplatte
- 15. Silikonauflage (austauschbar)
- 16. Griff Typenhalter
- 17. Prägefolienwippe und Folienführung
- 18. Folieneinstellscheibe (2x)
- 19. Folienrolle
- 20. Abwickelachse
- 21. Montageschraube für Aufhängung
- 22. Abdeckhaube
- 23. Schraube Abdeckhaube
- 24. Druckluftanschluss
- 25. Verbindungskabel Steuerung
- 26. Folienführung (2x)
- 27. Einstellschrauben Gegendruckplatte
- 28. Druckfeder Gegendruckplatte
- 29. Aufhängung Gegendruckplatte
- 30. Führungsstifte Gegendruckplatte
- 31. Druckkopfeinschub
- 32. Spannrolle für Aufwickelachse
- 33. Einstellring für Aufwickelkern
- 34. Arretierung Andruckrolle

### 2.3.2 M40-D, Innenteile

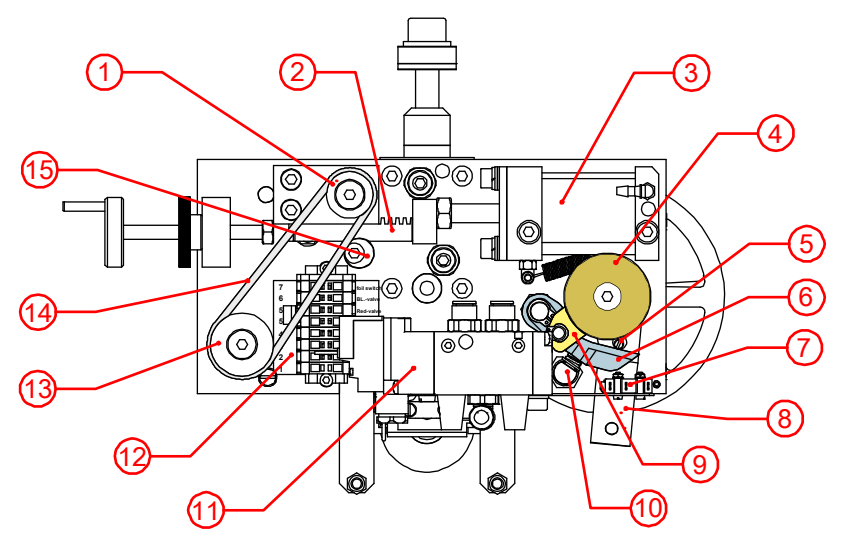

Fig. 2.5 Prägewerk M40-D Rückansicht geöffnet

- 1. Riemenscheibe Antrieb
- 2. Zahnstange
- 3. Folienvorschubzylinder
- 4. Bremsscheibe
- 5. Bremslösestift (einstellbar)
- 6. Bremslösehebel
- 7. Folienendschalter
- 8. Prägefolienwippe mit Folienführung
- 9. Bremsschuh
- 10. Bremsfeder-Einstellung
- 11. Elektr. Magnetventil
- 12. Anschlussblock
- 13. Riemenscheibe Aufwicklung
- 14. Antriebsring
- 15. Einstellung Zahnstange
- 16. Feststellschraube

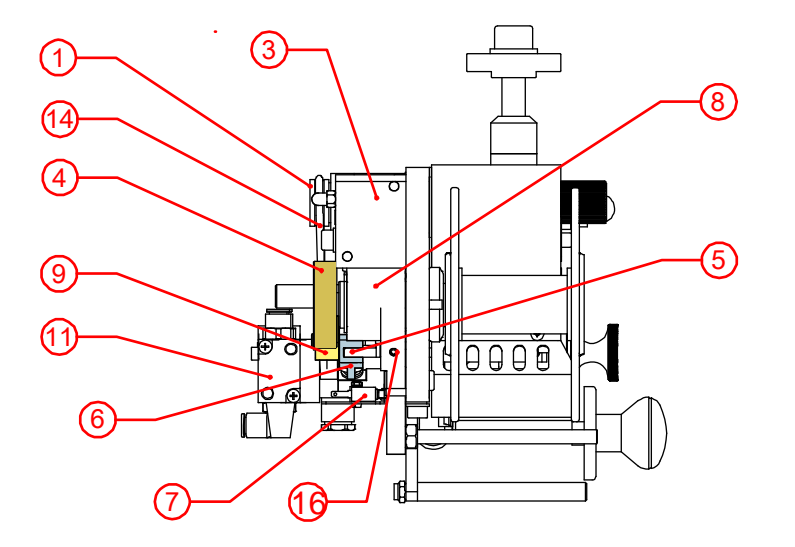

Fig. 2.6 Prägewerk M40-D Seitenansicht links geöffnet

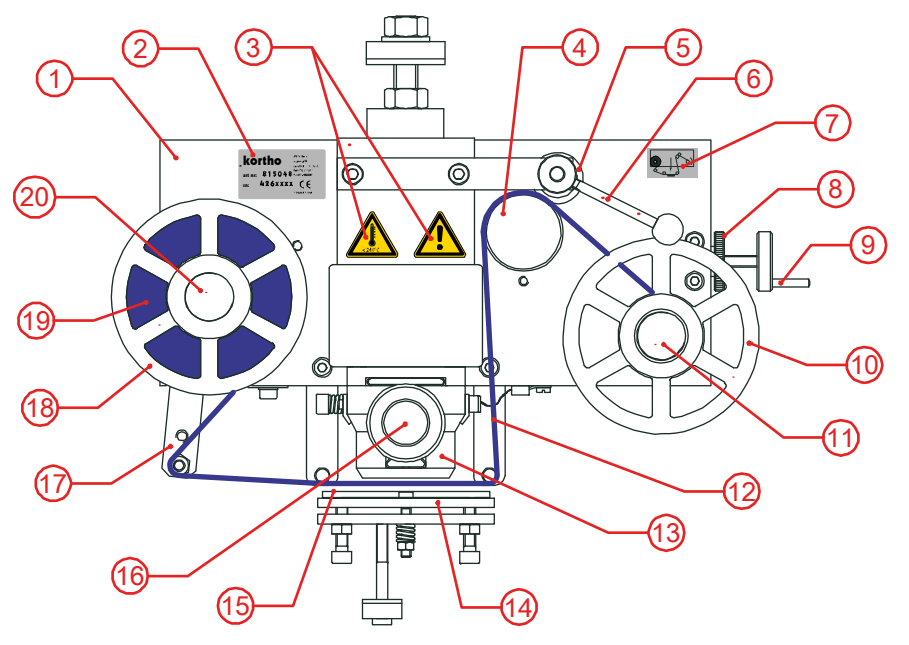

Fig. 2.7 Prägewerk M80-D Vorderansicht

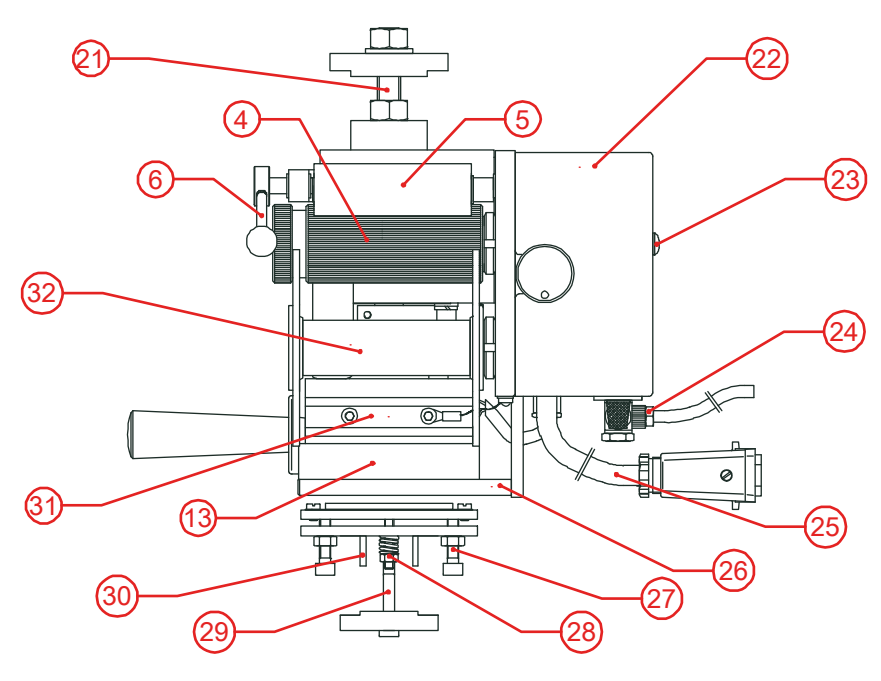

Fig. 2.8 Prägewerk M80-D Seitenansicht rechts

Die Innenteile des Prägewerks M80-D haben die gleiche Funktion und Bezeichnung wie bei Prägewerk M40-D, sie unterscheiden sich lediglich teilweise in der Baugröße. Siehe Fig. 2.5 und Fig. 2.6.

- 1. Prägewerk M80-D
- 2. Seriennummer-Etikett
- 3. Warnetiketten
- 4. Antriebsrolle
- 5. Andruckrolle
- 6. Arretierhebel Andruckrolle
- 7. Diagramm Prägefolienverlauf
- 8. Arretierung Folienvorschub
- 9. Einstellrad Folienvorschub
- 10. Folieneinstellscheibe
- 11. Aufwickelachse
- 12. Prägefolie
- 13. Typenhalter
- 14. Gegendruckplatte
- 15. Silikonauflage (austauschbar)
- 16. Griff Typenhalter
- 17. Prägefolienwippe u. Folienführung
- 18. Folieneinstellscheibe
- 19. Prägefolienrolle
- 20. Abwickelachse
- 21. Montageschraube für Aufhängung
- 22. Abdeckhaube
- 23. Schraube Abdeckhaube
- 24. Druckluftanschluss
- 25. Anschlusskabel Steuerung
- 26. Folienführung (2x)
- 27. Einstellschrauben Gegendruckpl.
- 28. Druckfeder Gegendruckplatte
- 29. Aufhängung Gegendruckplatte
- 30. Führungsstifte Gegendruckplatte
- 31. Typenhalterklemmen (2x)
- 32. Aufwickelkern

### 2.3.4 M100-D, M150-D

Prägewerke M100-D und M150-D besitzen ähnliche, jedoch in der Baugröße abweichende Teile als das M80-D (Fig. 2.7 und Fig. 2.8). Der Prägefolienverlauf ist ebenfalls abweichend.

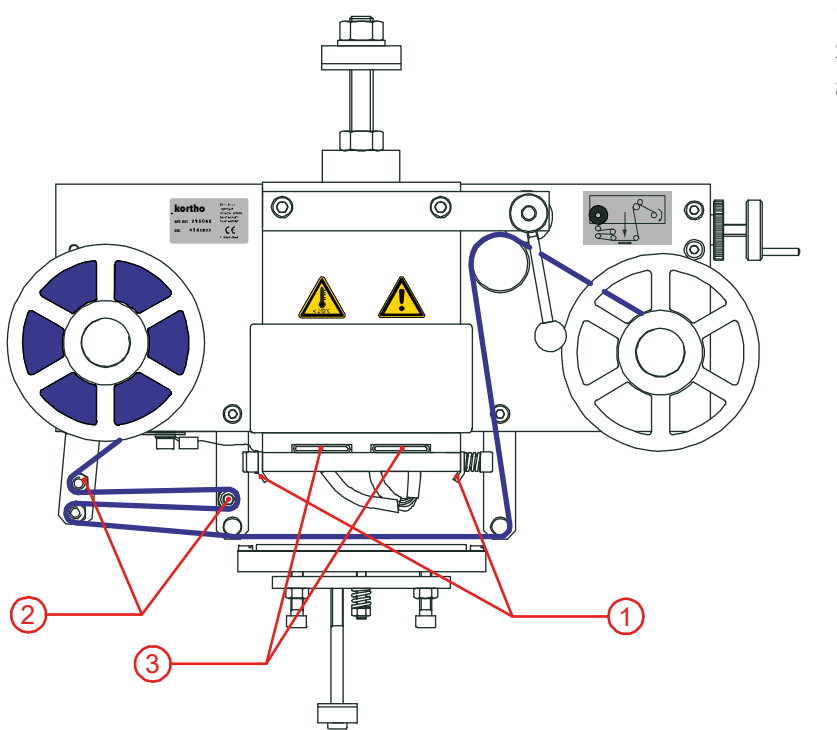

- 1. Typenhalterklemmen
- 2. Heizelemente
- Zwei zusätzliche Folienführungen

Fig. 2.9 Prägewerk M100-D, ohne eingesetzten Druckkopf, Vorderansicht

Die Innenteile der Prägewerke M100-D und M150-D besitzen die gleiche Funktion und Bezeichnung wie die des Prägewerks M40-D, sie unterscheiden sich lediglich in der Baugröße. Siehe Fig. 2.5 und Fig. 2.6.

## 2.4 Druckkopf / Typenhalter

Der Druckkopf des M40-D rastet in den Druckkopfeinschub ein. Die Druckköpfe von M80/100/150-D werden in zwei Klemmen eingeschoben.

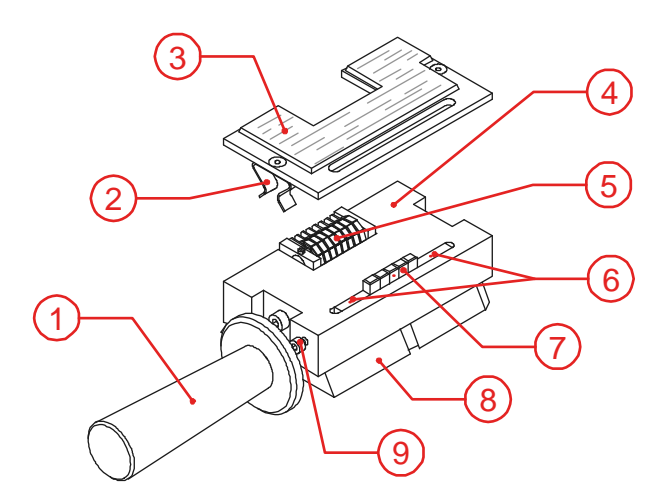

Fig. 2.10 Druckkopf / Typenhalter

- 1. Handgriff (thermisch isoliert)
- 2. Federklemme
- 3. Magnesiumklischee
- 4. Typenhalter (Messing)
- 5. Typenräderwerk
- 6. Distanztype
- 7. Schrifttype (Stahl oder Messing)
- 8. Einschubplatte
- 9. Klemmschraube

Ein Klischee ist eine gravierte Platte oder Block, bei dem die nicht-abdruckenden Bereiche vertieft sind. Wichtig ist, dass das verwendete Material die von der Heizung ausgehende Wärme möglichst gut leitet und damit an die Klischee-Oberfläche transportiert. Daher sind die Klischees meist aus Magnesium, Stahl oder Messing angefertigt.

## 2.5 Die Heißprägefolie

Mit Heißprägefolie wird das Druckband bezeichnet, welches die Farbanteile (Pigment) enthält, um Abdrucke auf einem Substrat zu erzeugen. Damit keine begriffliche Verwirrung bei dem Wort Folie entsteht, wird in dieser Anleitung der Begriff Prägefolie und für eine Verpackungsfolie der Begriff Substrat verwendet.

Die eingesetzte Prägefolie sollte auf die Art des Substrats abgestimmt sein. Für entsprechende Vorversuche senden Sie bitte eine ausrechende Menge des verwendeten Verpackungsmaterials (Substrat) zusammen mit einer Angabe über den gewünschten Drucktext an unsere Serviceabteilung. Damit kann der geeignete Typ Prägefolie ermittelt und so die optimale Druckqualität sichergestellt werden.

## 2.6 Anbauhalterung

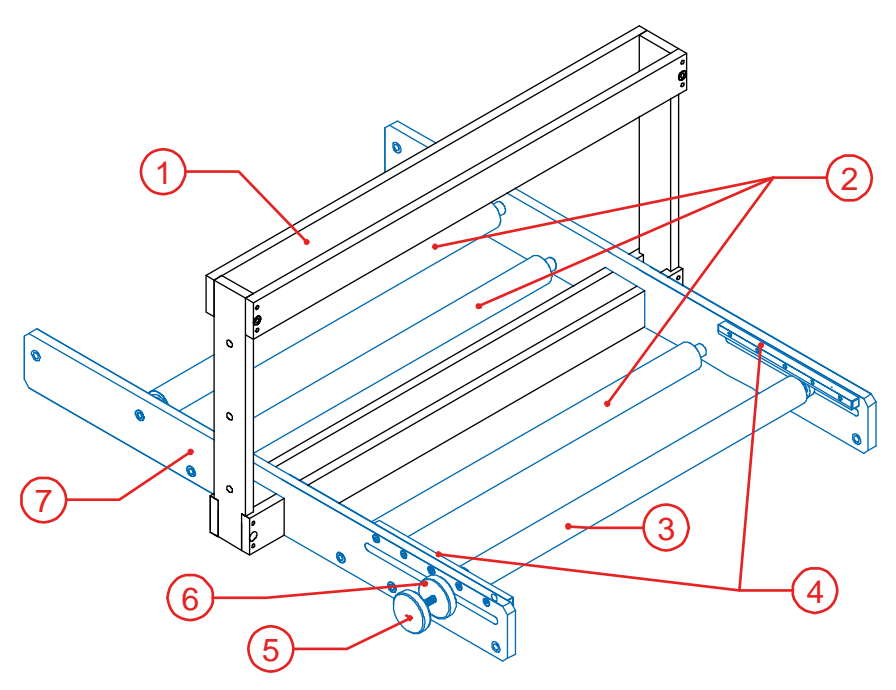

- 1. Standardhalterung
- 2. Führungsrollen
- 3. Führungsrolle für Rapport
- 4. Zahnstangenführung beidseitig
- 5. Einstellknopf
- 6. Arretierknopf
- 7. Angepasste Montagehalterung

Fig. 2.11 Standardhalterung mit Führungsrollen für die Verpackungsfolie.

## 2.7 Druckluftregler (Wartungseinheit)

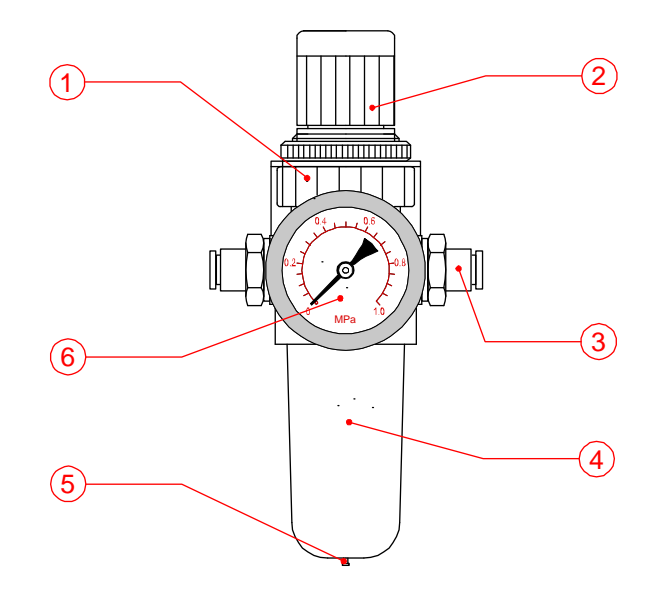

Fig. 2.12 Druckluftregler

- 1. Druckluftregler
- 2. Einsteller Druckstärke
- 3. Anschlussfitting
- 4. Schauglas mit Filter (40 µm)
- 5. Automatischer Wasserabscheider
- 6. Manometer

## PROZESSBESCHREIBUNG

## 3.1 Der Druckprozess

3

Zweck des Druckers ist es, ein Druckbild auf ein Substrat zu drucken. Der Drucker benutzt dazu Hitze, Druck und Zeit und überträgt somit Farbstoff/Pigment aus einer Prägefolie auf ein Substrat.

Der Farbstoff wird auf das Substrat übertragen, indem ein erhitzter Stempel die Prägefolie gegen das Substrat und eine darunter liegende Platte presst. Der Prägestempel muss dazu vorher auf eine entsprechend hohe Temperatur aufgeheizt werden, damit die Farbstoffe übertragen werden.

Der Bediener kann die Druckparameter – Temperatur, Druck, Prägezeit – auf die erforderlichen Werte einstellen. Diese Parameter hängen von der Druckfläche und der Kombination aus Prägefolie und Substrat ab. Vor Druckbeginn muss der Prägekopf auf die erforderliche Temperatur aufgeheizt werden.

Der Druck startet durch einen Auslöseimpuls (Trigger-Signal) aus einer Verpackungsmaschine oder einem Schalter bzw. Fotozelle o.ä. Der Impuls wird gemeinhin durch eine Markierung auf dem Substrat oder z.B. eine SPS generiert. Danach presst der Druckkopf die Prägefolie in einer Hubbewegung gegen das Substrat. Mit der folgenden Rückbewegung des Prägekopfes wird die zum Drucken verbrauchte Prägefolie von der Abwickelrolle zur Aufwickelrolle vorgeschoben.

Während des Druckvorgangs wird ein automatisches Besetzt-Signal (Busy) aktiviert. Während dieser Zeit darf das Substrat nicht transportiert werden. Sobald ein Sperr-Signal (Inhibit) an den Drucker gesendet wird, ignoriert dieser einen Auslöseimpuls. Ein Alarmausgang kann geschaltet werden, damit die Verpackungsmaschine stoppt, sobald keine Prägefolie vorhanden ist oder ein Druckerfehler auftritt.

## 3.2 Benutzeroberfläche

Die Benutzeroberfläche besteht aus dem Bedienfeld und der Struktur des Benutzermenüs.

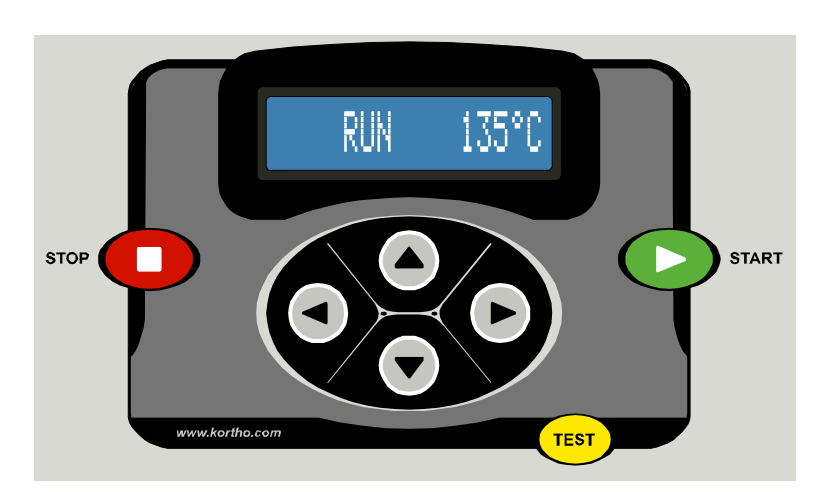

### 3.2.1 Bedienfeld

Fig. 3.1 Bedienfeld

Die Pfeiltasten unter dem Display dienen der Navigation durch die Menüs der Steuerung.

Drei Befehlstasten STOP, START und TEST stehen darüber hinaus zur Verfügung.

Die Taste STOP halt den Drucker an und 'STOP' wird auf dem Display angezeigt. Mit der Stop-Taste wird bei Bedarf auch die Alarmhupe abgeschaltet. Die Taste START aktiviert den Druckmodus und 'RUN' wird auf dem LCD-Display angezeigt. Der Drucker akzeptiert nun externe Auslösesignale, sofern kein Sperrsignal oder Alarmsignal gesetzt ist.

Die Funktion TEST ist nur im Stop-Modus aktivierbar. Mit dieser Funktion wird ein Testdruck ausgelöst, sofern nicht ein Sperrsignal und/oder Alarmsignal gesetzt ist.

### 3.2.2 Anzeigesymbole

Die Symbole auf dem LCD-Ddisplay zeigen den aktuellen Status an:

| ζ | I-Symbol: | Zeigt ein gesetztes Sperrsignal (Inhibit) an. Der Drucker ignoriert externe<br>Drucksignale und die Auslösung der TEST-Taste.                                                                                                    |
|---|-----------|----------------------------------------------------------------------------------------------------|
| ~ | T-Symbol: | Zeigt, dass ein Drucksignal ansteht. Im RUN-Modus startet der Druckzyklus.                                                                                                    |
| ( | P-Symbol: | yyyy Steuerung HP-D M40 - zeigt einen aktiven Druckvorgang an, der Ausgang<br>busy (power MOSFET) ist belegt (T <sub>busy</sub> = T <sub>delay</sub> +T <sub>print</sub> +T <sub>ext-delay</sub> ). Steuerung HP-D<br>M80-M150 – zeigt einen aktiven Druckvorgang an (T <sub>busy</sub> = T <sub>print</sub> ). |
| < | H-Symbol: | Zeigt den aktiven Heizvorgang an. Das Symbol blinkt, bis die eingestellte<br>Temperatur erreicht ist.                                                                                                    |

### 3.2.3 Menüstruktur

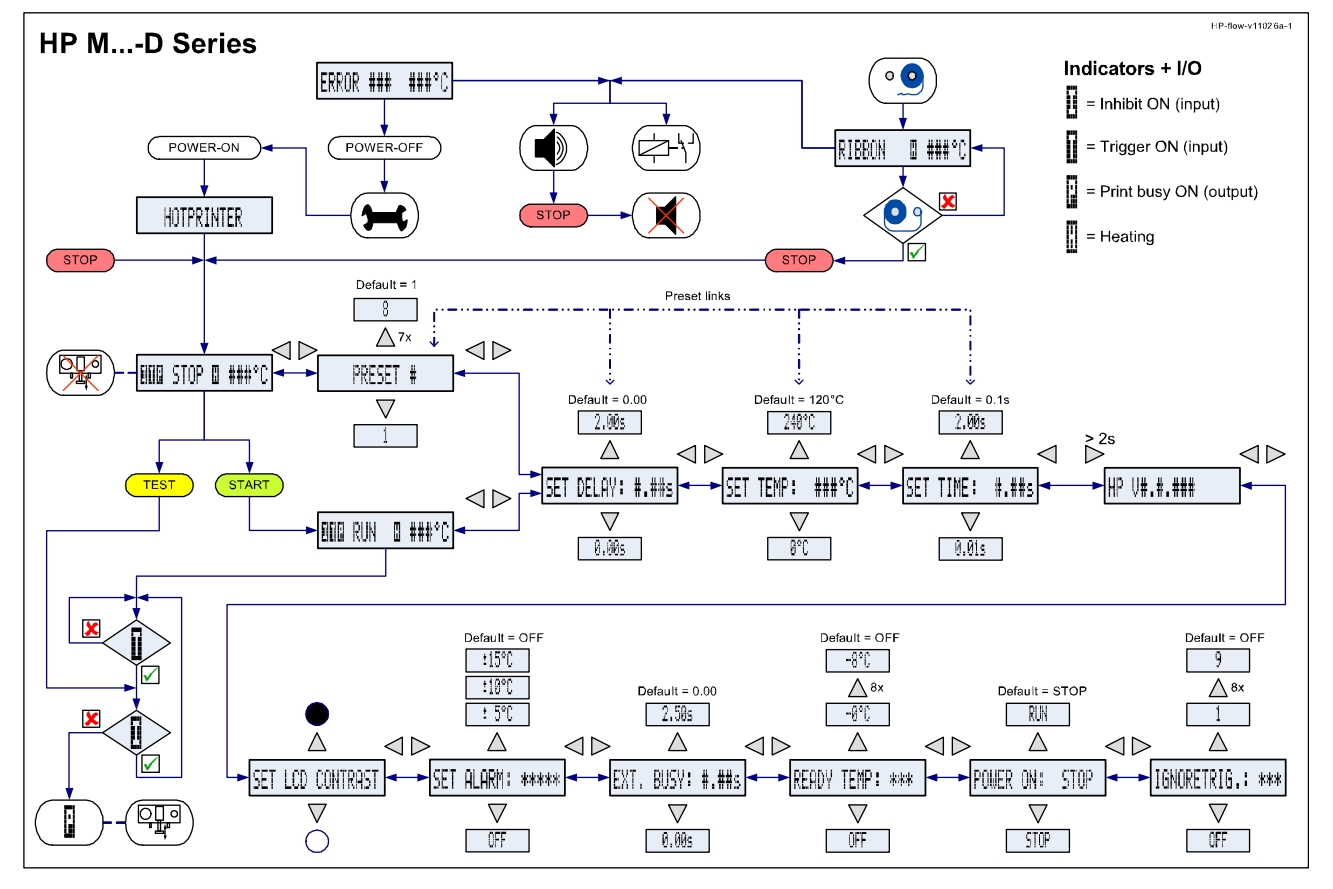

Fig. 3.2 Menüstruktur

Siehe Anhang E für die komplette Ansicht des Basismenüs. Beachten Sie, dass die Menü-Struktur der Steuerung HP-D M40 und der Steuerung HP-D M80-M150 unterschiedlich sind.

## SICHERHEIT

4

Dieses Produkt erfüllt alle gegenwärtiges EU-Richtlinien und deren harmonisierte Standards.

## 4.1 Relevante Richtlinien

### CE Machinery Directive (2006/42/EC)

| EN 12100-1 :2003   | Safety of machinery - Basic concepts, general principles for design - Part 1: Basic |
|--------------------|-------------------------------------------------------------------------------------|
| EN 12100-1/A1:2009 | terminology, methodology                                                            |
| EN 12100-2 :2003   | Safety of machinery - Basic concepts, general principles for design - Part 2 :      |
| EN 12100-2/A1:2009 | Technical principles.                                                               |

### EMC Directive (2004/108/EC)

| EN 55022 :2006<br>EN 55022/A1:2007                                | Information Technology Equipment - Radio disturbance characteristics<br>Limits and methods of measurement.                                                                                                    |
|-------------------------------------------------------------------|----------------------------------------------------------------------------------------------------|
| EN 55024 :1998<br>EN 55024/A1:2001<br>EN 55024/A2:2003            | Information Technology Equipment - Immunity characteristics<br>Limits and methods of measurement.                                                                                                    |
| EN 61000-3-2:2006                                                 | Electromagnetic compatibility (EMC) - Part 3-2: Limits - Limits for harmonic current emissions (equipment input current up to and including 16 A per phase)                                                                                     |
| EN 61000-3-3:1995<br>EN 61000-3-3/A1:2001<br>EN 61000-3-3/A2:2005 | Electromagnetic compatibility (EMC) - Part 3-3: Limitation of voltage changes, voltage fluctuations and flicker in public low-voltage supply systems for equipment with rated current 16 A per phase and not subject to conditional connection. |

### Low Voltage Directive (2006/95/EC)

EN 60950-1:2006 Information technology equipment - Safety -- Part 1: General requirements EN 60950-1/A1:2009

## 4.2 Spannungsversorgung

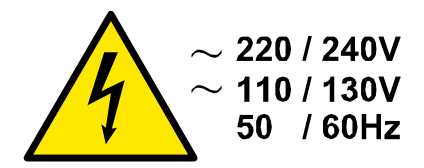

Fig. 4.1 Warnung Elektrische Spannung.

Für einen sicheren Betrieb muss das Anschlusskabel der Steuerung ordnungsgemäß geerdet sein. Die Spannungsversorgung muss mit den Werten übereinstimmen, die auf dem Etikett mit der Seriennummer angegeben sind (siehe Rückseite der Steuerung).

Stellen Sie sicher, dass kein wesentlicher Unterschied zwischen dem einphasigen Masseanschluss des Druckers und dem Masseanschluss am Gehäuse der Verpackungsmaschine besteht.

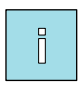

### Hinweis:

Alle externen mit der Steuerung verbundenen Anlagen müssen doppelt isoliert sein, damit die gesamte Installation als ein separates Niederspannungssystem klassifiziert ist (SELV, Klasse II).

Farbcode für das Kabel der Spannungsversorgung: BRAUN für Spannungsleiter (L) BLAU für Nullleiter (N) GRÜN/GELB für Schutzleiter (PE)

Vor der Installation des Druckers oder Servicemaßnahmen immer die Verpackungsmaschine stoppen!

## 4.3 Vorkehrungen vor dem Systemstart

Prüfen Sie vor dem Systemstart, ob alle folgenden Anschlüsse gesichert sind:

- 1. Hauptversorgungsanschluss (X1).
- 3. Druckerkabel (X2).
- 4. Kabelverbindungen (X3/X4) zwischen Drucker und Steuerung und ggf. Verpackungsmaschine.

## 4.4 Vorkehrungen für die Steuerung

VOOR OPENEN NETSPANNING ONDERBREKEN EN HANDLEIDING RAADPLEGEN
 DISCONNECT POWERCORD AND READ MANUAL CAREFULLY BEFORE OPENING
 VOR ÖFFNEN NETZ UNTERBRECHEN UND BEDIENUNGSANLEITUNG BEACHTEN
 DEBRANCHER L'ALIMENTATION AVANT D'OUVRIR ET CONSULTER LA NOTICE
 INTERRUMPA LA TENSION Y CONSULTE MANUAL CUIDADOSAMENTE ANTES DE ABRIR

Fig. 4.2 Hinweis-Etikett für das Öffnen der Steuerung.

Auf der Steuerung befindet sich ein Etikett (Fig. 4.2), welches den Benutzer auf das Beachten der Bedienungsanleitung hinweist, bevor die Steuerung geöffnet wird.

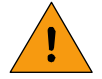

#### WARNUNG:

- <u>IMMER</u> Drucker ausschalten und Spannungskabel abziehen vor dem Entfernen von Gehäuseteilen oder Verbindungen.
- Stecker der Spannungsversorgung abziehen (X1).
- <u>NIEMALS</u> den Drucker bei geöffnetem Gehäuse in Betrieb nehmen.
- <u>KEINE</u> Werkzeuge, Schrauben oder sonstige Teile bei dem erneuten Zusammenbau in der Steuerung belassen.

## 4.5 Vorkehrungen für das Prägewerk

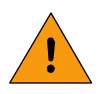

### WARNUNG:

<u>IMMER</u> Drucker ausschalten und Spannungskabel abziehen vor dem Entfernen von Gehäuseteilen oder Verbindungen.

- Stecker der Spannungsversorgung abziehen (X1).
- <u>NIEMALS</u> den Drucker bei geöffnetem Gehäuse in Betrieb nehmen.
- <u>KEINE</u> Werkzeuge, Schrauben oder sonstige Teile bei dem erneuten Zusammenbau in dem Prägewerk belassen.
- Nach dem Ausschalten des Druckers bleibt der Druckkopf vorerst heiß. Es besteht Verbrennungsgefahr, sobald Wartungsarbeiten direkt nach dem Ausschalten stattfinden. Lassen Sie den Drucker etwa 15 Minuten lang abkühlen, bevor weitere Handhabungen damit stattfinden.
- Halten Sie Körperteile auf Abstand zu den beweglichen Teilen des Druckers und/oder den beweglichen Teilen der Anbauhalterung, solange der Drucker oder die angeschlossene Maschine in Betrieb sind. Diese können Druck- und Quetschverletzungen hervorrufen.

## 4.6 Warnetiketten am Prägewerk

Nachfolgend sind die Warnetiketten beschrieben, welche sich an dem Prägewerk befinden.

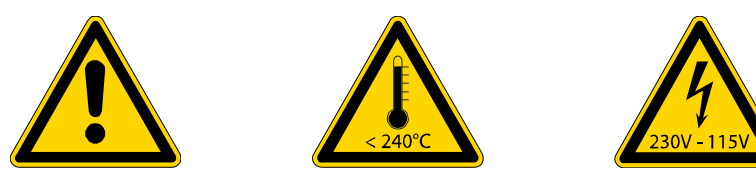

Fig. 4.3 Warnetiketten: Allgemein, Temperatur, elektrische Spannung.

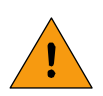

### WARNUNG:

Körperteile auf Abstand zu den beweglichen Teilen des Druckers halten, um mögliche Verletzungen zu vermeiden, wenn der Drucker in Betrieb ist.

Der Textkopf stempelt mit hohem Druck gegen eine Platte oder ein Produkt. Dies kann Druckoder Quetschverletzungen hervorrufen.

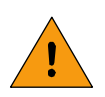

### WARNUNG: .

Denn Druckkopf während des Betriebs nicht berühren, dies kann Verbrennungen verursachen. Der gesamt Textbereich wird über ein Heizelement bis zu 240°C (464°F) erhitzt.

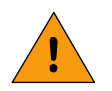

### WARNUNG: .

Die Heizelemente des Druckers werden mit 230V oder 115V betrieben.

Falls eine Anbauhalterung mitgeliefert und installiert ist, die bewegliche Teile enthält, sind zusätzlich weitere Warnhinweise für den Benutzer angebracht.

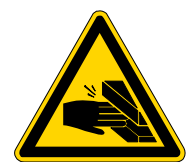

Fig. 4.4 Optionales Warnetikett bei Quetschrisiken.

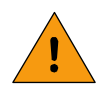

### WARNUNG:

Halten Sie Körperteile auf Abstand zu den beweglichen Teilen der Anbauhalterung, solange der Drucker und/oder die angeschlossene Verpackungsmaschine in Betrieb sind. Diese können Druckund Quetschverletzungen hervorrufen.

## 4.7 Anti-Statische Vorkehrungen

Die eingebauten elektronischen Schaltplatinen sind statisch sensible Bauteile. Berührungen ohne vorherige anti-statische Schutzmaßnahmen (ESD) können Beschädigungen verursachen. Empfohlen wird bei solchen Tätigkeiten das Tragen eines geerdetes Armbandes und/oder die Verwendung einer leitfähigen Arbeitsmatte.

Während der Installation, Servicearbeiten oder Handhabung der Schaltplatinen müssen diese vor elektrostatischen Entladungen geschützt werden.

## INSTALLATION

## 5.1 Voraussetzungen

Bereitstellung durch den Anwender:

- Spannungsversorgung: 115 oder 230VAC, 50-60Hz (siehe Fig. 5.1 Leistungsaufnahme).
- Triggersignal-Ausgang der Verpackungsmaschine (Druckimpuls).
- Ausreichend Raum f
  ür die Installation und den Betrieb.
- Druckluft, trocken und ölfrei, mit einem Druck von 0.5 0.8 Mpa konstant.

Optional:

5

- Stoppsignal-Eingang an der Verpackungsmaschine für Drucker-Alarm.
- Drucker Sperrsignal-Ausgang an der Verpackungsmaschine für Drucker-Stopp.
- Busy-Signal (belegt) Eingang an der Verpackungsmaschine f
  ür Drucker belegt.

| Name      | Тур    | VA (max.). |
|-----------|--------|------------|
| Steuerung | HP-D   | 10         |
| Prägewerk | M40-D  | 300        |
| Prägewerk | M80-D  | 250        |
| Prägewerk | M100-D | 400        |
| Prägewerk | M150-D | 600        |

Fig. 5.1 Leistungsaufnahme / Druckertyp.

Die gesamte Leistungsaufnahme errechnet sich aus der Summe der Stromaufnahme von Steuerung und jeweiligem Prägewerk.

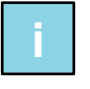

### Hinweis:

Siehe Anhang D, 'Anschlüsse', 'Elektrisches Diagramm, Steuerung I/O' für die Anschluss-Optionen.

## 5.2 Druckeranpassung für 115VAC Betrieb

Alle Drucker sind werksseitig mit Sicherungen und Heizelementen für einen Betrieb mit 230VAC versehen. Änderung auf Betrieb mit 115VAC erfordert den vorherigen Austausch der Sicherungen (Steuerung) und der Heizelemente (Prägewerk). Siehe Fig. 5.2 Sicherungswerte und Fig. 5.3 Heizelemente.

| SW1     | F1     | F2  | F3     | F4     |
|---------|--------|-----|--------|--------|
| 230Vac  | 3.15AT | 5AT | 300mAT | 500mAT |
| 115 Vac | 6.3AT  | 8AT | 500mAT | 500mAT |

Fig. 5.2 Steuerung, Sicherungswerte

Siehe Anhang D'Anschlüsse', 'Power-I/O board' für die Position der Sicherungen.

| Prägeeinheit  | Heizelement |          | Teil-N             | Nr. für            |
|---------------|-------------|----------|--------------------|--------------------|
| Modell/Typ    | Stck        | Leistung | 230VAC<br>Standard | 115VAC<br>optional |
| M40-D, M40B-D | 2x          | 150 W    | 153519             | 153522             |
| M80-D, M80B-D | 1x          | 250 W    | 805458             | 805461             |
| M100-D        | 2x          | 200 W    | 805499             | 805502             |
| M150-D        | 2x          | 300 W    | 155479             | -                  |

Fig. 5.3 Prägeeinheit, Heizelemente.

Siehe Anhang C 'Teileliste' für die Position der Heizelemente der entsprechenden Prägeeinheit. Für System M40-D siehe Abbildung 'Baugruppe Einschub M40-D'.

### 5.3 Montage des Prägewerkes

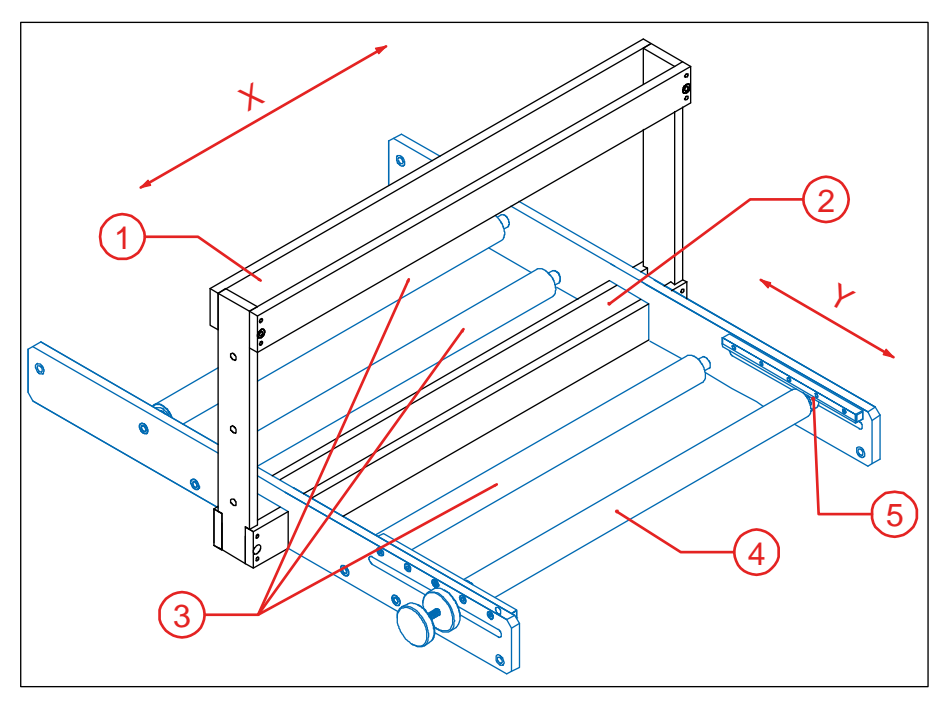

- 1. Aufnahme Prägewerk (X-Achse)
- 2. Aufnahme Gegendruckplatte (X-Achse)
- 3. Substrat Führungsrolle
- 4. Substrat Einstellrolle (Y-Achse)
- 5. Zahnstange und Ritzel
- X. X-Achse: Einstellung der Druckposition auf der Substratbreite.
- Y. Y-Achse: Einstellung der Druckposition in der Substratlänge

Fig. 5.4 Druckpositionierung

Unter der Voraussetzung, dass eine Anbauhalterung vorhanden ist:

- 1. Ermitteln Sie eine passende Position zur Montage der Prägeeinheit an der Verpackungsmaschine.
- **2.** Vergewissern Sie sich, dass die Position zur Bedienung und Wartung frei zugänglich ist und keine Störungen im Betriebsablauf verursacht.
- 3. Montieren Sie die Anbauhalterung an der Verpackungsmaschine.
- 4. Setzen Sie das Prägewerk und die Gegendruckplatte in die Halterung.
- **5.** Verschieben Sie das Prägewerk und die Gegendruckplatte an die Position (X-Achse), auf der gedruckt werden soll.
- 6. Fixieren Sie Prägewerk und Gegendruckplatte mittels der Befestigungsschrauben.

### 5.3.1 Intermittierender Verpackungsablauf

Bei intermittierenden Verpackungsmaschinen stoppt und startet das Substrat in Intervallen. Der Druckimpuls wird durch die Verpackungsmaschine ausgelöst, sobald das Substrat stillsteht.

Die Druckposition kann in der Y-Achse durch Verschieben der Einstellrolle, Fig. 5.5 Teil 3, justiert werden. Beachten Sie dabei, dass sich eine gewisse Anzahl an Drucken/Verpackungen zwischen der Druckposition und der Füllstation befinden. Daher wirkt sich eine Änderung der Druckausführung erst nach einer gewissen Anzahl an Drucken aus.

Die Länge eines Verpackungsabschnitts (z.B. Beutellänge) muss kürzer sein, als die doppelte Einstelllänge (Ly) der Einstellrolle. Die Druckposition kann nur im Bereich zwischen Anfang und Ende eines Packungsabschnitts liegen.

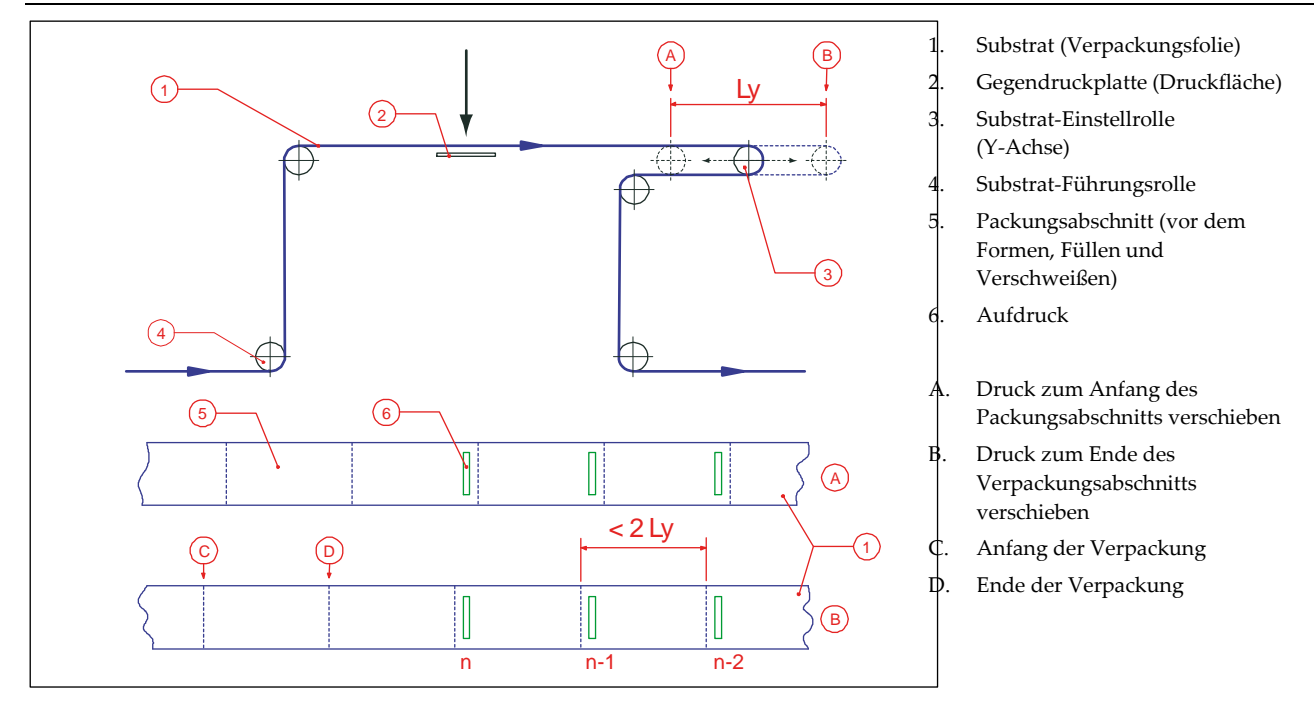

Fig. 5.5 Einstellen der Druckposition.

### 5.3.2 Kontinuierlicher Verpackungsablauf

Bei kontinuierlich arbeitenden Verpackungsmaschinen wird das Substrat während des Verpackungsvorgangs nicht angehalten. Der Druckimpuls wird direkt durch den Zyklus der Verpackungsmaschine oder durch einen Sensor ausgelöst, der eine Markierung auf dem Substrat erkennt.

Die Druckposition kann durch die Einstellrolle, Fig. 5.6 Teil 3, zwischen Anfang und Ende eines Verpackungsabschnitts eingestellt werden. Beachten Sie dabei, dass sich eine gewisse Anzahl an Drucken/Verpackungen zwischen der Druckposition und der Füllstation befinden. Daher wirkt sich eine Änderung der Druckausführung erst nach einer gewissen Anzahl an Drucken aus.

Die Länge eines Verpackungsabschnitts (z.B. Beutellänge) muss kürzer sein, als die doppelte Einstellänge (Ly) der Einstellrolle. Die Druckposition kann nur im Bereich zwischen Anfang und Ende eines Packungsabschnitts liegen.

Der Druck startet durch einen Auslöseimpuls (Trigger Signal). Danach presst der Druckkopf die Prägefolie in einer Hubbewegung gegen das Substrat und die Gegendruckplatte (2). In diesem Moment wird die Ausgleichswippe (7) freigegeben. Das durch die Verpackungsmaschine weiterhin transportierte Substrat Während das Substrat weiterhin vorgezogen wird, gibt die Ausgleichswippe an der Ausgangsseite (F) Substrat frei. Damit wird die Wippe wieder in die Startposition (E) bewegt und erzeugt erneut einen Substratpuffer. Die Geschwindigkeit der Wippe wird durch einen einstellbaren Dämpfer reguliert. Damit wird immer die gleiche Substratmenge in den 'Speicher' geladen, die zuvor daraus entnommen wurde.

Erst wenn der Druckkopf das Substrat freigegeben hat, wird die Ausgleichswippe durch einen Auslöseimpuls in die Startposition gebracht. Die Bewegung des Substrats wird dabei nicht gestört. Drucker und Ausgleichswippe sind nun für den nächsten Druckvorgang bereit.

Die Druckzeit muss dabei kürzer sein, als die Zeit, welche die Wippe benötigt, um die Endposition zu erreichen. Dies verhindert Schäden am Substrat, der Verpackungsmaschine oder der Ausgleichswippe.

Folgende Parameter sind ausschlaggebend für die Ausführung der Ausgleichswippe:

- $t_p$  [s] : Druckzeit
- *L<sub>p</sub>* [*mm*] : Packungslänge
- *R* [1/min] : Taktrate (Packungen / Minute)

- $L_b$ [mm]: Bewegungslänge der Wippe
- $[m/\min]$ : Substratgeschwindigkeit (m / Min.)  $v_s$

Mit folgenden Berechnung können die geeigneten Werte ermittelt werden:

Die maximale Druckzeit:

Die maximale Taktrate:

 $t_{p \max} = \frac{120 \times L_b}{R \times L_p}$  oder  $t_{p \max} = \frac{120 \times L_b}{v_s}$  $L_{b \min} = \frac{R \times t_p \times L_p}{120}$ Die minimale Wippen-Bewegungslänge:  $R_{\min} = \frac{120 \times L_b}{t_p \times L_p}$ 

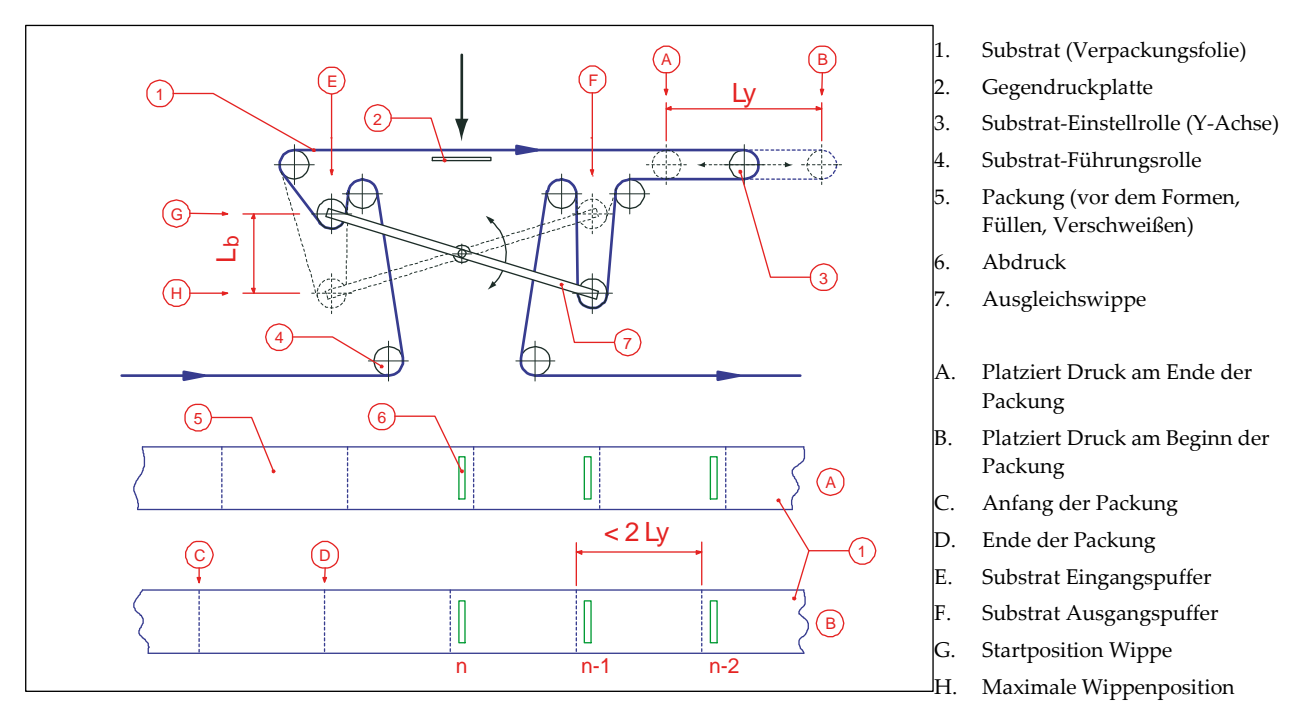

Substrat-/Druckeinstellung + Ausgleichswippe. Fig. 5.6

#### 5.4 Montage der Steuerung

Ermitteln Sie eine sichere und gut zugängliche Position für die Anbringung der Steuerung. Siehe auch Anhang B, 'Steuerung HP-D' für die Ausführung der Montagebohrungen.

Die Position sollte nahe des Druckers sein. Führen Sie die Verbindungskabel so, dass eine Verstellung des Druckers innerhalb dessen Halterung gewährleistet ist. Verbinden Sie das Anschlusskabel mit dem Anschluss X2 der Steuerung und sichern diesen mit dem Sicherungsbügel.

Ermitteln Sie mit Hilfe des Diagramms, Anhang D'Elektrisches Diagramm, Steuerung I/O', welche Anschlussoptionen an die Verpackungsmaschine am Besten geeignet sind. Öffnen Sie die Steuerung für den Zugang zu den Anschlussleisten. Führen Sie das Anschlusskabel durch einen der Durchgänge und schließen die Kabeladern an die geeigneten Ein- oder Ausgänge an. Im Fall eines sensorbetriebenen Druckauslösung (Fotozelle, Markenleser o.ä.) benutzen Sie den weiteren Kabeldurchlass für das Sensorkabel.

## 5.5 Ersteinrichtung des Druckers

### 5.5.1 Druckkopf vorbereiten

- **1.** Statten Sie den Typen-/Klischeehalter mit den benötigten Klischees, Typen und/oder Typenradwerken (Dateur) aus. Falls verwendet, stellen Sie auf dem Dateur die gewünschten Daten ein. Siehe Punkt 2.4.
- 2. Schieben Sie den Typenhalter in den Einschub des Prägewerkes.

# 5.5.2 Erstmaliges Einlegen der Prägefolie, M40-D

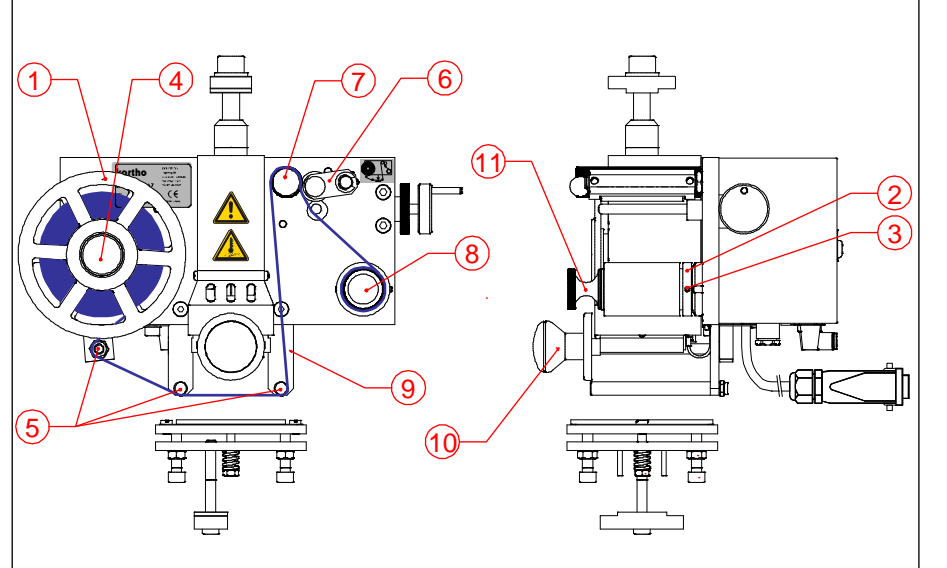

- . Folienführungsscheibe 2x
- 2. Carbon Foliengleitring
- 3. Feststellschraube
- 4. Folienabwickelachse
- 5. Folienführungsachsen
- 6. Andruckrolle
- 7. Transportrolle
- 8. Folienaufwickelachse mit Schnellspanner
- 9. Matte Seite der Prägefolie (Druckseite)
- 10. Typen-/Klischeehalter
- 11. Schnellspanner

Fig. 5.7 M40-D Prägefolienverlauf

- 1. Schalten Sie die Steuerung aus und ziehen das Spannungskabel ab.
- 2. Schieben Sie den Typenhalter in den Einschub des Prägewerkes.
- **3.** Drehen Sie die vordere Folienführungsscheibe (1) von der Folienabwickelachse ab.
- 4. Lösen Sie die Feststellschrauben von der hinteren Führungsscheibe (1) und dem Foliengleitring (2, 3).
- 5. Setzen Sie eine Folienrolle in geeigneter Breite auf die Abwickelachse.
- **6.** Drehen Sie die hintere Führungsscheibe soweit nach vorn, bis sich die Folienrolle mittig über dem Typenhalter befindet, damit die Prägefolie die komplette Druckfläche abdeckt.
- **7.** Fixieren Sie die hintere Führungsscheibe durch vorsichtiges Andrehen der Feststellschraube und prüfen danach, ob sich die Folienabwickelachse frei dreht.
- **8.** Verschieben Sie den Carbon-Foliengleitring (2), bis dieser sich in einer Linie mit der Führungsscheibe der Abwickelachse befindet.
- 9. Fixieren Sie den Gleitring durch vorsichtiges Anziehen der Feststellschraube.
- **10.** Prüfen Sie, ob sich Führungsscheibe und –ring auf einer Linie befinden (justieren Sie ggf. später nach).
- **11.** Drehen Sie die vordere Folienführungsscheibe (1) auf die Achse, bis die Prägefolienrolle zwischen beiden Scheiben geklemmt ist. Die Verdickung an der Führungsscheibe muss dabei nach innen zeigen.
- **12.** Ziehen Sie den Schnellspanner (8), um die Aufwickelachse zu öffnen.
- **13.** Stecken Sie einen leeren Folienkern auf die Aufwickelachse (8). Achten Sie darauf, dass dieser nicht schmaler ist, als die Breite der verwendeten Prägefolie.
- 14. Drücke Sie den Schnellspanner (8) ein und fixieren so den Folienkern.
- 15. Ziehen Sie die Prägefolie über die Führungsachsen (5) entsprechend dem abgebildeten Verlauf (Fig. 5.8).

- 16. Entspannen Sie die Andruckrolle (6), um die Transportrolle frei zu geben.
- 17. Führen Sie die Prägefolie zwischen Transport- und Andruckrolle hindurch zur Aufwickelachse.
- **18.** Befestigen Sie den Anfang der Prägefolie mit einem Stück Klebeband auf dem Folienkern und drehen die Achse einige Umdrehungen im Uhrzeigersinn, bis die Prägefolie gespannt ist.
- **19.** Legen Sie den Hebel (3) der Andruckrolle (4) um und klemmen so die Folie zwischen Transportrolle (6) und Andruckrolle.
- 20. Stellen Sie die Spannungsversorgung her und schalten die Steuerung ein.

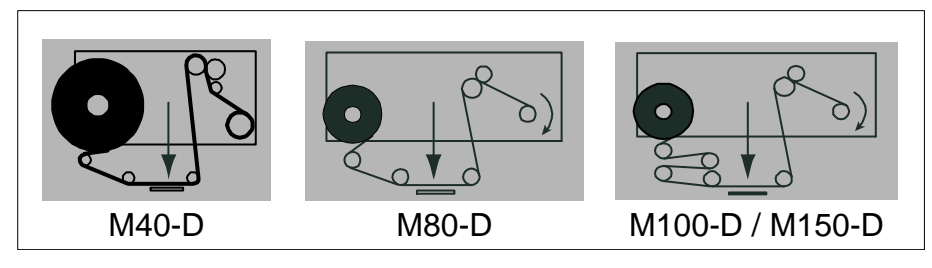

Fig. 5.8 Etiketten Folienverlauf.

### 5.5.3 Erstmaliges Einlegen der Prägefolie, M80/100/150-D

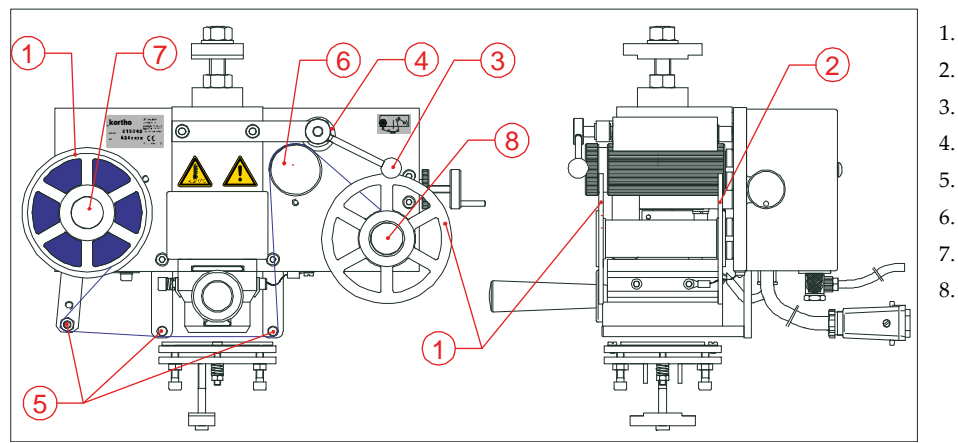

- Folienführungsscheibe vorn
- Folienführungsscheibe hinten
- 3. Hebel Andruckrolle
- 4. Andruckrolle
- 5. Folienführungsrollen
- 6. Transportrolle
  - . Abwickelachse
  - Aufwickelachse

Fig. 5.9 M80/100/150-D Folienverlauf.

- 1. Schalten Sie die Steuerung aus und ziehen den Netzstecker ab.
- 2. Schieben Sie den Typen-/Klischeehalter in die Führungen des Prägewerkes ein.
- **3.** Drehen Sie beide vorderen Führungsscheiben (1) ab.
- 4. Lösen Sie die Arretierschrauben von beiden hinteren Führungsscheiben (2).
- **5.** Setzen Sie eine neue Rolle Prägefolie auf die Abwickelachse und drehen beide hinteren Führungsscheiben soweit, bis die Prägefolie mittig auf der Achse sitzt und die Prägefläche abdeckt.
- **6.** Drehen Sie die Arretierschrauben der beiden hinteren Führungsscheiben vorsichtig fest und prüfen, ob sich beide Achsen frei drehen.
- 7. Prüfen Sie, ob sich Führungsscheibe und –ring auf einer Linie befinden (justieren Sie ggf. später nach).
- **8.** Drehen Sie die vordere Führungsscheibe (1) mit der Verdickung nach innen soweit auf die Aufwickelachse, bis die Folienrolle zwischen beiden Scheiben fest eingespannt ist.
- **9.** Schieben Sie einen leeren Folienkern auf die Aufwickelachse (8). Dieser sollte nicht schmaler sein, als die Breite der Folienrolle.
- **10.** Drehen Sie die vordere Führungsscheibe (1) mit der Verdickung nach innen soweit auf die Aufwickelachse, bis die Folienrolle zwischen beiden Scheiben fest eingespannt ist.

#### INSTALLATION

- **11.** Ziehen Sie die Folie von der Abwickelachse (7) entsprechend der Skizze (siehe Etikett Fig. 5.8) durch das Prägewerk, die matte Seite muss dabei in Richtung Substrat zeigen.
- 12. Öffnen Sie die Andruckrolle (4) mittels Hebel (3), um die Transportrolle (6) frei zu stellen.
- **13.** Führen Sie die Folie zwischen Transportrolle und Andruckrolle hindurch.
- **14.** Kleben Sie den Anfang der Folie mit einem Stück Klebeband auf den leeren Folienkern und drehen die Andruckrolle im Uhrzeigersinn bis die Folie gespannt ist.
- 15. Arretieren Sie die Andruckrolle (4) mittels Hebel (3) und klemmen so die Folie zwischen den Rollen.
- 16. Stellen Sie die Spannungsversorgung her und schalten die Steuerung ein

### 5.5.4 Einstellen der Steuerung

- 1. Prüfen Sie, ob das Prägewerk an die Steuerung angeschlossen ist (Anschluss X2).
- 2. Schließen Sie das Anschlusskabel der Steuerung an die Spannungsversorgung an.
- **3.** Schalten Sie die Steuerung ein, das Programm bootet, der Druckertyp wird angezeigt.

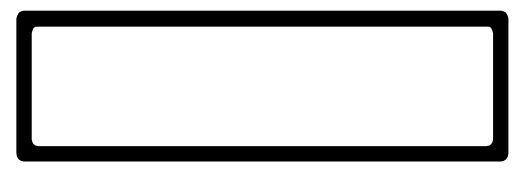

- **4.** Fig. 5.10 Firmware mit Anzeige Druckertyp.
- 5. Nach ca. 3 Sekunden werden der Stopp-Modus und die aktuelle Druckkopftemperatur angezeigt.

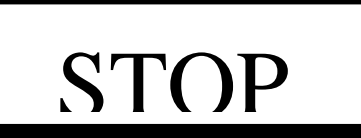

- 6. Fig. 5.11 Menü STOPP-Modus.
- **7.** Durch Betätigen der rechten PFEILTASTE auf dem Bedienfeld blättern Sie durch die Einstellungen und ändern diese. Siehe Kapitel 6.3, 'Parameter / Bildschirmanzeigen' und Anhang F, 'Schnellsuche'.
- Folgende Parameter werden nacheinander angezeigt: PRESET, SET DELAY, SET TEMP, SET TIME, FIRMWARE message, SET LCD CONTRAST, SET ALARM, EXT.BUSY.
- 9. Mit der Taste STOP kehren Sie zum Menü STOPP MOUS zurück.
- 10. Prüfen Sie, ob das Prägewerk über den Druckluftregler an die Druckluftversorgung angeschlossen ist.
- **11.** Stellen Sie den Luftdruck am Druckregler auf 0.5 0.6 MPa (5 -6 bar) ein.
- 12. Drücken Sie die Taste TEST für eine Probeauslösung.
- 13. Reagiert der Drucker nicht, gehen Sie zu Kapitel 7 FEHLERSUCHE; um das Problem zu lösen.
- 14. Optimieren Sie die Abdruckqualität wie in Kapitel 5.6. näher beschrieben

### 5.5.5 Druck synchronisieren

1. Drücken Sie die Taste START, um das Menü RUN aufzurufen.

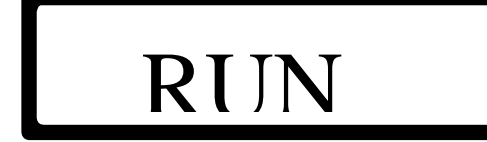

Fig. 5.12 RUN MODUS Menü (### zeigt die aktuelle Temperatur an).

**2.** Durch Betätigen der rechten PFEILTASTE auf dem Bedienfeld blättern Sie durch die Einstellungen und ändern diese. Siehe Kapitel 6.3, 'Parameter / Bildschirmanzeigen' und Anhang F, 'Schnellsuche'.

Folgende Parameter werden nacheinander angezeigt: SET DELAY, SET TEMP, SET TIME, FIRMWARE message, SET LCD CONTRAST, SET ALARM, EXT.BUSY.

- **3.** Schieben Sie die Gegendruckplatte unter dem Prägekopf weg, um einen Kontakt während der Synchronisierung des Drucksignals mit dem Verpackungszyklus zu vermeiden.
- **4.** Fahren Sie entsprechend Ihrer Anwendung Ablauf intermittierend oder kontinuierlich mit den unten aufgeführten Einstellungen fort.

### Ablauf Intermittitierend

- 1. Prüfen Sie, ob das Substrat ordnungsgemäß durch die Druckerhalterung verläuft.
- 2. Starten Sie die Verpackungs-/Produktionsanlage.
- **3.** Prüfen Sie, ob die Druckauslösung bei jedem Verpackungszyklus bzw. jedem zugeführten Produkt erfolgt. Wenn nicht, prüfen Sie die Interface-Verbindung der Taktauslösung (Trigger-Signal).
- **4.** Stellen Sie sicher, dass der Abdruck dann erfolgt, wenn sich das Substrat nicht bewegt. Falls nicht, kehren Sie das Trigger-Signal um oder setzen eine Verzögerung bei Parameter SET DELAY ein.
- 5. Stoppen Sie die Verpackungs-/Produktionsanlage.
- **6.** Platzieren Sie das Prägewerk und die Gegendruckplatte (falls verwendet) auf die X-Achse zur Eindruckposition auf dem Substrat.
- **7.** Verwenden Sie die Achse der Rapportverstellung (falls vorhanden), um die Druckposition in der Y-Achse auf das Substrat einzustellen.
- 8. Starten Sie die Verpackungs-/Produktionsanlage.
- 9. Wiederholen Sie ggf. die Schritte 4 bis 8, bis die optimale Druckposition erreicht ist.

### Ablauf kontinuierlich

- **1.** Prüfen Sie, ob das Substrat ordnungsgemäß durch die Druckerhalterung und die Folienausgleichswippe verläuft.
- 2. Starten Sie die Verpackungs-/Produktionsanlage.
- **3.** Prüfen Sie, ob die Druckauslösung bei jedem Verpackungszyklus bzw. jedem zugeführten Produkt erfolgt. Wenn nicht, prüfen Sie die Interface-Verbindung der Taktauslösung (Trigger-Signal).
- **4.** Stellen Sie sicher, dass der Bewegungszyklus der Ausgleichswippe synchron mit der Prägezeit des Druckers erfolgt.
- **5.** Nutzen Sie den Parameter EXT.BUSY zur Synchronisierung des Ventils der Ausgleichswippe mit dem Drucker. Das Ventil der Ausgleichswippe darf erst dann freischalten, nachdem der Druckkopf das Substrat freigegeben hat. Setzen Sie den Wert auf wenigstens 35ms.
- 6. Stoppen Sie die Verpackungs-/Produktionsanlage.
- **7.** Platzieren Sie das Prägewerk und die Gegendruckplatte (falls verwendet) auf die X-Achse zur Eindruckposition auf dem Substrat.
- **8.** Verwenden Sie die Achse der Rapportverstellung (falls vorhanden), um die Druckposition in der Y-Achse auf das Substrat einzustellen.
- **9.** Starten Sie die Verpackungs-/Produktionsanlage.
- 10. Wiederholen Sie ggf. die Schritte 6 bis 10, bis die optimale Druckposition erreicht ist.

## 5.6 Druckqualität optimieren

Die Abdruckqualität ist abhängig von der Kombination aus Prägedruck, Prägezeit, Prägetemperatur und der Einstellung der Gegendruckplatte, sowie dem einwandfreien Zustand des Druckklischees.

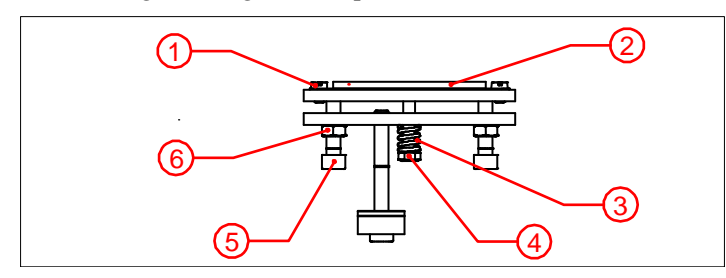

- 1. Befestigungsschraube der Siliconplatte
- 2. Siliconplatte
- 3. Plattenfeder
- 4. Einstellmutter Plattenfeder
- 5. Platten-Justierschrauben (4x)
- 6. Arretierschrauben

Fig. 5.13 Gegendruckplatte.

- 1. Schalten Sie den Drucker über den Hauptschalter an der Unterseite der Steuerung ein.
- 2. Justieren Sie den Betriebsdruck am Druckluftregler auf zwischen 0.5-0.6 MPa (5-6 bar) ein.
- 3. Schieben Sie den Klischeehalter in die Aufnahme des Prägewerkes.
- 4. Stellen Sie die Prägetemperatur (TEMP) auf 160°C ein, siehe Menüstruktur in Anhang F.
- **5.** Lösen Sie die Arretierschrauben (6) und verstärken den Druck der Plattenfeder (3) indem Sie die Einstellmutter (4) etwas anziehen.
- **6.** Lösen Sie die vier Justierschrauben (5), bis der Abstand von Druckklischee zur Platte ca. 5 mm beträgt.
- 7. Setzen Sie die Prägefolie ein, siehe Abschnitt 5.5.2 oder 5.5.3.
- **8.** Lösen Sie einige Probedrucke durch betätigen der TEST-Taste (STOP-Modus) aus, sobald die eingestellte Prägetemperatur erreicht ist.
- 9. Während der Testdrucke stellen Sie die Prägezeit (TIME) ein, siehe Menüstruktur in Anhang F.
- **10.** Justieren Sie den Prägefolientransport über das Einstellrad rechts am Prägewerk.
- **11.** Kontern Sie das Einstellrad, sobald auf der verbrauchten Prägefolie die als Negativ sichtbaren Drucke eng aufeinander und ohne Überlappung folgen.
- **12.** Justieren Sie die Gegendruckplatte mittels der vier Justierschrauben (5), bis ein gleichmäßiger Abdruck in guter Qualität sichtbar ist. Der Abstand zwischen Druckklischee und Substrat sollte ca. 5 mm betragen. Arretieren Sie die Einstellung dann mit den Schrauben (6). Falls erforderlich, justieren Sie die Einstellungen TEMP oder/und TIME oder auch die Gegendruckplatte nach.
- **13.** Prüfen Sie das Druckergebnis und fahren fort, falls dieses gut ist. Wenn nicht, wiederholen Sie die Schritte 4 bis 12.
- **14.** Prüfen Sie, ob die vier Justierschrauben (5) durch die Kontermuttern (6) fest sitzen, nachdem ein guter Abdruck erreicht wurde. Ziehen Sie danach auch die Einstellmutter (4) der Plattenfeder (3) ein wenig nach, damit die Gegendruckplatte gesichert ist.
- 15. Betätigen Sie die Taste RUN und versetzen den Drucker damit in die Warteposition (RUN-Modus).

## BETRIEB

Das Kapitel beschreibt die Funktionen und Abläufe zum Betrieb des Druckers.

## 6.1 Einschalten

6

- 1. Nehmen Sie eine Sichtprüfung nach erkennbaren Schäden am Drucker vor.
- **2.** Prüfen Sie, ob alle Kabelverbindungen korrekt bestehen.
- **3.** Schalten Sie die Steuerung ein. Das Programm bootet und zeigt dabei den Druckertyp an.

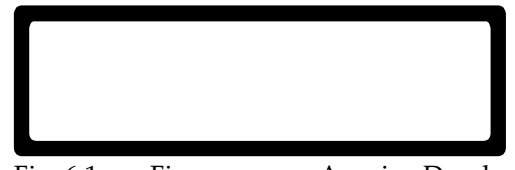

Fig. 6.1 Firmware zur Anzeige Druckertyp.

**4.** Nach ca. 3 Sekunden erscheint das Menü STOP-Modus.

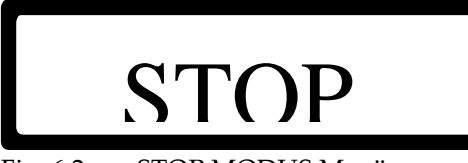

Fig. 6.2 STOP MODUS Menü.

- 5. Fahren Sie mit Schritt 10 fort, wenn keine Parameter zu ändern sind.
- **6.** Drücken Sie die PFEILTASTE RECHTS; um zu dem gewünschten Parameter zu gelangen, siehe Kapitel 6.3, 'Parameter / Bildschirmanzeigen' und Anhang F, 'Schnellsuche'.

Die Parameter werden in dieser Reihenfolge angezeigt:

PRESET, SET DELAY, SET TEMP, SET TIME, FIRMWARE message, SET LCD CONTRAST, SET ALARM, EXT.BUSY.

- 7. Drücken Sie die Taste STOP und kehren damit in das Menü STOP MODUS zurück.
- 8. Lösen Sie über die Taste TEST einen Probedruck aus.
- **9.** Überspringen Sie die Druckqualität und ändern bei Bedarf die Parameter SET TIME und/oder SET TEMP (Schritt 5).

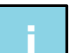

### Hinweis:

Der korrekt eingestellt Betriebsdruck ist ebenfalls wichtig für die Druckqualität.

**10.** Drücken Sie die Taste START, um das Menü RUN MODUS aufzurufen.

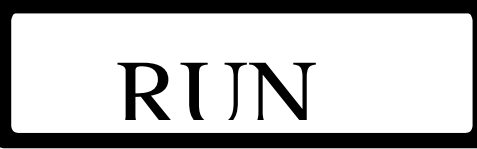

Fig. 6.3 RUN MODUS Menü.

**11.** Drücken Sie im RUN Modus die PFEILTASTE RECHTS, um einen Parameter zur Änderung aufzurufen (siehe Kapitel 6.3, 'Parameter / Bildschirmanzeigen' und Anhang F, 'Schnellsuche').

Die Parameter werden in dieser Reihenfolge angezeigt:

SET DELAY, SET TEMP, SET TIME, FIRMWARE message, SET LCD CONTRAST, SET ALARM, EXT.BUSY.

12. Drücken Sie die Taste STOP und kehren damit in das Menü STOP MODUS zurück.

(

## 6.2 Druckermodus

### 6.2.1 Stop Modus

Das Menü ist aus jedem Bildschirm (außer Error/Fehler) durch betätigen der Taste STOP erreichbar.

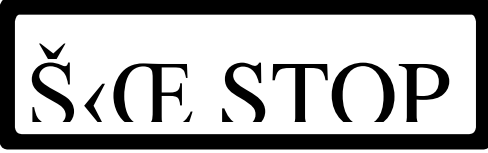

Fig. 6.4 STOP MODUS MENÜ mit allen möglichen Anzeigesymbolen.

In diesem Modus wird ein ankommendes Drucksignal ignoriert, ein Probedruck über die Taste TEST ist jedoch möglich. Die aktuelle Prägetemperatur wird durch ### °C angezeigt.

| Druck auf Taste: |                                                                              |
|------------------|------------------------------------------------------------------------------|
| PFEIL RECHTS     | weiter zur Liste PRESET (Vorwahlen).                                         |
| TEST             | einen Probedruck auslösen.                                                   |
| START            | aufrufen des RUN MODUS MENÜ, der Drucker ist nun im Standby (Warteposition). |

In diesem Modus könne folgende Symbole angezeigt werden.

I-Symbol: Zeigt an, dass die Eingangssperre aktiv ist (der Drucker ignoriert dabei die TEST-Taste).

T-Symbol: Zeigt an, dass ein Trigger-Eingang ansteht (der Drucker ignoriert jetzt ein Trigger-Signal).

P-Symbol: Zeigt an, dass der Drucker druckt (in diesem Modus nur, wenn TEST ausgelöst wurde).

H-Symbol:Zeigt an, dass die Heizung aktiv ist. Das Symbol blinkt, bis die gewählte Temperatur erreicht ist.

Über die PFEILTASTE RECHTS erreichen Sie die Parameter während des Run-Modus. Siehe Kapitel 6.3, 'Parameter / Bildschirmanzeigen' und Anhang F, 'Schnellsuche'.

### 6.2.2 Run Modus

Das Menü ist nur aus dem STOP MODUS erreichbar durch Druck auf die Taste START.

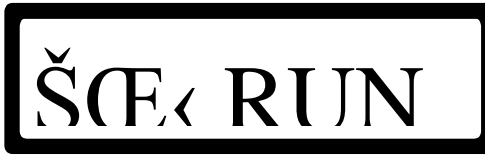

Fig. 6.5 RUN MODUS MENÜ mit allen möglichen Anzeigesymbolen.

In diesem Modus ist die Taste TEST gesperrt. Die aktuelle Temperatur wird mit ### °C angezeigt.

Druck auf Taste:PFEIL RECHTSSTOPzurück zum Menü STOP und Druckvorgang anhalten.
In diesem Modus können folgende Symbole angezeigt werden:

(

(

I-Symbol: Zeigt an, dass die Eingangssperre aktiv ist (der Drucker ignoriert dabei die TEST-Taste).

T-Symbol: Zeigt an, dass der Signaleingang aktiv ist (in diesem Modus nur durch ein Triggersignal).

P-Symbol: Zeigt an, dass der Drucker druckt (die Taste TEST ist gesperrt).

H-Symbol: Zeigt an, dass die Heizung aktiv ist. Das Symbol blinkt, bis die gewählte Temperatur erreicht ist .

Über die PFEILTASTE RECHTS erreichen Sie die Parameter während des Run-Modus. Siehe Kapitel 6.3, 'Parameter / Bildschirmanzeigen' und Anhang F, 'Schnellsuche'.

## 6.3 Parameter / Bildschirmanzeigen

#### 6.3.1 Preset-Liste (Vorwahlen)

Die Liste ist nur erreichbar aus dem STOP MODUS Menü.

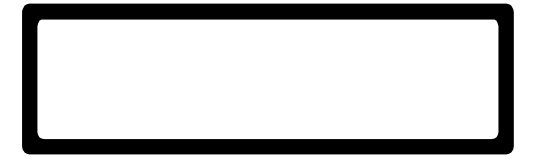

Fig. 6.6 PRESET LISTE, die aktive Liste wird angezeigt.

In der Steuerung können 8 verschiedene Einstellungen gespeichert werden. Eine Vorwahl enthält die Einstellwerte von SET DELAY, SET TEMP und SET TIME. Die Parameter der jeweils mit # angezeigten Liste können verändert werden.

Druck auf Taste:PFEIL OBENzeigt die nächste PRESET LISTE.PFEIL UNTENzeigt die vorige PRESET LISTE.PFEIL LINKSzurück zum STOP MODUS MENÜ.PFEIL RECHTSweiter zum Parameter SET DELAY.STOPzurück zum STOP MODUS MENÜ.

In der Steuerung HP-D M80-M150 ist die aktive Vorwahl im STOP und RUN Bildschirm sichtbar.

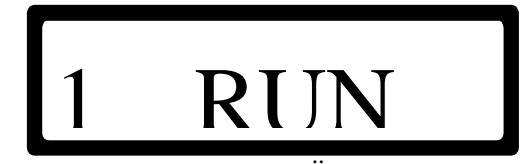

Fig. 6.7 RUN MODUS MENÜ mit Vorwahl-Nummer.

#### 6.3.2 Einstellen Druckverzögerung

Der Parameter ist nur erreichbar aus dem Menü RUN MODUS oder der PRESET-Liste.

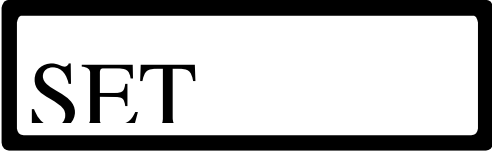

Fig. 6.8 SET DELAY Parameter.

Der SET DELAY-Parameter verzögert ein eingehendes Triggersignal. Die Verzögerungszeit kann zwischen 0.00 bis 2.00 Sekunden betragen. Der aktuelle Wert wird mit #.##s angezeigt und kann als Preset-Wert gespeichert werden, siehe Abschnitt 6.3.1.

Druck auf Taste:PFEIL OBENerhöht den Wert.PFEIL UNTENverringert den Wert.PFEIL LINKSzurück zur PRESET LISTE (Stop Modus) oder RUN MODUS MENÜ (Druckmodus).PFEIL RECHTSweiter zum SET TEMP Parameter.STOPzurück zum STOP MODUS MENÜ und Druck anhalten.

#### 6.3.3 Einstellen Temperatur

Der Parameter ist nur erreichbar aus dem SET DELAY Parameter.

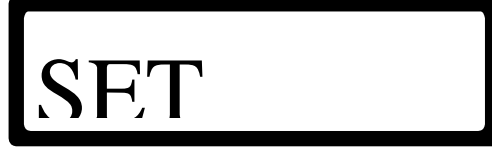

Fig. 6.9 SET TEMP Parameter.

Der SET TEMP Parameter bestimmt die gewünschte Prägetemperatur. Die Einstellung kann zwischen 0 bis 240°C betragen. Der Wert wird angezeigt als ### °C und kann als Preset-Wert gespeichert werden, siehe Abschnitt 6.3.1.

| Druck auf Taste: |                                                |
|------------------|------------------------------------------------|
| PFEIL OBEN       | erhöht den Wert.                               |
| PFEIL UNTEN      | verringert den Wert.                           |
| PFEIL LINKS      | zurück zum SET DELAY Parameter.                |
| PFEIL RECHTS     | weiter zum SET TIME Parameter.                 |
| STOP             | zurück zum STOP MODUS MENÜ und Druck anhalten. |
|                  |                                                |

#### 6.3.4 Einstellen Prägezeit

Der Parameter ist nur erreichbar aus dem SET TEMP Parameter.

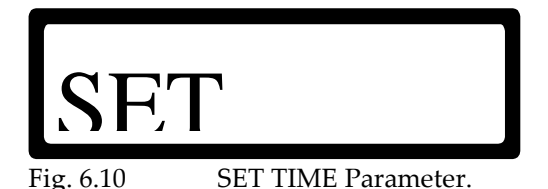

Der SET TIME Parameter bestimmt die gewünschte Prägezeit. Die Einstellung kann zwischen 0.01 bis 2.00 Sekunden betragen. Der aktuelle Wert wird angezeigt als #.##s und kann als Preset-Wert gespeichert werden, siehe Abschnitt 6.3.1.

| Druck auf Taste: |                                                                         |
|------------------|-------------------------------------------------------------------------|
| PFEIL OBEN       | erhöht den Wert.                                                        |
| PFEIL UNTEN      | verringert den Wert.                                                    |
| PFEIL LINKS      | zurück zum SET TEMP Parameter.                                          |
| PFEIL RECHTS     | länger als zwei Sekunden gedrückt halten zeigt die FIRMWARE VERSION an. |
| STOP             | zurück zum STOP MODUS MENÜ und Druck anhalten.                          |

#### 6.3.5 Firmware-Anzeige

Der Parameter ist nur erreichbar aus dem SET TIME Parameter (PFEIL RECHTS zwei Sekunden drücken).

| HP |  |
|----|--|
|    |  |

Fig. 6.11 FIRMWARE VERSION Anzeige.

Die Anzeige FIRMWARE VERSION zeigt den Druckertyp und die aktuelle Firmware-Version mit V#.#.###.

Druck auf Taste:

| PFEIL LINKS  | zurück zum SET TIME Parameter.               |
|--------------|----------------------------------------------|
| PFEIL RECHTS | weiter zum SET LCD CONTRAST Menü.            |
| STOP         | zurück zum STOP MODE MENU und Druck anhalten |

#### 6.3.6 Einstellen LCD-Kontrast

Der Parameter ist nur erreichbar aus der FIRMWARE-Anzeige.

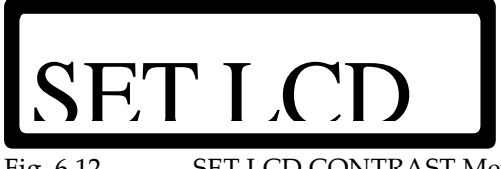

Fig. 6.12 SET LCD CONTRAST Menü.

Im SET LCD CONTRAST Menü kann der Kontrast des Bildschirms verändert werden.

| Druck auf Taste: |                                                                                 |
|------------------|---------------------------------------------------------------------------------|
| PFEIL OBEN       | geringerer LCD Kontrast; Taste bis zur gewünschten Darstellung gedrückt halten. |
| PFEIL UNTEN      | höherer LCD Kontrast, Taste bis zur gewünschten Darstellung gedrückt halten.    |
| PFEIL LINKS      | zurück zur Anzeige FIRMWARE VERSION.                                            |
| PFEIL RECHTS     | weiter zum SET ALARM Parameter.                                                 |
| STOP             | zurück zum STOP MODE MENU und Druck anhalten.                                   |

#### 6.3.7 Einstellen Alarm

Dieser Parameter ist nur erreichbar aus dem Menü SET LCD CONTRAST.

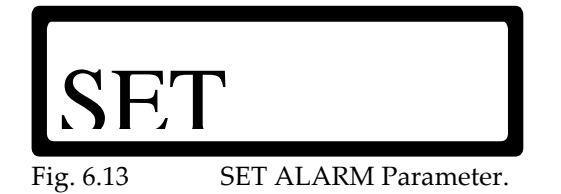

Der Parameter SET ALARM betrifft die Alarmeinstellungen bei Abweichungen von der eingestellten Temperatur. Der Temperaturalarm der Steuerung HP-D M40 besitzt vier mögliche Einstellungen: OFF, ±5°C, ±10°C or ±15°C. Bei der Steuerung HP-D M80-M150 sind zwei Alarmeinstellungen möglich: OFF oder ±15°C. Der aktuell eingestellte Parameter wird mit \*\*\*\*\* angezeigt.

Die Temperaturspanne (±5°C, ±10°C oder ±15°C) ist bezogen auf die Einstellung des SET TEMP Parameter. Sobald sich die IST-Temperatur außerhalb der gewählten Temperaturspanne befindet; wird der Alarm aktiviert. Der Drucker stoppt und ein Fehler (ERROR 004) wird im Display angezeigt

| Druck auf Taste: |                                               |
|------------------|-----------------------------------------------|
| PFEIL OBEN       | zu den vorherigen Einstellungen blättern.     |
| PFEIL UNTEN      | zu den nächsten Einstellungen blättern.       |
| PFEIL LINKS      | zurück zum Menü SET LCD CONTRAST.             |
| PFEIL RECHTS     | weiter zum EXT.BUSY Parameter.                |
| STOP             | zurück zum STOP MODE MENU und Druck anhalten. |
|                  |                                               |

#### 6.3.8 Einstellen Extended Busy

Dieser Parameter ist nur erreichbar aus dem Menü SET ALARM.

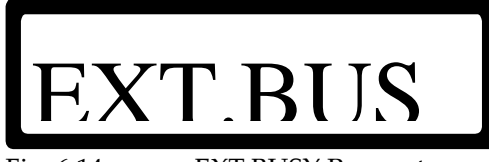

Fig. 6.14 EXT.BUSY Parameter.

Der Parameter EXT.BUSY erweitert das Besetzt-Signal, siehe Anhang D Anschlüsse & Verbindungen, I/O Signal. Der Besetzt-Wert kann zwischen 0.00 bis 2.50 Sekunden eingestellt werden. Der aktuelle Einstellwert wird angezeigt mit #.##s.

Druck auf Taste:

| PFEIL OBEN   | erhöht den Einstellwert.                      |
|--------------|-----------------------------------------------|
| PFEIL UNTEN  | verringert den Einstellwert.                  |
| PFEIL LINKS  | zurück zum SET ALARM Parameter.               |
| PFEIL RECHTS | weiter zum READY TEMP Parameter.              |
| STOP         | zurück zum STOP MODE MENU und Druck anhalten. |

#### 6.3.9 Einstellen Ready Temperatur

Dieser Parameter ist nur erreichbar aus dem EXT.BUSY Parameter.

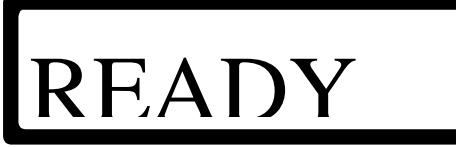

Fig. 6.8 READY TEMP Parameter.

An der Steuerung HP-D M40 überwacht der READY TEMP Parameter das busy signal (besetzt), sobald die Steuerung eingeschaltet ist. Der Parameter ist verbunden mit dem SET TEMP Parameter (siehe 6.3.3) und besitzt 10 mögliche Einstellungen; OFF, -0°C und -1°C bis -8°C in Schritten von 1 Grad.

An der Steuerung HP-D M80-M150 kontrolliert der READY TEMP Parameter die READY-Einstellung des RELAY Parameters (siehe 6.3.13). Der Parameter ist verbunden mit dem SET TEMP Parameter (siehe 6.3.3) und besitzt 10 mögliche Einstellungen; OFF, 0°C und -1°C bis -9°C in Schritten von 1 Grad.

Der aktuelle Einstellwert wird angezeigt mit \*\*\*\*.

Sobald ein Wert in der Steuerung HP-D M40 eingesetzt ist, wird auch das busy-signal mit dem Einschalten der Steuerung so lange aktiviert, bis die Prägetemperatur ( $T_{pr \text{ int } er}$ ) den gleichen oder einen höheren Wert als SET TEMP ( $T_{set}$ ) minus READY TEMP ( $T_{ready}$ ) erreicht hat.

$$T_{pr \text{ int } er} \geq T_{set} - T_{ready}$$

Bevorzugt sollten die READY TEMP-Werte auf OFF und -0°C eingestellt werden, andere Einstellungen sind in der Regel für speziellen Umgebungsbedingungen vorgesehen.

Solange das busy signal aktiv ist, ignoriert der Drucker eingehende Drucksignale und druckt nicht. Daher wird dieser Parameter meist in Kombination mit automatisch kontrollierten Verpackungsanlagen verwendet. Damit werden Abdrucke verhindert, solange die gewählte Prägetemperatur nicht erreicht ist.

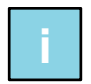

#### Hinweis:

Der Status eines gesetzten busy Signals wird nicht angezeigt, es ist lediglich der Ausgang gesetzt. (Anmerkung: Bei der Steuerung HP-D M40 wird der Status des Busy-Signals während des Druckvorgangs durch das P-Symbol angezeigt.)

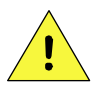

#### ACHTUNG:

Sichern Sie das Prägewerk vor einem Eingriff durch Personen, sobald der automatische RUN-Modus aktiviert ist. Bei geschalteter READY TEMP, beginnt das System automatisch mit dem Druckvorgang,wenn ein Drucksignal eingeht und die Prägetemperatur den bei READY TEMP eingestellten Temperaturwert erreicht hat.

| Druck auf Taste: |                                               |
|------------------|-----------------------------------------------|
| PFEIL OBEN       | erhöht den Einstellwert.                      |
| PFEIL UNTEN      | verringert den Einstellwert.                  |
| PFEIL LINKS      | zurück zum EXT.BUSY Parameter.                |
| PFEIL RECHTS     | weiter zum POWER ON Parameter.                |
| STOP             | zurück zum STOP MODE MENU und Druck anhalten. |

Wenn die Option READY TEMP in der Steuerung HP-D M80-M150 aktiviert wurde, erscheint folgende Anzeige auf dem Display der eingeschalteten Steuerung:

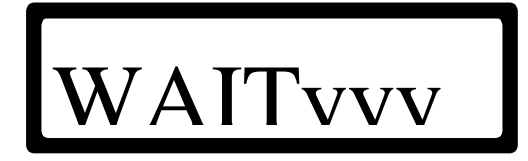

6.9 WAIT (Warten) Parameter.

#### BETRIEB

yyy ist der gesetzte Parameter SET TEMP minus dem im Menü READY TEMP eingestellten Wert. xxx ist die gewählte SET-Temperatur. Diese Anzeige erscheint, so lange sich die permanent gemessene Temperatur unterhalb der bei SET TEMP eingestellten Temperatur befindet. Wenn die bei SET TEMP eingestellte Temperatur erreicht ist, wechselt die Anzeige auf den STOP-Bildschirm oder den START-Bildschirm (abhängig von der Einstellung im POWER ON-Menü). Im STOP-Modus werden eingehende Drucksignale ignoriert. Befindet sich die Einstellung im RUN-Modus, ist das System betriebsbereit und verarbeitet eingehende Drucksignale.

#### 6.3.10 Power On Modus

Dieser Parameter ist nur erreichbar aus dem Parameter READY TEMP.

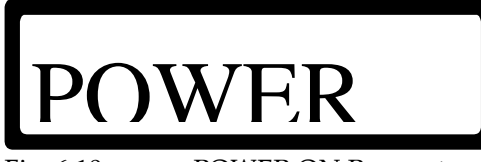

Fig. 6.10 POWER ON Parameter.

Der Parameter POWER ON schaltet das System in den Druckmodus, sobald die Steuerung eingeschaltet ist. Es sind zwei Einstellungen möglich: STOP und RUN. Die aktuelle Einstellung wird angezeigt mit \*\*\*\*. Die Wahl von RUN wird normalerweise bei automatisch kontrollierten Verpackungsanlagen eingesetzt.

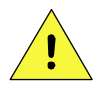

#### ACHTUNG:

Sichern Sie das Prägewerk vor einem Eingriff durch Personen, sobald der automatische RUN-Modus aktiviert ist. Das System druckt, sobald ein Drucksignal eingeht.

| Druck auf Taste: |                                               |
|------------------|-----------------------------------------------|
| PFEIL OBEN       | einschalten des RUN-Modus.                    |
| PFEIL UNTEN      | einschalten des STOP-Modus.                   |
| PFEIL LINKS      | zurück zum READY TEMP-Parameter.              |
| PFEIL RECHTS     | weiter zum IGNORETRIG-Parameter.              |
| STOP             | zurück zum STOP MODE MENU und Druck anhalten. |

#### 6.3.11 Ignore Trigger

Dieser Parameter ist nur aus dem Parameter POWER ON erreichbar.

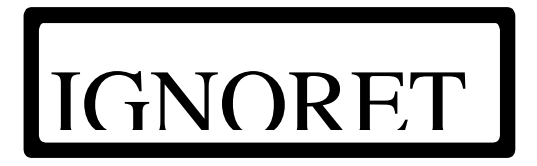

Fig. 6.18 IGNORETRIG Parameter.

Mit dem IGNORETRIG-Parameter wird die Anzahl von eingehenden Drucksignalen festgelegt, die der Drucker ignoriert, bis er einen Druckvorgang ausführt. Es sind 10 Einstellungen möglich: OFF und ON in 1 bis 9 Schritten. Der aktuelle Parameter wird angezeigt durch \*\*\*\*. Siehe Anhang D Anschlüsse & Verbindungen, I/O Signal.

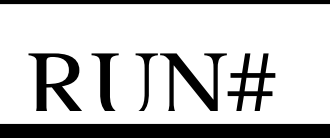

Fig. 6.19 RUN# -Modus, sobald der IGNORETRIG-Parameter gesetzt ist.

Wenn der IGNORETRIG-Parameter auf drei (3) festgelegt wurde, folgt diese Signal-/Druckfrequenz:

| IGNORETRIG. parameter = 3 |                |      |  |  |
|---------------------------|----------------|------|--|--|
| Message                   | Message Signal |      |  |  |
| RUN3                      | n-3            | nein |  |  |
| RUN2                      | n-2            | nein |  |  |
| RUN1                      | n-1            | nein |  |  |
| RUN0                      | n              | ja   |  |  |
| RUN3                      | n-3            | nein |  |  |
| RUN2                      | n-2            | nein |  |  |
| RUN1                      | n-1            | nein |  |  |
| RUN0                      | n              | ja   |  |  |
| usw.                      |                |      |  |  |

Fig. 6.20 Druckabfolge mit gewähltem IGNORETRIG-Parameter (3).

#### 6.3.12 Set\_P / Set\_I / Set\_D

Dieser Parameter ist nur in der Steuerung HP-D M80-M150 und aus dem IGNORE TRIGGER-Parameter erreichbar (dazu den RECHTEN PFEIL länger als vier Sekunden gedrückt halten).

Die Parameter SET\_P, SET\_I und SET\_D werden zur Optimierung der Temperaturkontrolle des Druckers verwendet. Kortho empfiehlt, die Standard-/Werkseinstellung nur mit Unterstützung eines Technikers oder entsprechend geschulten Mitarbeiters zu verändern.

#### 6.3.13 Relay

Dieser Parameter ist nur in der Steuerung HP-D M80-M150 und aus dem SET\_D-Parameter verfügbar.

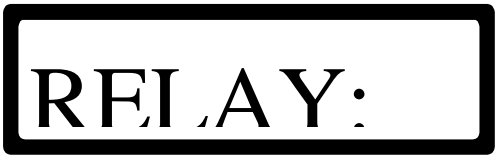

Fig. 6.21 RELAY (Relais) Parameter.

Der Parameter relay kann auf ALARM oder READY gesetzt werden. Bei Wahl ALARM wird das Relais bei erkanntem ERROR (Fehler) geschaltet. Bei Wahl READY schaltet das Relais bei folgenden Systemzuständen

- Die Steuerung ist eingeschaltet;
- Die Steuerung befindet sich im RUN-Modus;
- Es wurden keine Fehler (ERRORS) entdeckt;
- Die eingestellte READY TEMP-Temperatur ist erreicht (wenn aktiviert).

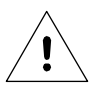

#### Hinweis:

Bei Wahl ALARM ist das busy signal nicht aktiv, wenn die Funktion READY TEMP gewählt ist.

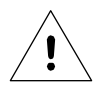

#### Hinweis:

Die Kabelverbindung zum Ausgang des Relais muss mit den Einstellungen des RELAY-Parameter übereinstimmen = Nutzen Sie den normalerweise offenen Kontakt bei Wahl ALARM. Nutzen Sie den normalerweise offenen oder geschlossenen Kontak bei Wahl von READY.

## 6.4 Prägefolientransport

Die verbrauchte Prägefolie wird nach jedem Druck automatisch transportiert und auf der Aufwickelachse aufgespult. Die Transportlänge kann analog zum Druckbild exakt justiert und damit ein überflüssiger Prägefolienverbrauch verhindert werden.

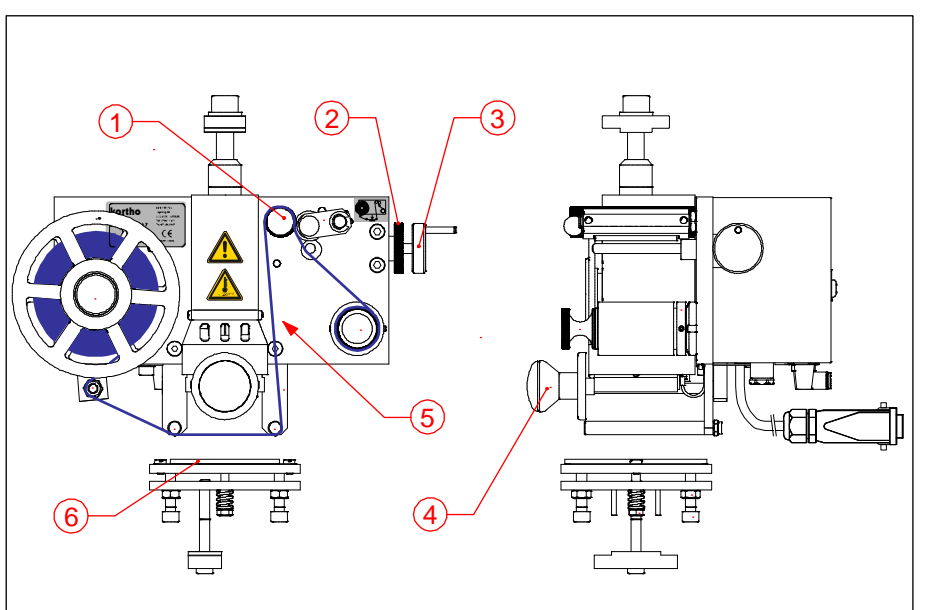

- 1. Antriebsrolle
- 2. Arretierrad
- 3. Folientransport-Einstellrad
- 4. Druckkopf/Typenhalter
- 5. Verbrauchte Prägefolie mit negativen Abdrucken
- 6. Gegendruckplatte

Fig. 6.22 M40-D Prägefolientransport (-vorschub).

- 1. Schalten Sie die Steuerung ein.
- 2. Schieben Sie den Typenhalter (4) mit eingesetztem Text in die Druckkopfaufnahme.
- 3. Legen Sie ein Stück Substrat zwischen die Gegendruckplatte (6) und den Druckkopf.
- **4.** Betätigen Sie einige Male die Taste TEST, um mehrere Testabdrucke auszuführen.
- **5.** Beachten Sie den Abstand zwischen den einzelnen Abdrucken auf der verbrauchten Prägefolie. Drehen Sie dazu die Antriebrolle (1), um den Abstand zu sehen.
- 6. Falls die Aufwicklung zu groß oder zu gering ist, lösen Sie das Arretierrad (2) hinter dem Einstellrad (3)
- **7.** Drehen Sie das Einstellrad nach innen oder außen, um den Folientransport zu verringern bzw. zu verlängern.
- 8. Führen Sie zur Kontrolle wieder einige Testabdrucke über die Taste TEST durch.
- **9.** Wiederholen Sie die Schritte 3 bis 8, bis die als Negativ sichtbaren Abdruckbilder auf der verbrauchten Folie dicht aufeinander folgen.
- 10. Ziehen Sie das Arretierrad (2) fest und sichern damit die Folientransporteinstellung.

## 6.5 Neue Prägefolie einsetzen

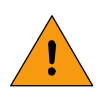

#### WARUNG:

Nach dem Drucken bleibt der Textkopf für längere Zeit heiß. Achten Sie beim Einsetzen einer Prägefolienrolle darauf, dass Sie sich keine Verbrennungen zuziehen!

Sofern die neue Prägefolienrolle die gleiche Breite aufweist und die Einstellung zum Druckkopf und zur Aufwicklung passend ist (siehe Abschnitt 5.5.2 oder 5.5.3), sind lediglich die folgenden Schritte auszuführen.

#### 6.5.1 Prägefolie einsetzen – System M40-D

- 1. Stoppen Sie die Verpackungsanlage bzw. die Zuführung von Teilen.
- 2. Drücken Sie STOP an der Steuerung.
- 3. Drehen Sie die vordere Führungsscheibe von der Aufnahmeachse ab.
- **4.** Ersetzen Sie den leeren Innenkern durch eine neue Rolle Prägefolie entsprechend dem aufgebrachten Etikett (siehe Fig. 6.). Die matte Folienseite muss dabei zum Substrat zeigen.
- **5.** Drehen Sie die vordere Führungsscheibe wieder auf die Achse und arretieren damit die neue Folienrolle zwischen beiden Führungsrollen.
- 6. Ziehen Sie den Schnellverschluss heraus, um die Aufwickelachse zu entspannen.
- **7.** Schieben Sie einen leeren Innenkern auf die Aufwickelachse (verwenden Sie einen Kern, der nicht schmaler als die Breite der neuen Folienrolle ist).
- 8. Drücken Sie den Schnellverschluss hinein, um den leeren Innenkern zu arretieren.
- 9. Führen Sie die Folie entsprechend der Vorgabe/Skizze durch das Gerät.
- **10.** Öffnen Sie die Andruckrolle, um die Antriebsrolle frei zu geben.
- **11.** Führen Sie die Folie zwischen beiden Rollen hindurch.
- **12.** Heften Sie den Folienanfang mit einem Stück Klebeband an den leeren Innenkern und drehen die Antriebsrolle einige Male im Uhrzeigersinn, bis die Folie gespannt ist.
- 13. Schließen Sie die Andruckrolle und fixieren damit die Folie zwischen Andruck- und Antriebsrolle.
- 14. Drücken Sie START an der Steuerung
- **15.** Setzen Sie das Drucken fort.

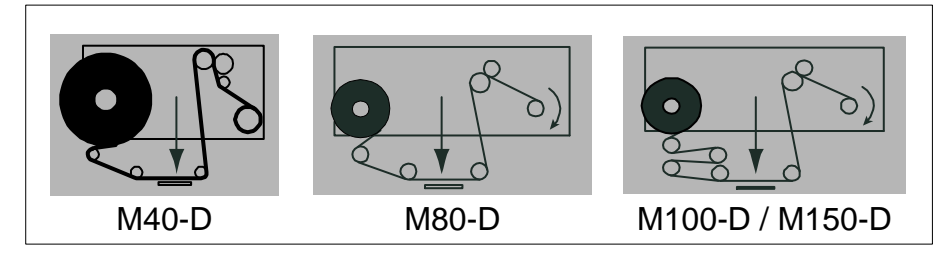

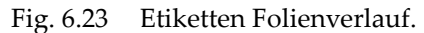

#### 6.5.2 Prägefolie einsetzen – Systeme M80/100/150-D

- 1. Stoppen Sie die Verpackungsanlage bzw. die Zuführung von Teilen.
- **2.** Drücken Sie STOP an der Steuerung.
- **3.** Entfernen Sie beide vorderen Führungsscheiben.
- **4.** Ersetzen Sie den leeren Innenkern durch eine neue Rolle Prägefolie entsprechend dem aufgebrachten Etikett (siehe Fig. 6.). Die matte Folienseite muss dabei zum Substrat zeigen.

#### BETRIEB

- **5.** Drehen Sie die vordere Führungsscheibe wieder auf die Achse und arretieren damit die neue Folienrolle zwischen beiden Führungsrollen.
- **6.** Schieben Sie einen leeren Innenkern auf die Aufwickelachse (verwenden Sie einen Kern, der nicht schmaler als die Breite der neuen Folienrolle ist).
- **7.** Drehen Sie die vordere Führungsscheibe wieder auf die Achse und arretieren damit den leeren Folienkern zwischen beiden Führungsrollen.
- **8.** Führen Sie die Folie entsprechend Fig. 6.23 entlang der Umlenkungen.
- 9. Lösen Sie die Andruckrolle und gegen damit die Antriebesachse frei.
- **10.** Führen Sie die Folie zwischen Andruckrolle und Antriebsachse hindurch.
- **11.** Heften Sie den Folienanfang mit einem Stück Klebeband an den leeren Innenkern und drehen die Antriebsrolle einige Male im Uhrzeigersinn, bis die Folie gespannt ist.
- 12. Schließen Sie die Andruckrolle, sodass die Folie zwischen Andruckrolle und Antriebsachse fixiert ist.
- **13.** Drücken Sie START an der Steuerung.
- 14. Setzen Sie die Bedruckung fort.

## 6.6 Druckpositionierung

#### 6.6.1 Intermittierender Ablauf

- 1. Stoppen Sie die Verpackungsanlage.
- 2. Prüfen Sie, ob die Verpackungsfolie korrekt durch die Anbauhalterung verläuft.
- **3.** Starten Sie den Drucker und die Verpackungsanlage.
- **4.** Stellen Sie sicher, dass der Druck ausgeführt wird, wenn sich das Substrat nicht bewegt. Falls nicht, drehen Sie das Drucksignal/Trigger-Signal oder setzen Sie den SET DELAY Parameter.
- **5.** Stoppen Sie die Verpackungsanlage.
- **6.** Schieben Sie Drucker und Gegendruckplatte in der X-Achse auf die Druckposition.
- 7. Verwenden Sie die Folien-Einstellrolle, um auf der Y-Achse die korrekte Druckposition einzustellen.
- **8.** Starten Sie die Verpackungsanlage.
- 9. Wiederholen Sie ggf. die Schritte 4 bis 8, bis der Druck korrekt auf dem Substrat platziert ist.

#### 6.6.2 Kontinuierlicher Ablauf

- 1. Stoppen Sie die Verpackungsanlage.
- 2. Prüfen Sie, ob die Verpackungsfolie korrekt durch die Anbauhalterung mit Folienwippe verläuft.
- **3.** Starten Sie den Drucker und die Verpackungsanlage.
- **4.** Stellen Sie sicher, dass das Timing der Folienwippe mit dem Drucker synchronisiert ist. Falls nicht, justieren Sie den EXT.BUSY Parameter, um das Ventil der Folienwippe mit dem Drucker zu synchronisieren. Das Ventil der Folienwippe darf erst schalten, wenn der Drucker das Substrat freigegeben hat. Stellen Sie dazu einen Wert von mindestens 35ms ein.
- **5.** Stoppen Sie die Verpackungsmaschine.
- **6.** Schieben Sie Drucker und Gegendruckplatte in der X-Achse auf die Druckposition.
- 7. Verwenden Sie die Folien-Einstellrolle, um auf der Y-Achse die korrekte Druckposition einzustellen.
- 8. Starten Sie die Verpackungsmaschine.
- 9. Wiederholen Sie ggf. die Schritte 5 bis 8, bis der Druck korrekt auf dem Substrat platziert ist.

## 6.7 Bedienereinstellungen

Setzen Sie in diese Tabelle die entsprechend Ihrer Anwendung vorgenommenen Einstellungen ein. Verwenden Sie diese Daten, falls die Einstellungen nach einem Reset auf die Werkeinstellungen zurückgesetzt wurden.

Halten Sie die Tabelle griffbereit, wenn Sie den Service Ihres lokalen Lieferanten kontaktieren.

| Firmware:  | V                           | PRESET    |   |   |   |
|------------|-----------------------------|-----------|---|---|---|
| Parameter  | Wert                        | 1         | 2 | 3 | 4 |
| SET DELAY  | 0.00- 2.00s                 |           |   |   |   |
| SET TEMP   | 0 - 240°C                   |           |   |   |   |
| SET TIME   | 0.01 - 2.00s                |           |   |   |   |
| Parameter  | Wert                        | 5         | 6 | 7 | 8 |
| SET DELAY  | 0.00- 2.00s                 |           |   |   |   |
| SET TEMP   | 0 - 240°C                   |           |   |   |   |
| SET TIME   | 0.01 - 2.00s                |           |   |   |   |
| Parameter  | Wert                        | ALLGEMEIN |   |   |   |
| SET ALARM  | AUS, ±5°C, ±10°C, ±15°C     |           |   |   |   |
| EXT.BUSY   | 0.00 - 2.50s                |           |   |   |   |
| READY TEMP | M40: AUS, -0°C to -8°C      |           |   |   |   |
|            | M80-150: AUS, -0°C bis -9°C |           |   |   |   |
| POWER ON   | STOP, RUN                   |           |   |   |   |
| IGNORTRIG. | AUS, 1 bis 9                |           |   |   |   |
| SET_P      | 0 - 250                     |           |   |   |   |
| SET_I      | 0 - 250                     |           |   |   |   |
| SET_D      | 0 - 250                     |           |   |   |   |
| RELAY      | READY, ALARM                |           |   |   |   |

Fig. 624 Druckerparameter.

Bei der Steuerung HP-D M80-M150 wird ein Reset der Werte auf die Werkseinstellungen durchgeführt, indem das System eingeschaltet und gleichzeitig die Taste TEST für mindestens 2 Sekunden gehalten wird.

Füllen Sie diese Tabelle aus und halten sie bereit, wenn Sie Ihre lokale Servicestation kontaktieren.

| М          | - D      |          |
|------------|----------|----------|
|            |          |          |
|            |          |          |
|            |          |          |
| Drucke / M |          |          |
|            | °C (min) | °C (max) |
|            | M        | M - D    |

Fig. 6.11 Drucker-Einsatzparameter.

# 7 FEHLERSUCHE

## 7.1 Probleme bei der Abdruckqualität beheben

#### 7.1.1 Kein Abdruck

- **1.** Prüfen Sie, ob der Druckkopf auf ein Drucksignal (RUN-Modus) oder die Test-Taste (STOP-Modus reagiert. Falls nicht, Druckluftversorgung prüfen oder/und Magnetventil im Druckergehäuse prüfen.
- **2.** Prüfen Sie, ob der Abstand zwischen Druckkopf (mit Klischee) und Substrat nicht zu groß ist. Falls dies so ist, nehmen Sie die Einstellung, wie in Abschnitt 7.1.2. beschrieben, vor.
- **3.** Prüfen Sie, ob die matte Seite der Prägefolie zu dem Substrat zeigt. Falls nicht, setzen Sie die Rolle umgedreht auf die Abwickelachse.
- **4.** Wenn der Druckkopf das Substrat berührt, prüfen Sie den Prägedruck und erhöhen diesen ggf. auf den empfohlenen Druck von +/- 5 bar. Lösen Sie einen Testdruck aus und prüfen anhand der eventuellen Deformation der Substrat-Rückseite, ob der Druck zu hoch eingestellt ist.
- **5.** Wenn der erhöhte Druck keine Verbesserung des Abdrucks zeigt, erhöhen Sie etwas die Prägezeit. Beachten Sie dabei, dass die Druckzeit noch innerhalb des Verpackungszyklus liegt.
- **6.** Wenn die erhöhte Prägezeit keine Verbesserung des Abdrucks zeigt oder die gewählte Prägezeit zu lang ist, erhöhen Sie die Prägetemperatur (allgemein ist eine Kombination von längerer Prägezeit mit niedrigerer und eine kurze Prägezeit mit höherer Temperatur verbunden).
- 7. Optimieren Sie die Druckqualität durch Wiederholung der Schritte 8 bis 13 in Abschnitt 5.6.

# 7.1.2 Abdruck ist nicht gleichmäßig

- 1. Schraube Silikonplatte
- 2. Silikon-Gegendruckplatte
- 3. Feder Gegendruckplatte
- 4. Feder-Einstellmutter
- 5. Justierschrauben (4x)
- 6. Kontermuttern (4x)

Fig. 7.1 Platen.

1. Prüfen Sie die Silikonplatte auf Abnutzungsspuren und ersetzen sie, falls erforderlich.

4

2. Stellen Sie die vier Justierschrauben (5) präzise auf den gleichen Abstand zum Druckkopf ein.

3

- **3.** Führen Sie einen Testdruck aus. Drehen Sie die Justierschrauben zurück, an deren Position der Abdruck zu fett erscheint und prüfen erneut das Ergebnis.
- **4.** Alle Justierschrauben müssen soweit angedreht sein, dass die obere Platte sich nicht bewegen lässt. Die Feder-Einstellmutter (4) danach leicht anziehen, damit die Feder (3) unter Spannung steht.
- 5. Optimieren Sie die Druckqualität durch Wiederholung der Schritte 8 bis 13 in Abschnitt 5.6.

#### 7.1.3 Abdruck gleichmäßig, aber zu blass

- 1. Prüfen Sie, ob der Prägefolientransport auf die korrekte Drucklänge eingestellt ist.
- **2.** Prüfen Sie die Silikon-Gegendruckplatte auf Verschleiß und ersetzen diese, falls erforderlich.
- **3.** Versuchen Sie eine Verbesserung durch leichte Erhöhung des Prägedrucks zu erreichen. Prüfen Sie anhand der eventuellen Deformation der Substrat-Rückseite, ob der Druck zu hoch eingestellt ist.

#### FEHLERSUCHE

- **4.** Wenn der erhöhte Druck keine Verbesserung des Abdrucks zeigt, erhöhen Sie etwas die Prägezeit. Beachten Sie dabei, dass die Druckzeit noch innerhalb des Verpackungszyklus liegt.
- **5.** Wenn die erhöhte Prägezeit keine Verbesserung des Abdrucks zeigt oder die gewählte Prägezeit zu lang ist, erhöhen Sie die Prägetemperatur (allgemein ist eine Kombination von längerer Prägezeit mit niedrigerer und eine kurze Prägezeit mit höherer Temperatur verbunden).
- **6.** Prüfen Sie den verwendeten Typ der Prägefolie auf Eignung, möglicherweise ist die Kombination von Prägefolie und Substrat nicht optimal gewählt.
- 7. Optimieren Sie die Druckqualität durch Wiederholung der Schritte 8 bis 13 in Abschnitt 5.6.

#### 7.1.4 Substrat klebt an Prägefolie oder Gegendruckplatte

- **1.** Prüfen Sie, ob die Prägetemperatur nicht zu hoch eingestellt ist.
- 2. Prüfen Sie, ob die gewählte Prägezeit nicht zu lang ist.
- **3.** Prüfen Sie, ob das Substrat die Gegendruckplatte während des Abzugs berührt. Falls ja, stellen Sie die Gegendruckplatte tiefer ein.
- 4. Prüfen Sie den verwendeten Prägefolientyp, eventuell harmoniert dieser nicht mit dem Substrat.
- 5. Prüfen Sie, ob die Silikon-Gegendruckplatte sauber ist und reinigen diese ggf. mit Spiritus o.ä.

#### 7.1.5 Abdruck ist nicht wischfest

- **1.** Prüfen Sie, ob die Prägetemperatur nicht zu niedrig eingestellt ist.
- 2. Prüfen Sie, ob die gewählte Prägezeit nicht zu kurz ist.
- **3.** Prüfen Sie den verwendeten Prägefolientyp, eventuell harmoniert dieser nicht mit dem Substrat.

#### 7.1.6 Prägefolie zeigt Falten

- **1.** Prüfen Sie, ob der Prägefolienabzug zwischen Ab- und Aufwickelachse in einer Linie verläuft. Falls nicht, stellen Sie ihn mit Hilfe der Einstellscheiben ein.
- 2. Prüfen Sie, ob die Umlenkungen für die Prägefolie nicht verbogen sind.
- 3. Prüfen Sie die Gummiandruckrolle auf Verschleiß und Sauberkeit, tauschen Sie diese ggf. aus.

## 7.2 Prägefolienbremse

Die ordnungsgemäße Funktion der Folienbremse ist für eine einwandfreie Prägefolienaufwicklung wichtig. Bei gestörter Funktion ertönt das Alarmsignal, das normalerweise nur bei Folienende oder –riss ausgelöst wird. Die Folienbremse wird bei der Werksabnahme korrekt justiert, nach längerer Betriebsdauer kann jedoch eine erneute Einstellung erforderlich sein.

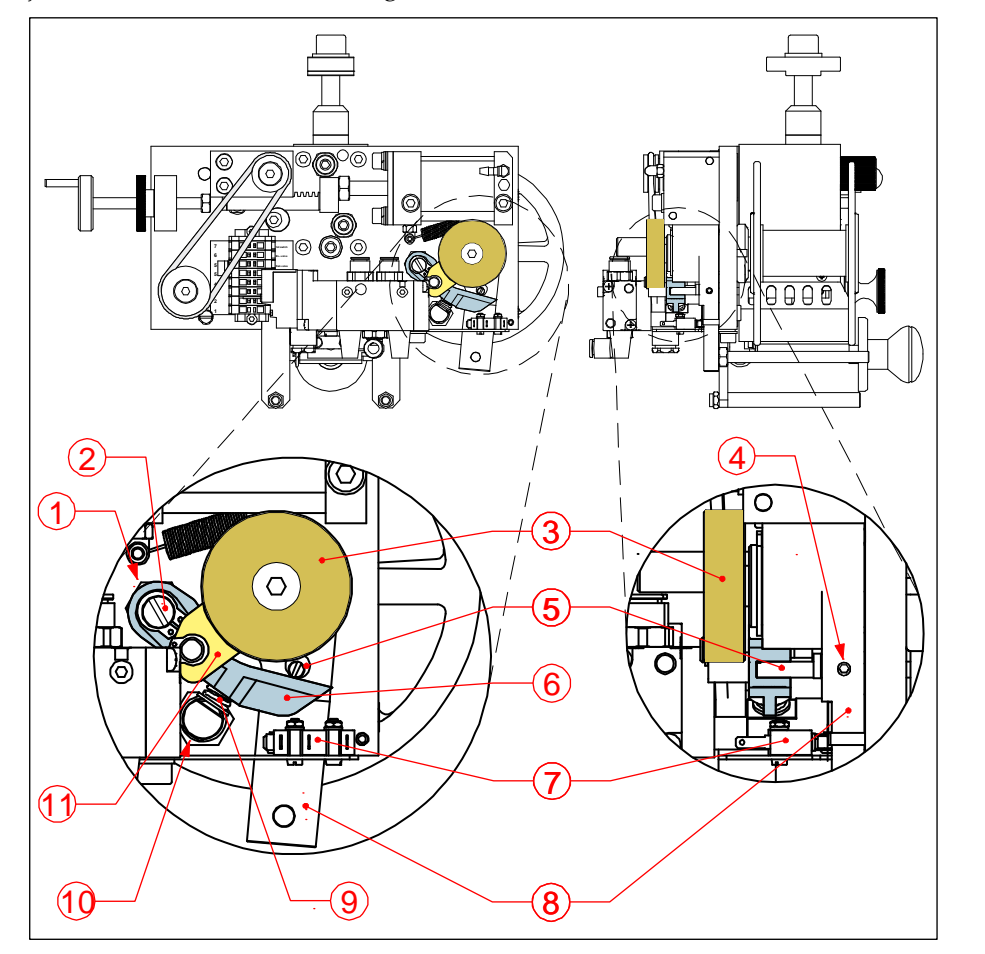

- 1. Feststellmutter
- 2. Exzenterachse
- 3. Bremsscheibe
- 4. Einstellschraube
- 5. Exczenterstift
- 6. Brems-Entspannhebel
- 7. Mikroschalter
- 8. Folien-Bremshebel
- 9. Bremsfeder
- 10. Feder-Einstellschraube (im Bild nicht sichtbar)
- 11. Bremsschuh

Fig. 7.2 M40-D Mechanismus Folienbremse (repräsentativ für alle Modelle der M-D Serie).

#### 7.2.1 Einstellung der Bremsfederspannung

Der Bremsdruck wird durch die Bremsfeder (Fig. 7.2 Teil 9) erzeugt. Die Vorspannung der Feder wird durch Drehung der Einstellschraube (Teil 10) verändert. Drehen im Uhrzeigersinn verstärkt die Spannung.

#### 7.2.2 Bremsschuh austauschen

Austausch des Bremsschuhs (Fig. 7.2 Teil 11) ist erforderlich, sobald die Bremswirkung durch eine stärkere Vorspannung der Feder nicht verbessert wird. Nach dem Einsatz eines neuen Bremsschuhs sollte die Federspannung auf die Werkseinstellung gesetzt werden (siehe Abschnitt 7.2.3).

#### 7.2.3 Werkseinstellung der Prägefolienbremse

Dieser Vorgang sollte nur von qualifiziertem technischen Personal vorgenommen werden und ist nach einem Austausch des Bremsschuhs erforderlich.

Vorgehensweise der Werksmontage:

- **1.** Trennen Sie das Prägewerk von der Spannungsversorgung.
- 2. Nehmen Sie die Prägefolie ab, der Folienbremsarm (Fig. 7.2 Teil 8) geht danach zur Alarmposition.
- **3.** Entfernen Sie den rückseitigen Gehäusedeckel. vom Prägewerk.
- 4. Lösen Sie die Einstellschraube (4) und drehen den Exzenterstift (5) nach oben.
- **5.** Sichern Sie den Pin mit der Einstellschraube (4).
- **6.** Lösen Sie die Feststellmutter (1).
- 7. Vergewissern Sie sich, dass sich der Folienbremsarm (8) in Alarmposition (am Ende) befindet.
- **8.** Drehen Sie die Exzenterachse (2) bis der Abstand zwischen Brems-Entspannhebel (6) und Exzenterstift (5) am Weitesten ist.
- **9.** Drehen Sie die Feststellmutter (1) fest und prüfen den Abstand erneut. Wiederholen Sie die Schritte 4+5 falls erforderlich.
- **10.** Lösen Sie die Einstellschraube (4).
- **11.** Drehen Sie den Exzenterstift (5) bis der Abstand zwischen Exzenterstift und Brems-Entspannheben (6) etwa 0.75 mm beträgt.
- 12. Sichern Sie wieder den Exzenterstift mit der Einstellschraube (4).
- **13.** Stellen Sie den Mikroschalter (7) so ein, dass dieser erst auslöst, wenn sich der Folienbremsarm (8) kurz vor seiner Endposition (Alarmposition) befindet.

## 7.3 Fehler 001

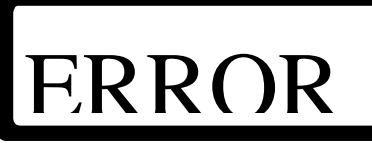

Fig. 7.3 FEHLER 001.

Eine zu hohe oder zu niedrige Prägetemperatur wurde erkannt.

Die Prägetemperatur liegt zwischen -10 to 260°C.

Die aktuelle Temperatur wird angezeigt mit ###°C.

## 7.4 Fehler 002

Wird nur im Stop oder Run Modus angezeigt.

#### 7.4.1 -20°C

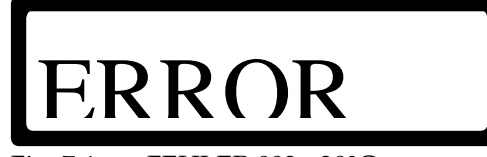

Fig. 7.4 FEHLER 002, -20°C.

Fehler im Sensor-Kreislauf, möglich ist ein Kurzschluss oder Defekt des Fühlers PT1000.

#### 7.4.2 300°C

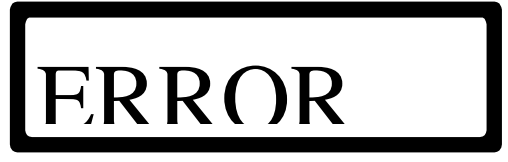

Fig. 7.5 FEHLER 002, 300°C.

Der Sensor-Kreislauf ist unterbrochen oder der Fühler PT1000 ist nicht angeschlossen oder defekt.

## 7.5 Fehler 003

Erscheint nur beim Hochfahren des Systems.

#### 7.5.1 -20°C

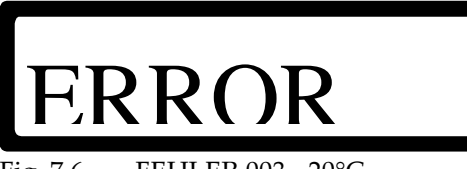

Fig. 7.6 FEHLER 003, -20°C.

Kurzschluss im Sensor-Kreislauf oder Fühler PT1000 defekt.

#### 7.5.2 300°C

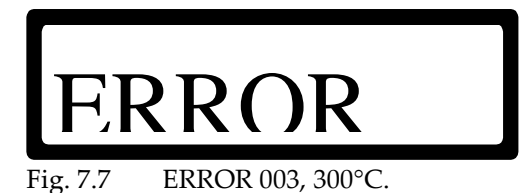

Der Sensor-Kreislauf ist unterbrochen oder der Fühler PT1000 ist nicht angeschlossen oder defekt

## 7.6 Fehler 004

Erscheint nur, wenn der Parameter SET ALARM gesetzt ist.

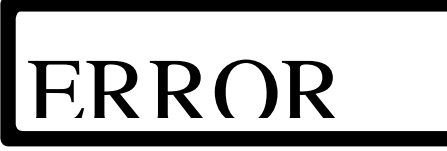

Fig. 7.8 FEHLER 004.

Der Temperatur-Alarm ist aktiviert.

Zu hohe oder zu niedrige Prägetemperatur abweichend von dem SET TEMP Parameter-Wert ( $\pm 5^{\circ}$ C,  $\pm 10^{\circ}$ C oder  $\pm 15^{\circ}$ C) wurde erkannt.

Die aktuelle Temperatur wird angezeigt mit ###°C.

## 7.7 Fehler 016

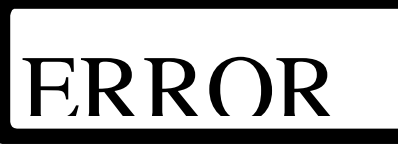

#### Fig. 7.9 FEHLER 016.

Der Prägetemperatur-Algorithmus erkennt keine Temperaturveränderung innerhalb einer bestimmten Zeitspanne, obwohl die Heizung eingeschaltet ist.

Mögliche Ursachen und Lösungen:

- 1. Die Heizelemente sind nicht angeschlossen oder defekt.
  - a. Verbinden Sie das Prägewerk mit der Steuerung.
  - b. Prüfen Sie, ob die Heizelemente an der Klemmleiste des Prägewerks korrekt angeschlossen sind.
  - c. Messen Sie den Widerstand der Heizelemente, ziehen Sie dazu einen Draht des zu messenden Heizelements von der Klemmleiste ab (offener Schaltkreis).

| Heizelemente HP-D                      |            |                 |                   |  |
|----------------------------------------|------------|-----------------|-------------------|--|
| Drucker Widerstand [Ohm] ±10% bei 23°C |            |                 |                   |  |
| Modell                                 | Element(e) | Einzelelement * | Beide Elemente ** |  |
| M40-D                                  | 2          | 350             | 175               |  |
| M80-D                                  | 1          | 200             | -                 |  |
| M100-D                                 | 2          | 280             | 140               |  |
| M150-D                                 | 2          | 175             | 88                |  |

Zu messen bei offenem Schaltkreis:

\* Klemmen Sie einen Draht von der Klemmleiste ab

\*\* Parallelkreislauf, zwei Drähte in einer Hülse. Klemmen Sie einen Draht von der Leiste ab

- d. Tauschen Sie das/die defekte/n Heizelement/e aus.
- 2. Der PT1000 Fühler ist nicht angeschlossen oder defekt.
  - a. Verbinden Sie das Prägewerk mit der Steuerung.
  - b. Prüfen Sie, ob der Fühler PT1000 an der Klemmleiste des Prägewerks korrekt angeschlossen ist.
  - c. Tauschen Sie den Fühler PT1000 ggf. aus.
- 3. Die Sicherungen F1/F2 sind defekt.
  - a. Ersetzen Sie die Sicherungen, siehe Anhang D.
- 4. Defekt im Heizkreislauf.
  - a. Ersetzen Sie die Power-I/O Platine und/oder die CPU Platine, siehe Anhang D.

Die aktuelle Temperatur wird angezeigt mit ###°C.

## 7.8 LCD Bildschirm ist nicht erleuchtet

Prüfen Sie die Sicherungen F1, F2, F3 und F4. Siehe Anhang D.

# WARTUNG

Die Wartung erfordert keine speziellen Werkzeuge.

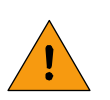

8

#### WARNUNG:

Nach dem Betrieb bleibt der Druckkopf noch eine Weile heiß. Achten Sie darauf, den Bereich um den Klischeehalter nicht zu berühren oder schützen Sie sich vor möglichen Verbrennungen!

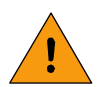

#### WARNUNG:

Das Prägesystem muss von der Spannungsversorgung getrennt werden, bevor das Gehäuse demontiert wird. Ziehen Sie das spannungsführende Kabel vorher von der Steuerung ab.

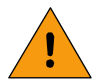

#### WARNUNG:

Verwenden Sie kein Wasser zur Reinigung des Systems.

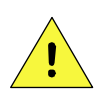

#### ACHTUNG:

Klischees oder/und Typen müssen vor einer Reinigung abgekühlt sein.

## 8.1 Regelmäßige Kurzprüfung

- 1. Prüfen Sie Druckklischee und Silikon-Gegendruckplatte auf Verschleiß; ersetzen Sie Teile bei Bedarf.
- **2.** Prüfen Sie Druckklischee und Silikon-Gegendruckplatte auf Verunreinigungen.
- 3. Prüfen Sie, ob die Gegendruckplatte fest und gleichmäßig aufliegt (nicht kippt).
- **4.** Prüfen Sie die Prägefolienführungen auf Ablagerungen, verschmutzte Führungen können zu Faltenbildung der Folie führen.

## 8.2 Reinigung

- 1. Reinigen Sie die Silikon-Gegendruckplatte mit einem in Lösemittel oder Alkohol getränkten Tuch.
- **2.** Reinigen Sie die Folienführungen mit einem in Lösemittel oder Alkohol Clean getränkten Tuch; saubere Führungen verhindern die Faltenbildung der Prägefolie.
- **3.** Das Textmaterial, Klischees oder Typen aus Messing oder Stahl, kann mit einer Messingbürste gereinigt werden.
- **4.** Textmaterial aus Magnesium ist vergleichsweise weich und sollte nicht mit Gegenständen gereinigt werden, die Kratzer verursachen können.
- 5. Das Prägewerk kann mit einem weichen, trockenen Tuch abgewischt werden.
- **6.** Das Gehäuse der Steuerung reinigen Sie am Besten mit einem Lappen, getränkt mit Kunststoffreiniger; das LCD-Display mit einem geeigneten Bildschirmreiniger.

## 8.3 Schmierung (alle 6 Monate)

1. Schalten Sie den Drucker aus und entfernen die hintere Schutzhaube am Prägewerk.

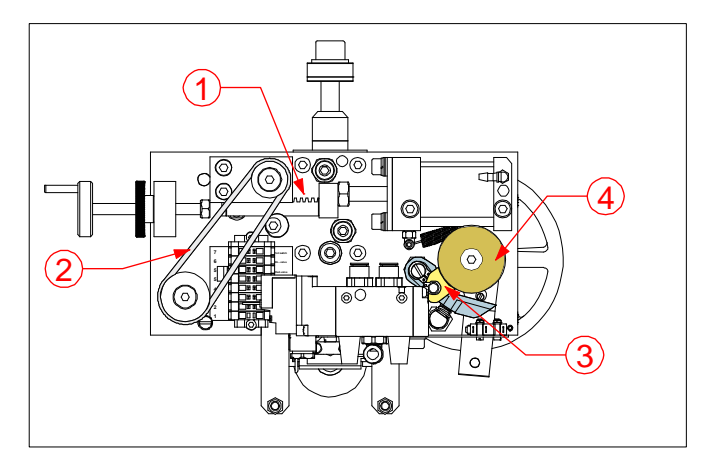

- 1. Zahnstange
- 2. Transportriemen/O-Ring
- 3. Bremsschuh
- 4. Bremsscheibe

Fig. 8.1 Schmierpunkte.

- **2.** Prüfen Sie, ob die Zahnstange ausreichend geschmiert ist. Falls nötig, tragen Sie neues Schmierfett auf.
- **3.** Prüfen Sie, ob der Transportriemen, der Bremsschuh und die Bremsscheibe öl- und fettfrei sind! Reinigen Sie die Teile entsprechend, falls erforderlich.

## 8.4 Längerfristige Wartung

Empfohlen wird eine umfassende Wartung im Abstand von zwei Jahren bei normaler Nutzung im Einschichtbetrieb. Dieser Intervall ist allerdings von dem individuellen Nutzungsgrad und den Umgebungsparametern abhängig.

- **1.** Prüfen Sie den Drucker und die Gegendruckplatte auf Verschleißspuren. Ersetzen Sie verschlissene Teile, falls erforderlich.
- **2.** Prüfen Sie Haupt- und Folientransportzylinder auf eventuelle Leckagen. Siehe Anhang C, Teilelisten & Abbildungen und kontaktieren Sie ggf. den kortho-Support.

# **DEMONTAGE & ENTSORGUNG**

## 9.1 Demontage

9

Trennen Sie die Druckerkomponenten in dieser Reihenfolge:

- **1.** Schalten Sie den Drucker aus.
- **2.** Ziehen Sie das Spannungskabel ab.
- 3. Entfernen Sie alle verbliebenen Kabelverbindungen von der Steuerung.
- 4. Demontieren Sie die Halterungen.
- 5. Trennen Sie die Halterungen von dem Prägewerk und der Steuerung.
- 6. Behandeln Sie die Steuerung als Elektroabfall.

## 9.2 Entsorgung

#### 9.2.1 Entsorgungsmethode

Die Art und Weise der Entsorgung muss im Einklang mit den jeweils aktuell gültigen nationalen und lokalen Regeln erfolgen.

Der Anwender ist verantwortlich für die Entsorgung von:

- 1. Druckersystem am Ende dessen Betriebszeit.
- 2. Verpackung.
- **3.** Verbrauchter Prägefolie.

#### 9.2.2 Abfalltrennung

Führen Sie bitte das Verpackungsmaterial einem entsprechenden Entsorgungsunternehmen zu.

Die Prägefolie wird allgemein als spezieller Kunststoffabfall angesehen.

Schaltplatinen sind RoHS (EU-Richtlinie 2002/95/EG) entsprechend und gelten als Elektronikabfall.

Die verbleibenden Teile des Druckers bestehen im Wesentlichen aus eloxiertem Aluminium und Edelstahl.

Führen Sie die restlichen Stoffe einem entsprechenden Entsorgungsbetrieb zu.

| Steuerung HP-D     | A-2 |
|--------------------|-----|
| Prägeeinheit Mxx-D |     |

#### Steuerung HP-D

| Steuerung HP-D                 |        |         |            |
|--------------------------------|--------|---------|------------|
| Spezifikation                  |        | Einheit | HP-D       |
| Gewicht                        |        | [kg]    | 1.7        |
| Abmessungen                    | Höhe   | [mm]    | 315        |
| (mit Kabelanschlüssen)         | Breite | [mm]    | 240        |
|                                | Tiefe  | [mm]    | 90         |
| Länge Spannungskabel           |        | [m]     | 2.5        |
| Spannungsversorgung (50/60 Hz) |        | [V]     | 115 or 230 |
| Strombedarf                    |        | [W]     | 10         |

## Prägeeinheit Mxx-D

| Prägeeinheit Mxx-D             |             |            |         |         |           |           |
|--------------------------------|-------------|------------|---------|---------|-----------|-----------|
|                                |             | Modell     |         |         |           |           |
| Spezifikation                  |             | Einheiten  | M40-D   | M80-D   | M100-D    | M150-D    |
| Gewicht inkl. Gegendruckplatte |             | [kg]       | 5.0     | 8.5     | 9.2       | 10.5      |
| Maße inkl. Gegendruckplatte    | Höhe        | [mm]       | 276     | 313     | 360       | 360       |
| (mit Standardhalterung)        | Breite      | [mm]       | 289     | 385     | 473       | 473       |
|                                | Tiefe       | [mm]       | 165     | 211     | 240       | 289       |
| Höhe Halterung innen t         | (minimum)   | [mm]       | 165     | 200     | 200       | 205       |
| Kabellänge                     |             | [m]        | 2.5     |         |           |           |
| Druckfläche                    | (maximum)   | [mm]       | 20 x 40 | 50 x 80 | 100 x 100 | 100 x 150 |
| Druckspeed bei voller Fläche   | [n/min]     | 250        | 150     | 50      | 50        |           |
| Druckkopftemperatur            |             | [°C]       | 0 ~ 240 |         |           |           |
| Prägedruck bei 0,6 Mpa         | [N]         | 500        | 1700    | 3000    | 3000      |           |
| Druckluft Eingangsdruck        | < von/bis   | [MPa]      |         | 0.5     | ~ 0.8     |           |
| Luftbedarf                     | bei 0.6 Mpa | [l/print]  | 0.19    | 0.62    | 1.2       | 1.2       |
| Spannungsversorgung AC (50/60  | [V]         | 115 or 230 |         |         |           |           |
| Stromverbrauch                 | [W]         | 300        | 250     | 400     | 600       |           |
| Geräuschniveau                 |             | [dB]       | 81      | 74      | 77        | 77        |
| Prägefolienlänge auf Rolle     | [m]         | 305        | 305     | 610     | 610       |           |

## Anhang B Abmessungen

| Steuerung HP-D          | . B-2 |
|-------------------------|-------|
| Standard Prägeeinheiten | . B-3 |
| Prägeeinheit M40-D      | . B-3 |
| Prägeeinheit M80-D      | . B-3 |
| Prägeeinheit M100-D     | . B-4 |
| Prägeeinheit M150-D     | . B-4 |
| Blindprägeeinheiten     | . B-5 |
| Prägeeinheit M40B-D     | B-5   |
| Prägeeinheit M80B-D     | .B-5  |
| <u>v</u>                |       |

#### **Steuerung HP-D**

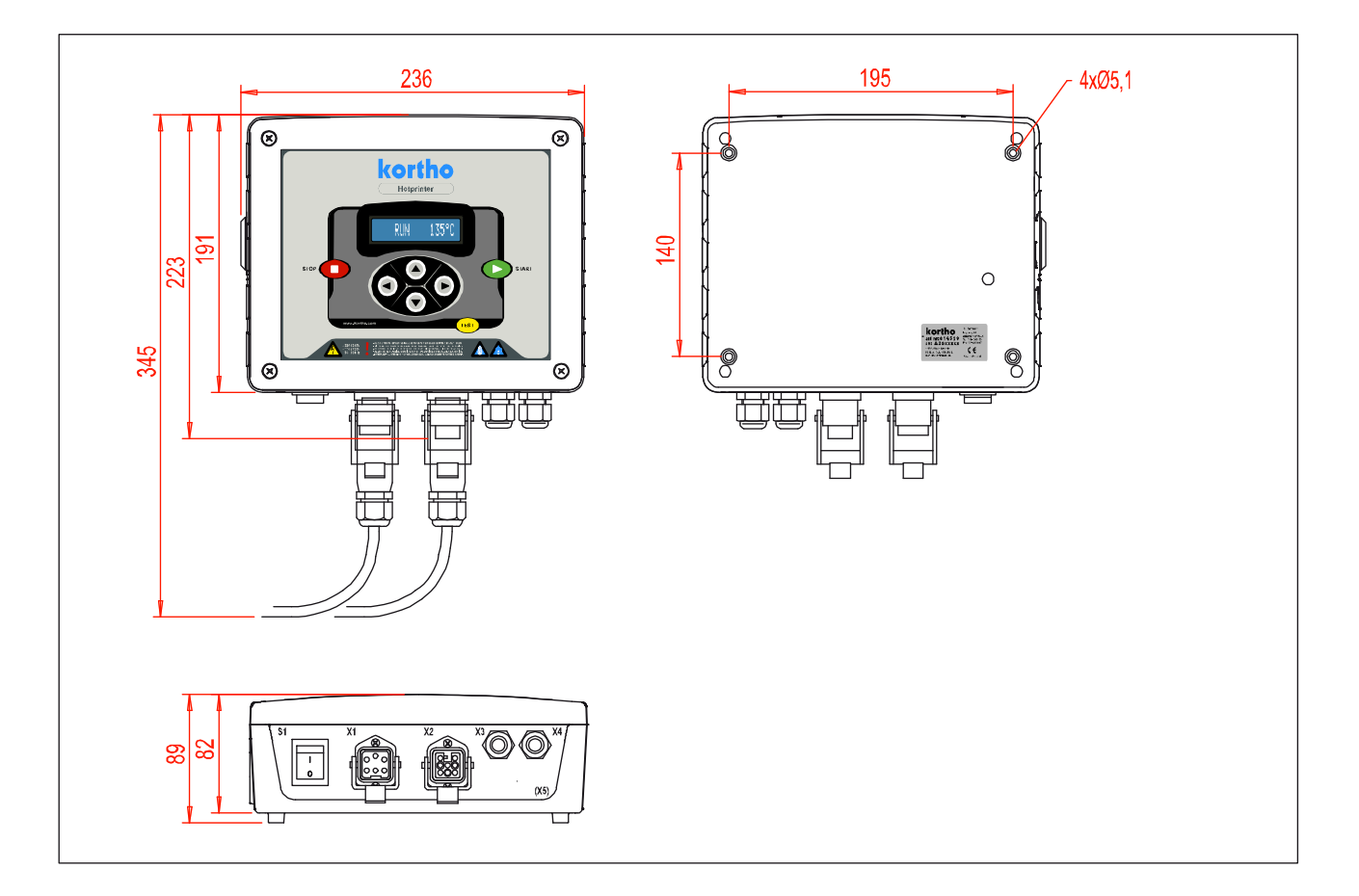

#### Standard Prägeeinheiten

#### Prägeeinheit M40-D

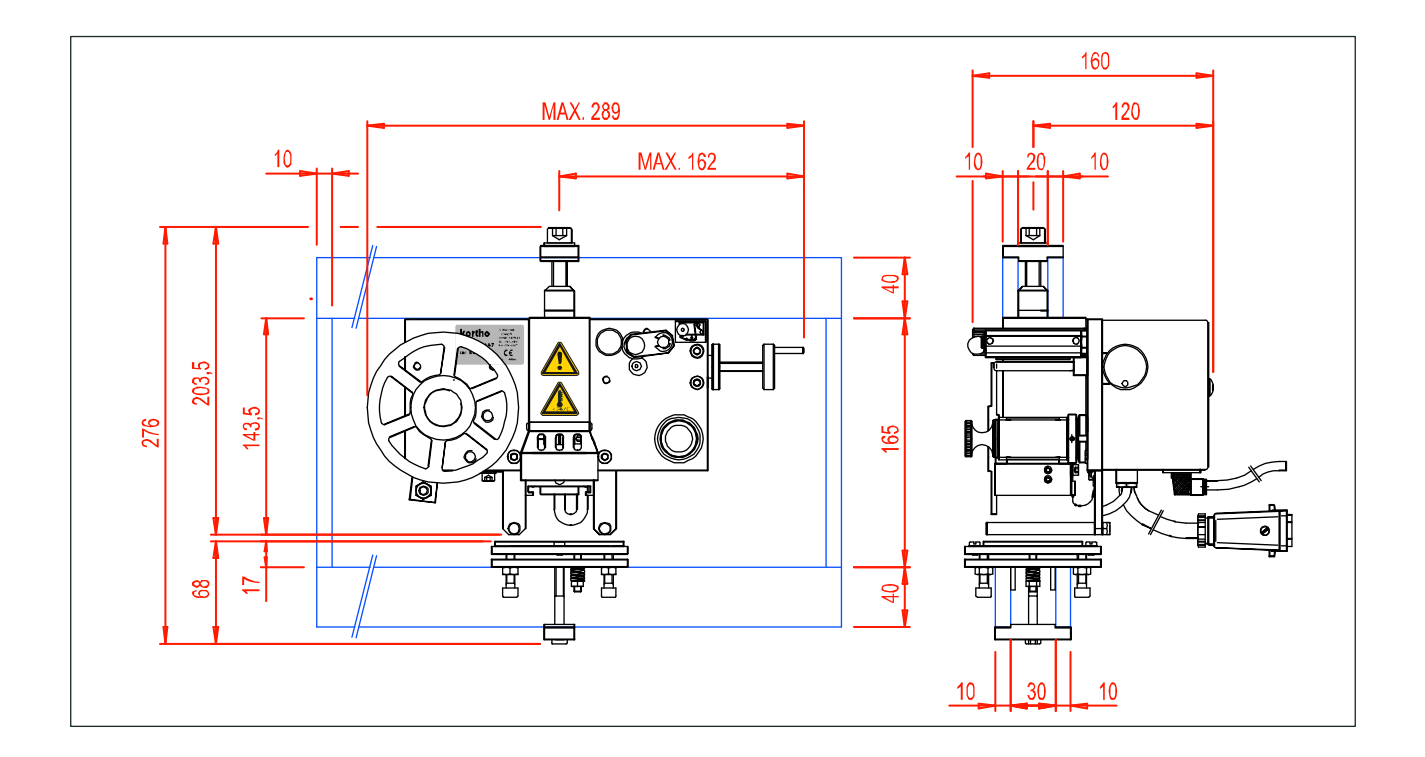

#### Prägeeinheit M80-D

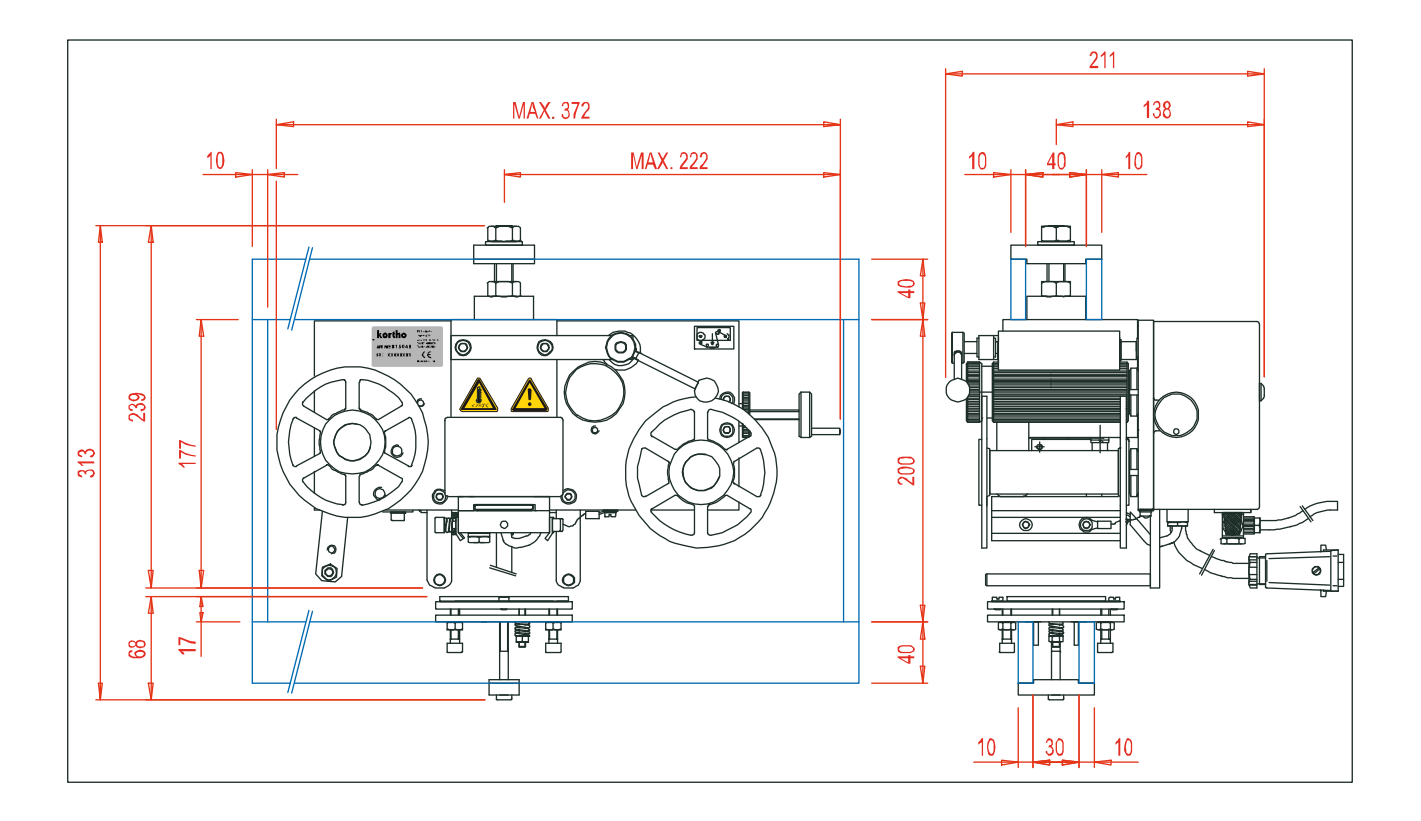

#### Prägeeinheit M100-D

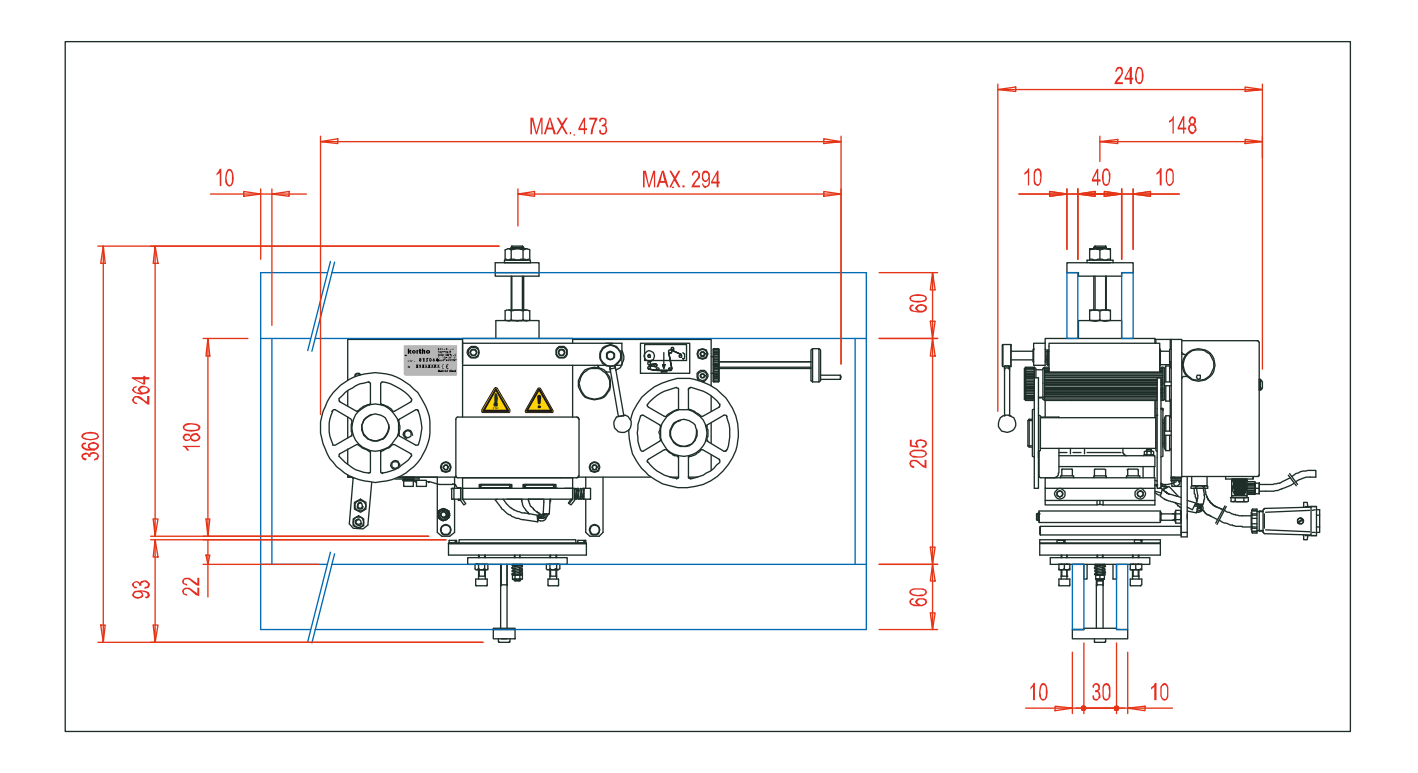

#### Prägeeinheit M150-D

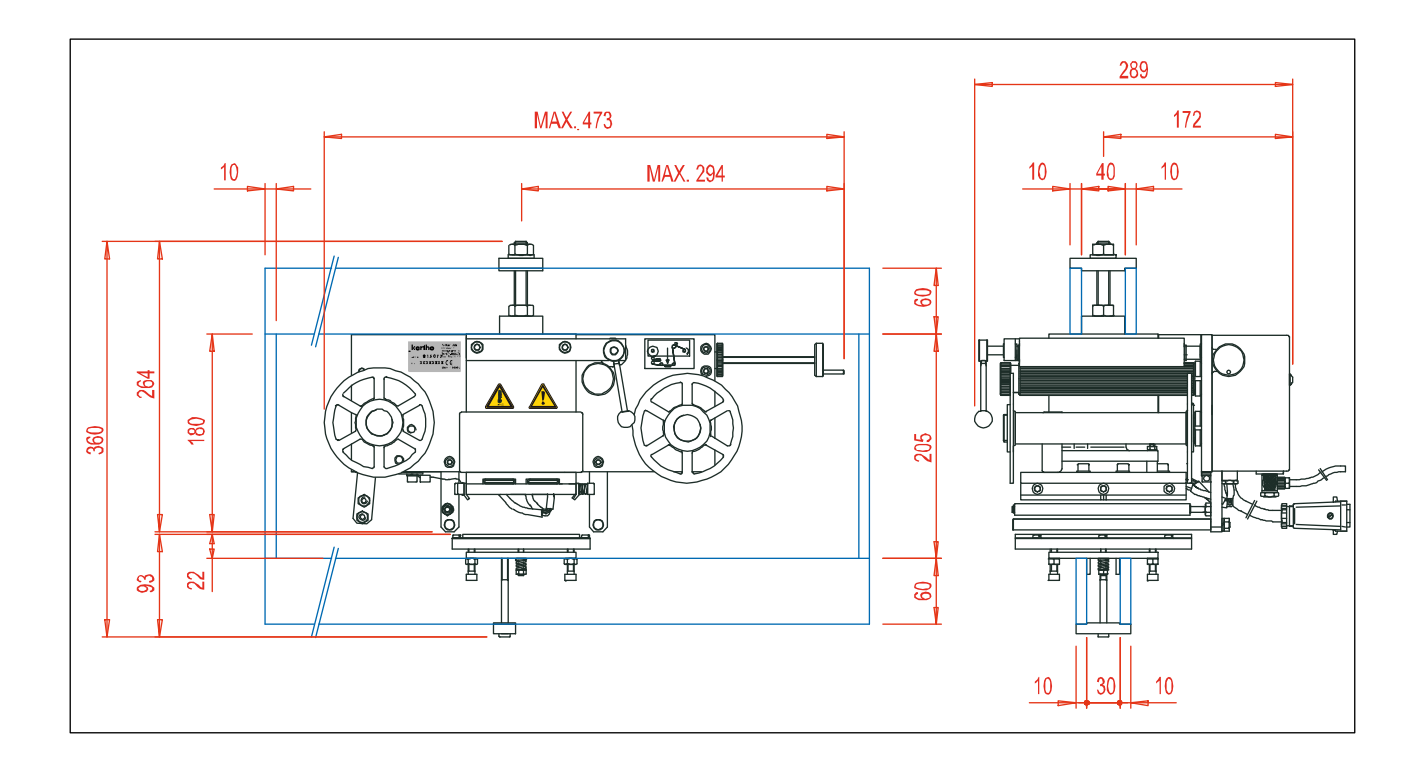

#### Blindprägeeinheiten

#### Prägeeinheit M40B-D

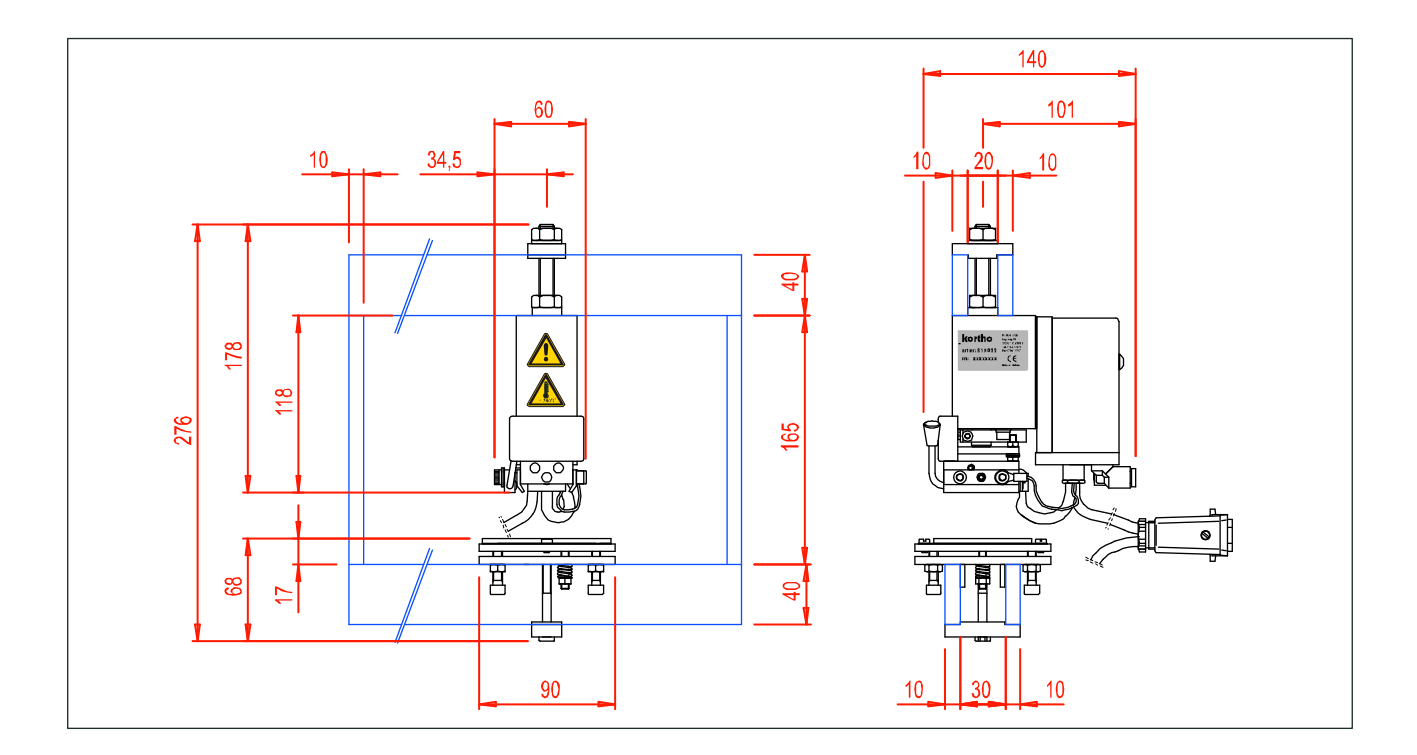

#### Prägeeinheit M80B-D

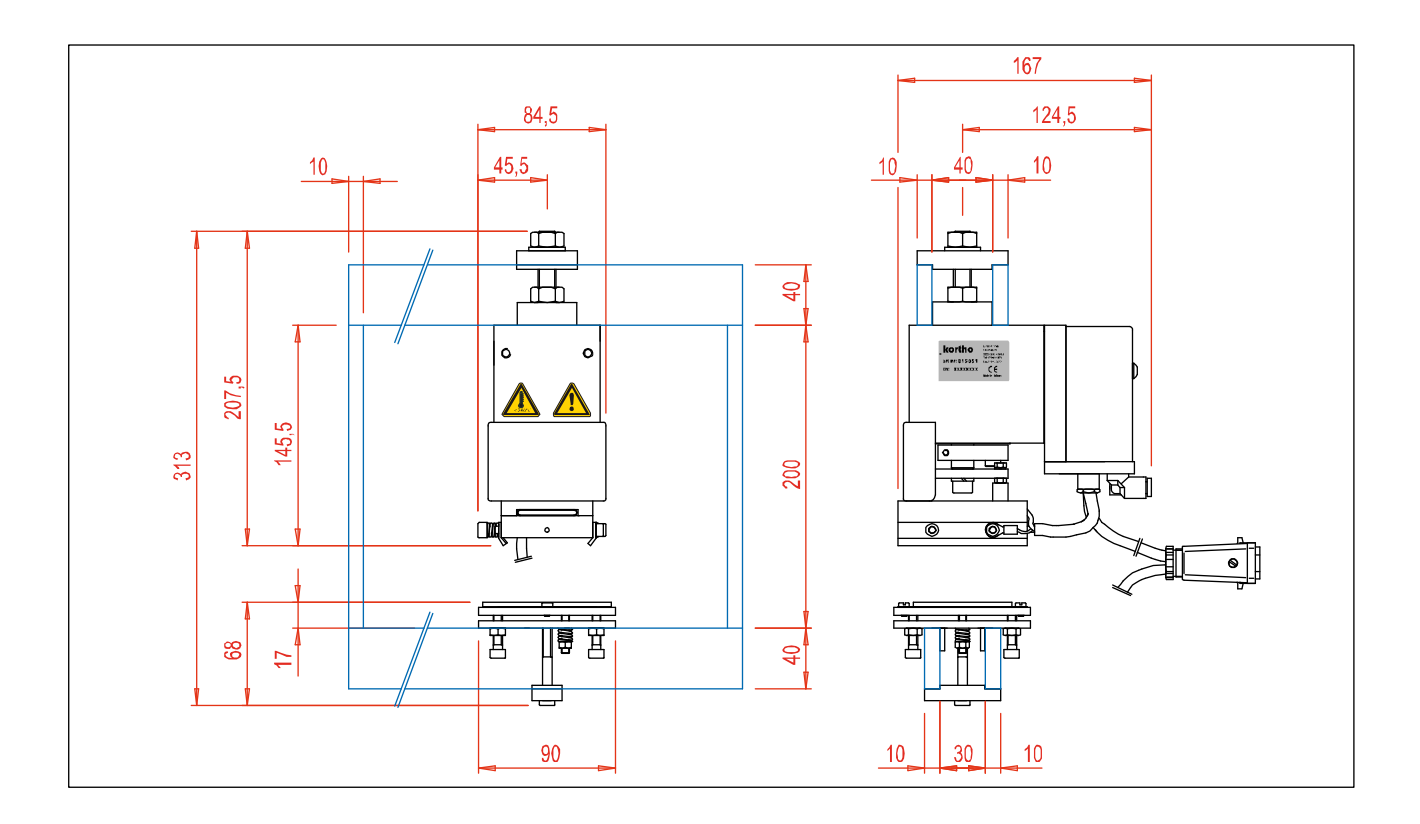

| Steuerung HP-D                         | C-2  |
|----------------------------------------|------|
| Prägewerk M40-D                        | C-6  |
| Prägewerk M40-D, Zeichnung A           | C-8  |
| Prägewerk M40-D, Zeichnung B           | C-9  |
| Prägewerk Baugruppe M40-D, Zeichnung A | C-10 |
| Prägewerk Baugruppe M40-D, Zeichnung B | C-13 |
| Grundplatte Baugruppe M40-D            | C-16 |
| Hauptzylinder M40-D                    | C-19 |
| Folienvorschubzylinder M40-D           | C-22 |
| Bremsschuh Baugruppe M40-D             | C-25 |
| Bremsarm Baugruppe M40-D               | C-25 |
| Andruckrolle Baugruppe M40-D           | C-29 |
| Einschub Typenhalter Baugruppe M40-D   | C-29 |
| Gegendruckplatte Baugruppe M40-D       | C-32 |
| Prägewerk M40B-D                       | C-35 |
| Prägewerk M80-D                        | C-38 |
| Prägewerk M80B-D                       | C-41 |
| Prägewerk M100-D                       | C-44 |
| Prägewerk M150-D                       | C-47 |

#### Steuerung HP-D

| STEUERUNG HP-D   |          |                                      |      |          |                               |  |
|------------------|----------|--------------------------------------|------|----------|-------------------------------|--|
| Part no.: 814529 |          |                                      |      |          |                               |  |
| Line             | Part no. | Description                          | Line | Part no. | Description                   |  |
| 1                | 150007   | STICKER DIM: 44X25MM                 | 16   | 814838   | CORD BLUE HQC/HP              |  |
| 2                | 158632   | COUPLING NUT PG 9                    | 17   | 814841   | CORD BLACK HQC/HP             |  |
| 3                | 160481   | ROUND HEAD COUNTERSUNK SCREW 3X8 ST. | 18   | 814867   | EARTH WIRE PCB HQC/HP-D       |  |
| 4                | 164974   | PANEL CONTROL BOX HQC/HP             | 19   | 814879   | CONTROLCABLE PCB HQC/HP-D     |  |
| 5                | 164999   | NAME PLATE CONTROLBOX HP             | 20   | 814882   | CORD NR 8, BEEPER HP-D        |  |
| 6                | 165085   | BEEPER CONTROLBOX HP-D               | 21   | 814895   | CORD NR 9, BEEPER HP-D        |  |
| 7                | 165098   | COUPLING UNIT HOSE d=6,4             | 22   | 816912   | PCB FRONTPLATEBOX D, M80-M150 |  |
| 8                | 165101   | SWITCH CONTROLBOX HQC/HP-D           | 23   |          |                               |  |
| 9                | 321704   | TOP CONTROLBOX HP/HQC/KWP            | 24   |          |                               |  |
| 10               | 321729   | BOTTOM CONTROLBOX HP                 | 25   |          |                               |  |
| 11               | 810682   | POWER CORD HQC/HP                    | 26   |          |                               |  |
| 12               | 814405   | POWER PCB HP-D                       | 27   |          |                               |  |
| 13               | 814491   | PCB FRONTPLATE BOX-D                 | 28   |          |                               |  |
| 14               | 814768   | CHASSISPART CONTROLBOX HP-D          | 29   |          |                               |  |
| 15               | 814825   | CHASSISPART MAINS VOLTAGE. HQC-D     | 30   |          |                               |  |

ANHANG C TEILELISTEN & ABBILDUNGEN

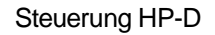

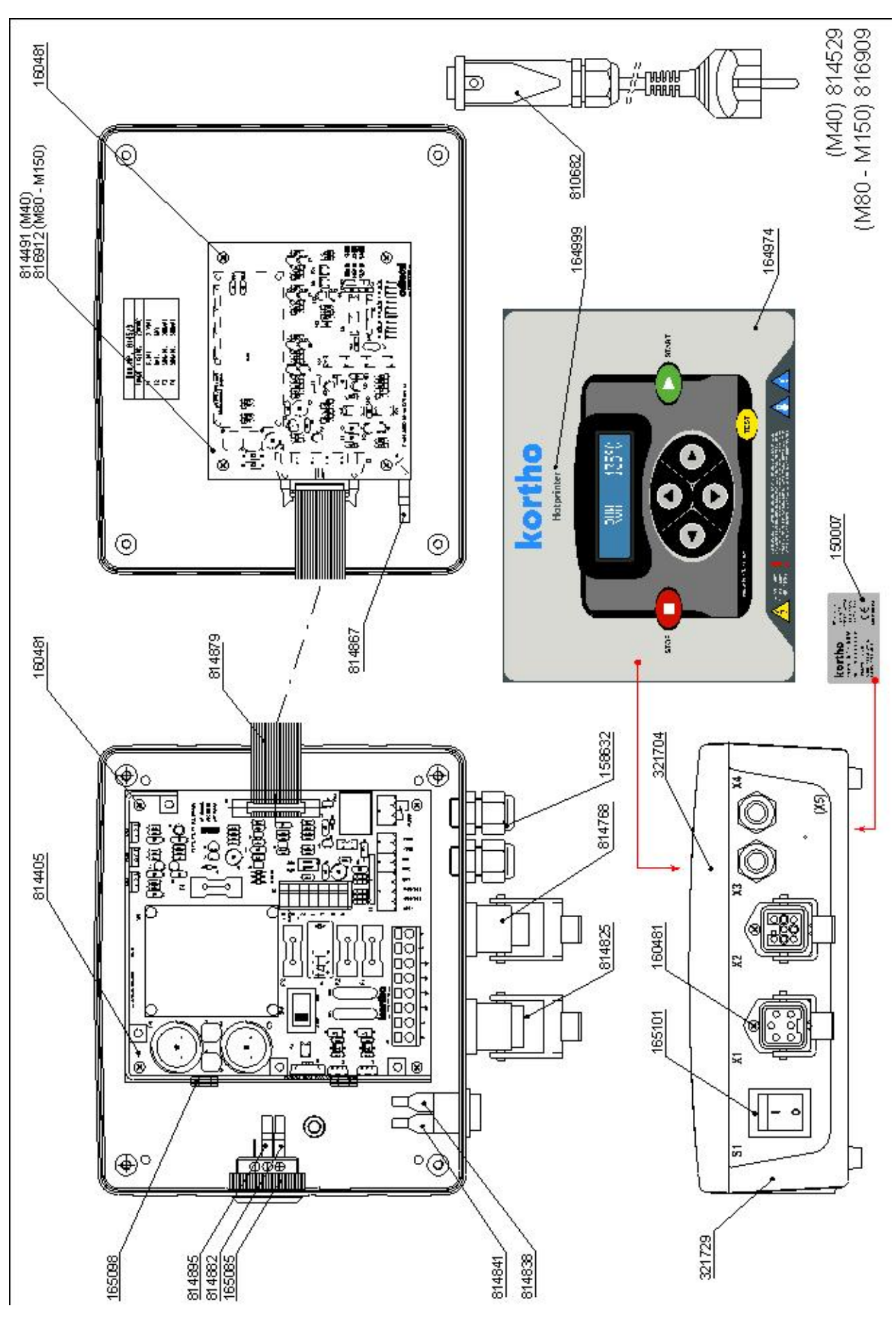

#### Prägewerk M40-D

#### Prägewerk M40-D, Zeichnung A

| 814447    |           | PRÄGEWERK M40-D                |      |                            |                                |  |  |
|-----------|-----------|--------------------------------|------|----------------------------|--------------------------------|--|--|
| Drawing A |           |                                | Not  | Not shown in drawing A & B |                                |  |  |
| Line      | Part no.  | Description                    | Line | Part no.                   | Description                    |  |  |
| 1         | 150007    | STICKER DIM: 44X25MM           | 1    | 811185                     | MAIN CABLE HOTPRINTER          |  |  |
| 2         | 159081    | STICKER DANGER                 | 2    |                            |                                |  |  |
| 3         | 159094    | STICKER HOT!!                  | 3    |                            |                                |  |  |
| 4         | 163882    | CONVEX CIL HEAD SCREW M3X4 SS  | 4    |                            |                                |  |  |
| 5         | 163895    | STICKER FOIL LOOP M40D         | 5    |                            |                                |  |  |
| 6         | 320399    | COVER TEXT HOLDER M-40         | 6    |                            |                                |  |  |
| 7         | 805321    | COUNTER PRESSURE PLATE M-40    | 7    |                            |                                |  |  |
| 8         | 813508    | CODING UNIT M40D (MOUNT.GROUP) | 8    |                            |                                |  |  |
|           |           |                                |      |                            |                                |  |  |
| Dra       | Drawing B |                                |      |                            |                                |  |  |
| Line      | Part no.  | Description                    | Line | Part no.                   | Description                    |  |  |
| 1         | 152638    | WASHER D=6,4 SS                | 11   | 161935                     | ELECTRIC 5/2 VALVE 1/8-24VDC   |  |  |
| 2         | 152641    | NUT M6 SS                      | 12   | 310895                     | COVER M-40                     |  |  |
| 3         | 153885    | SILENCER 1/8 INCH              | 13   | 813508                     | CODING UNIT M40D (MOUNT.GROUP) |  |  |
| 4         | 154248    | CUPPED SPRING WASHER           | 14   | 813677                     | 5/2 VALVE M40 - M150           |  |  |
| 5         | 159081    | STICKER DANGER                 | 15   |                            |                                |  |  |
| 6         | 159107    | STICKER VOLTAGE-230V           | 16   |                            |                                |  |  |
| 7         | 159192    | LOW HEAD SCREW M6X20 SS        | 17   |                            |                                |  |  |
| 8         | 161557    | KNEE JOINT 6X1/8"              | 18   |                            |                                |  |  |
| 9         | 161569    | STRAIGHT COUPLING 6X1/8"       | 19   |                            |                                |  |  |
| 10        | 161671    | SOCKET HEAD SCREW M3X25 SS     | 20   |                            |                                |  |  |
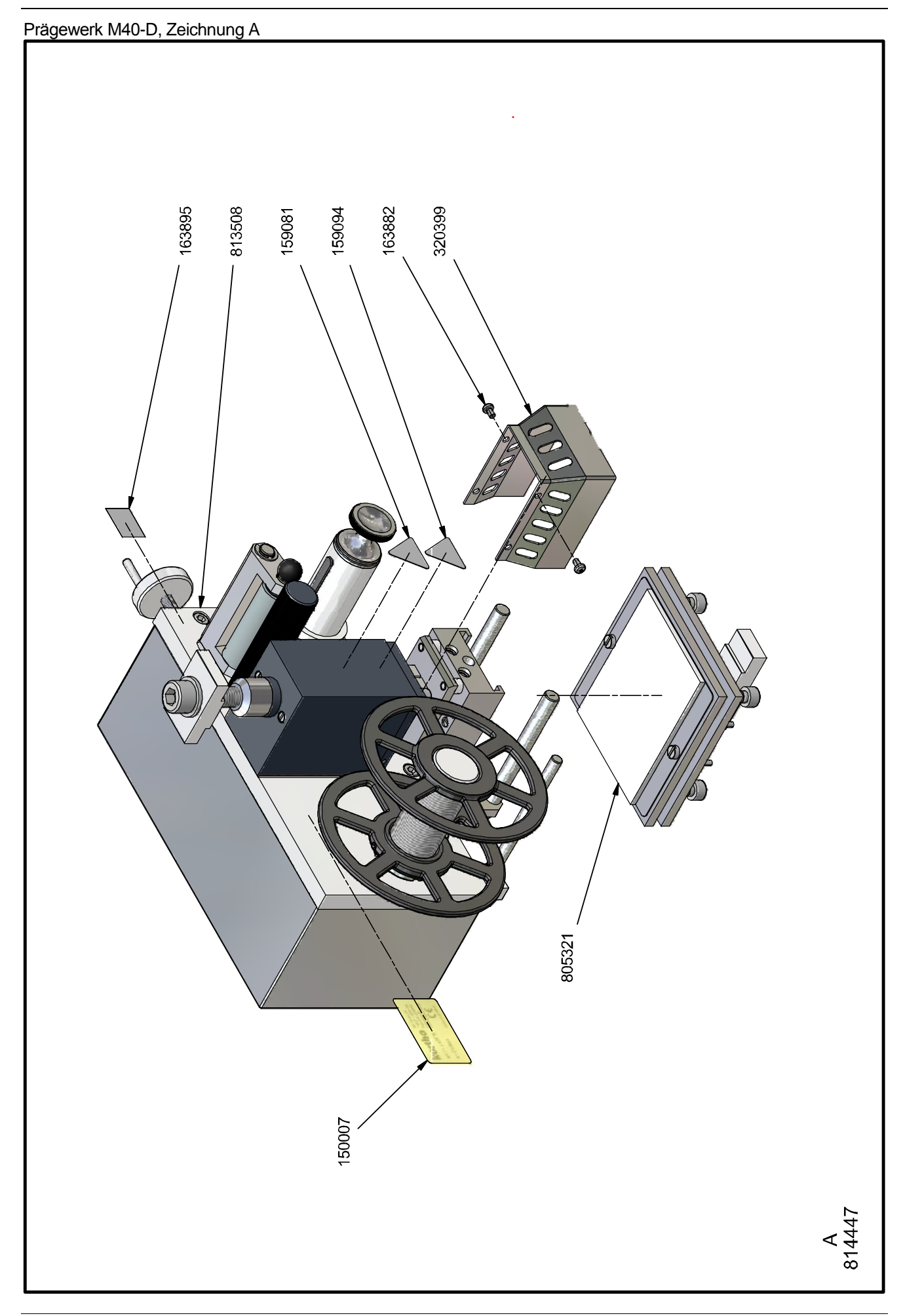

# Prägewerk M40-D, Zeichnung B

| 814  | 447      | PRÄGEWERK M40-D                |      |                            |                                |  |  |  |
|------|----------|--------------------------------|------|----------------------------|--------------------------------|--|--|--|
| Dra  | wing A   |                                | Not  | Not shown in drawing A & B |                                |  |  |  |
| Line | Part no. | Description                    | Line | Part no.                   | Description                    |  |  |  |
| 1    | 150007   | STICKER DIM: 44X25MM           | 1    | 811185                     | MAIN CABLE HOTPRINTER          |  |  |  |
| 2    | 159081   | STICKER DANGER                 | 2    |                            |                                |  |  |  |
| 3    | 159094   | STICKER HOT!!                  | 3    |                            |                                |  |  |  |
| 4    | 163882   | CONVEX CIL HEAD SCREW M3X4 SS  | 4    |                            |                                |  |  |  |
| 5    | 163895   | STICKER FOIL LOOP M40D         | 5    |                            |                                |  |  |  |
| 6    | 320399   | COVER TEXT HOLDER M-40         | 6    |                            |                                |  |  |  |
| 7    | 805321   | COUNTER PRESSURE PLATE M-40    | 7    |                            |                                |  |  |  |
| 8    | 813508   | CODING UNIT M40D (MOUNT.GROUP) | 8    |                            |                                |  |  |  |
|      |          |                                |      |                            |                                |  |  |  |
| Dra  | wing E   | 3                              |      |                            |                                |  |  |  |
| Line | Part no. | Description                    | Line | Part no.                   | Description                    |  |  |  |
| 1    | 152638   | WASHER D=6,4 SS                | 11   | 161935                     | ELECTRIC 5/2 VALVE 1/8-24VDC   |  |  |  |
| 2    | 152641   | NUT M6 SS                      | 12   | 310895                     | COVER M-40                     |  |  |  |
| 3    | 153885   | SILENCER 1/8 INCH              | 13   | 813508                     | CODING UNIT M40D (MOUNT.GROUP) |  |  |  |
| 4    | 154248   | CUPPED SPRING WASHER           | 14   | 813677                     | 5/2 VALVE M40 - M150           |  |  |  |
| 5    | 159081   | STICKER DANGER                 | 15   |                            |                                |  |  |  |
| 6    | 159107   | STICKER VOLTAGE-230V           | 16   |                            |                                |  |  |  |
| 7    | 159192   | LOW HEAD SCREW M6X20 SS        | 17   |                            |                                |  |  |  |
| 8    | 161557   | KNEE JOINT 6X1/8"              | 18   |                            |                                |  |  |  |
| 9    | 161569   | STRAIGHT COUPLING 6X1/8"       | 19   |                            |                                |  |  |  |
| 10   | 161671   | SOCKET HEAD SCREW M3X25 SS     | 20   |                            |                                |  |  |  |

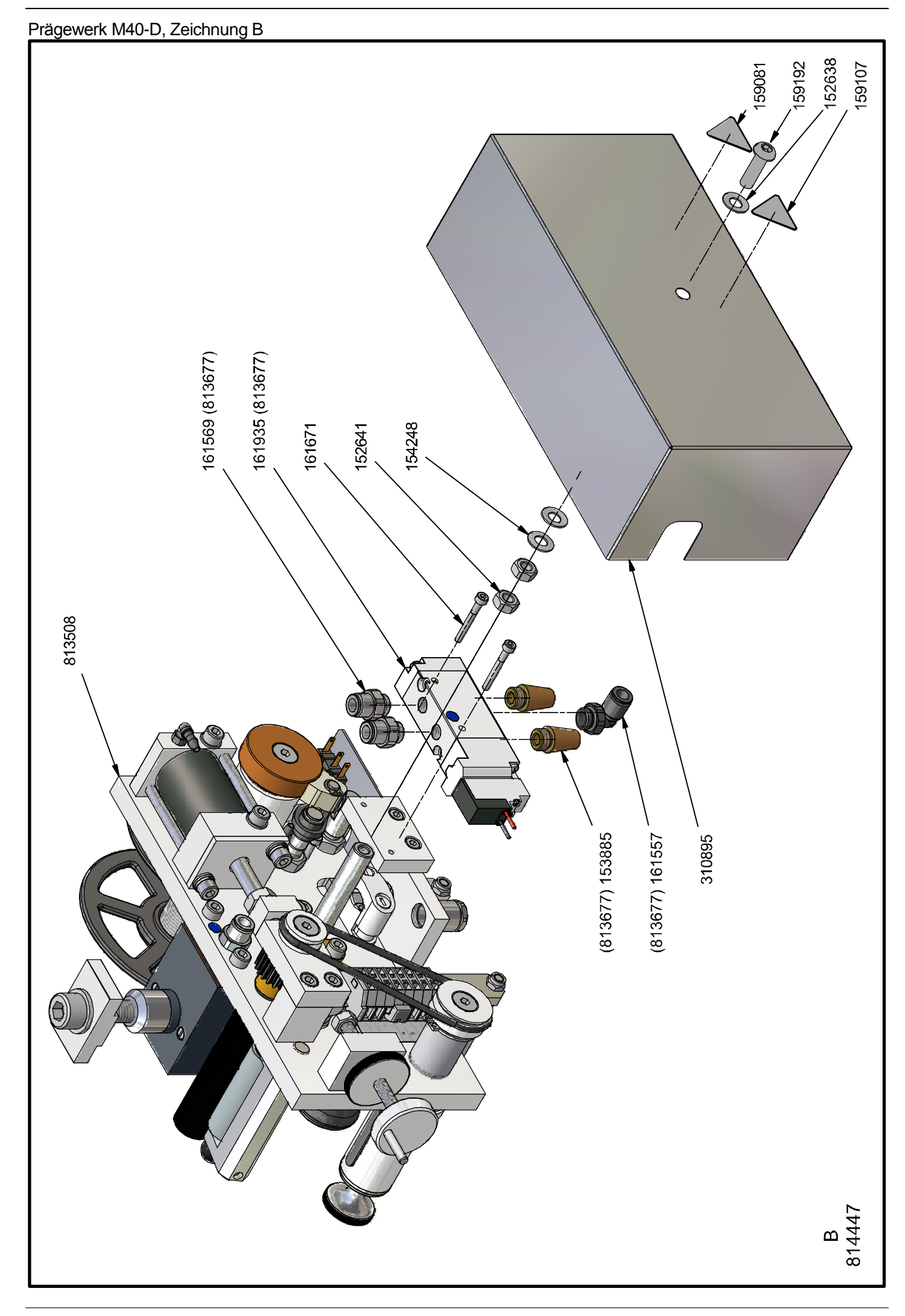

## Baugruppe Prägewerk M40-D, Zeichnung A

| 813  | 508      | PRÄGEWERK M40-D   |     |      |          |                        |     |
|------|----------|-------------------|-----|------|----------|------------------------|-----|
| Dra  | wing A   |                   |     | Not  | show     | n in drawing A & B     |     |
| Line | Part no. | Description       | Qty | Line | Part no. | Description            | Qty |
| 1    | В        | Siehe Zeichnung B | 1   | 1    |          | POWER & DATA CABLE KGJ | 1   |
| 2    |          |                   | 1   | 2    |          |                        |     |
| 3    |          |                   | 1   | 3    |          |                        |     |
| 4    |          |                   | 1   | 4    |          |                        |     |
| 5    |          |                   | 2   | 5    |          |                        |     |
| 6    |          |                   | 1   | 6    |          |                        |     |
|      |          |                   |     |      |          |                        |     |
| Dra  | wing E   | 3                 |     |      |          |                        |     |
| Line | Part no. | Description       | Qty | Line | Part no. | Description            | Qty |
| 1    |          |                   |     | 26   |          |                        |     |
| 2    |          |                   |     | 27   |          |                        |     |
| 3    |          |                   |     | 28   |          |                        |     |
| 4    |          |                   |     | 29   |          |                        |     |
| 5    |          |                   |     | 30   |          |                        |     |
| 6    |          |                   |     | 31   |          |                        |     |
| 7    |          |                   |     | 32   |          |                        |     |
| 8    |          |                   |     | 33   |          |                        |     |
| 9    |          |                   |     | 34   |          |                        |     |
| 10   |          |                   |     | 35   |          |                        |     |
| 11   |          |                   |     | 36   |          |                        |     |
| 12   |          |                   |     | 37   |          |                        |     |
| 13   |          |                   |     | 38   |          |                        |     |
| 14   |          |                   |     | 39   |          |                        |     |
| 15   |          |                   |     | 40   |          |                        |     |
| 16   |          |                   |     | 41   |          |                        |     |
| 17   |          |                   |     | 42   |          |                        |     |
| 18   |          |                   |     | 43   |          |                        |     |
| 19   |          |                   |     | 44   |          |                        |     |
| 20   |          |                   |     | 45   |          |                        |     |
| 21   |          |                   |     | 46   |          |                        |     |
| 22   |          |                   |     | 47   |          |                        |     |
| 23   |          |                   |     | 48   |          |                        |     |
| 24   |          |                   |     | 49   |          |                        |     |
| 25   |          |                   |     | 50   |          |                        |     |

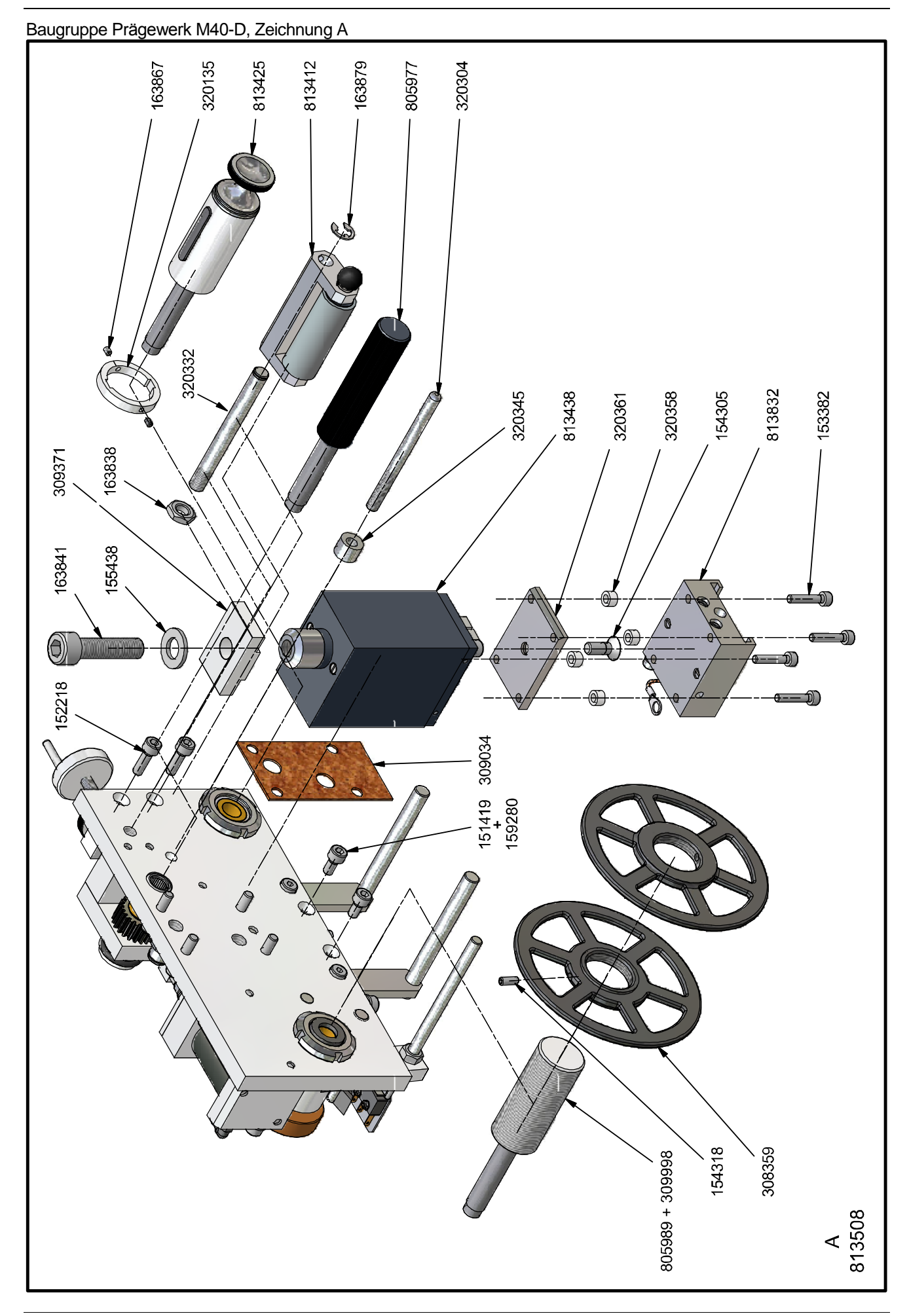

## Baugruppe Prägewerk M40-D, Zeichnung B

| 813      | 508       | Prägewerk M40-D                 |            |           |                               |
|----------|-----------|---------------------------------|------------|-----------|-------------------------------|
| 701      | chnung    | η Δ                             |            |           |                               |
|          | Dort no   |                                 | Line       | Dort no   | Departmen                     |
| Line     | Part 110. |                                 | Line       |           |                               |
|          | 151419    |                                 | 10         | 320135    |                               |
| 2        | 152218    |                                 | 10         | 320304    |                               |
| 3        | 153382    | SOCKET HEAD SCREW M4X20 SS      | 18         | 320332    |                               |
| 4        | 154305    | SET SCREW SOCKET HEAD MAY10 SS  | 19         | 320345    |                               |
| 5        | 154310    | SET SCREW SUCRET HEAD M4XT0 35  | 20         | 320300    |                               |
| 0        | 150430    |                                 | 21         | 905077    |                               |
| ~ /<br>o | 1629200   | SPRING WASHER DED, I            | 22         | 005977    |                               |
| 0        | 162941    |                                 | 23         | 012412    |                               |
| 9        | 162967    | SOCKET HEAD SCREW MITUA40 35    | 24         | 013412    |                               |
| 10       | 162970    | SET SCREW SUCRET HEAD MISA4 33  | 20         | 013423    |                               |
| 12       | 209250    |                                 | 20         | 013430    |                               |
| 12       | 300033    |                                 | 21         | 013032    | DAGET LATE DECORTIOEDER MI40D |
| 14       | 309034    |                                 | 20         |           |                               |
| 15       | 3000071   |                                 | 30         |           |                               |
| 15       | 303330    |                                 | 50         |           |                               |
| Zoi      | chnung    | n B                             |            |           |                               |
|          | Dantari   |                                 |            | Dent in a | December 1                    |
| Line     | Part no.  |                                 | Line       | Part no.  |                               |
| 1        | 125061    | DRAW SPRING,L=32;DM=6,6;D=0,6   | 27         | 159291    | SPRING WASHER D=6,4 SS        |
| 2        | 126639    | COMPR.SPRING, LO=14,5; DM=6,3;  | 28         | 161569    |                               |
| 3        | 151419    | SOCKET HEAD SCREW M5X10 SS      | 29         | 163825    | GASKETRING 17/10,5X1          |
| 4        | 151489    | S.O.M. SADDLE                   | 30         | 163854    |                               |
| 5        | 151687    | SUCKET HEAD SCREW M3X16 SS      | 31         | 307844    |                               |
| 0        | 152638    | WASHER D=0,4 SS                 | 32         | 307942    |                               |
| _ /<br>  | 152041    |                                 | 33         | 300207    |                               |
| °        | 153595    |                                 | 34         | 200219    |                               |
| 9        | 153551    |                                 | 30         | 300235    |                               |
| 11       | 153745    | SET SCREW/W TAR M6Y12           | 37         | 309237    |                               |
| 12       | 153761    | SOCKET HEAD SCREW M5X40 SS      | 38         | 309504    |                               |
| 12       | 153787    | SOCKET HEAD SCREW M5X30 SS      | 30         | 310809    | GEARING SUPPORT MAD           |
| 14       | 154181    | SOCKET HEAD SCREW M5X35 SS      | 40         | 310812    |                               |
| 15       | 154305    | COUNTER SUNK SCREW MBZ M6X16 SS | 40         | 310825    |                               |
| 16       | 154375    | SCREW ZSN M2X10 SS              | 42         | 316384    | SHAFT COVER HP                |
| 17       | 154388    | NUT M2 SS                       | 43         | 317701    | MOUNTINGSTRIP 5/2 VALVE HP    |
| 18       | 154391    | SPRING WASHER DIA 2.1 SS        | 44         | 804659    |                               |
| 19       | 154585    | SOCKET HEAD SCREW M4X10 SS      | 45         | 804984    | BRAKE HOTPRINTER M-40         |
| 20       | 154642    | SOCKET HEAD SCREW M5X20 SS      | 46         | 805289    | CYLINDER FOIL DRIVE COMPLETE  |
| 21       | 155199    | NUT M8 SS                       | 47         | 805417    | HAND WHEEL M-40               |
| 22       | 156454    | WASHER D=4,3 SS                 | 48         | 806018    | BRAKEARM M40                  |
| 23       | 157512    | WASHER D=5,3 SS                 | 49         | 806314    | GEARING SUPPORT M40 ADVANCE   |
| 24       | 157608    | OUTER SAFETY RING 8X0,8 SS      | 50         | 813412    | PRESSURE ROL FOIL M40D        |
| 25       | 157748    | SCREW ZSN M4X6 SS               | 51         | 813454    | BASE PLATE M40D               |
| 26       | 159275    | SPRING WASHER D=4,3 SS          | 52         |           |                               |
| <u> </u> |           |                                 | - <u> </u> |           | ,                             |
| Nic      | ht abo    | ebildet in Zeichnung & & B      |            |           |                               |
| Line     | Dart no   |                                 | Line       | Dort no   | Description                   |
| Line     | 200204    |                                 |            | Fait IIU. | Description                   |
| П<br>О   | 308391    | UARDUN-BUARD TUBE M40           | 3          |           |                               |
| 2        |           |                                 | 4          |           |                               |

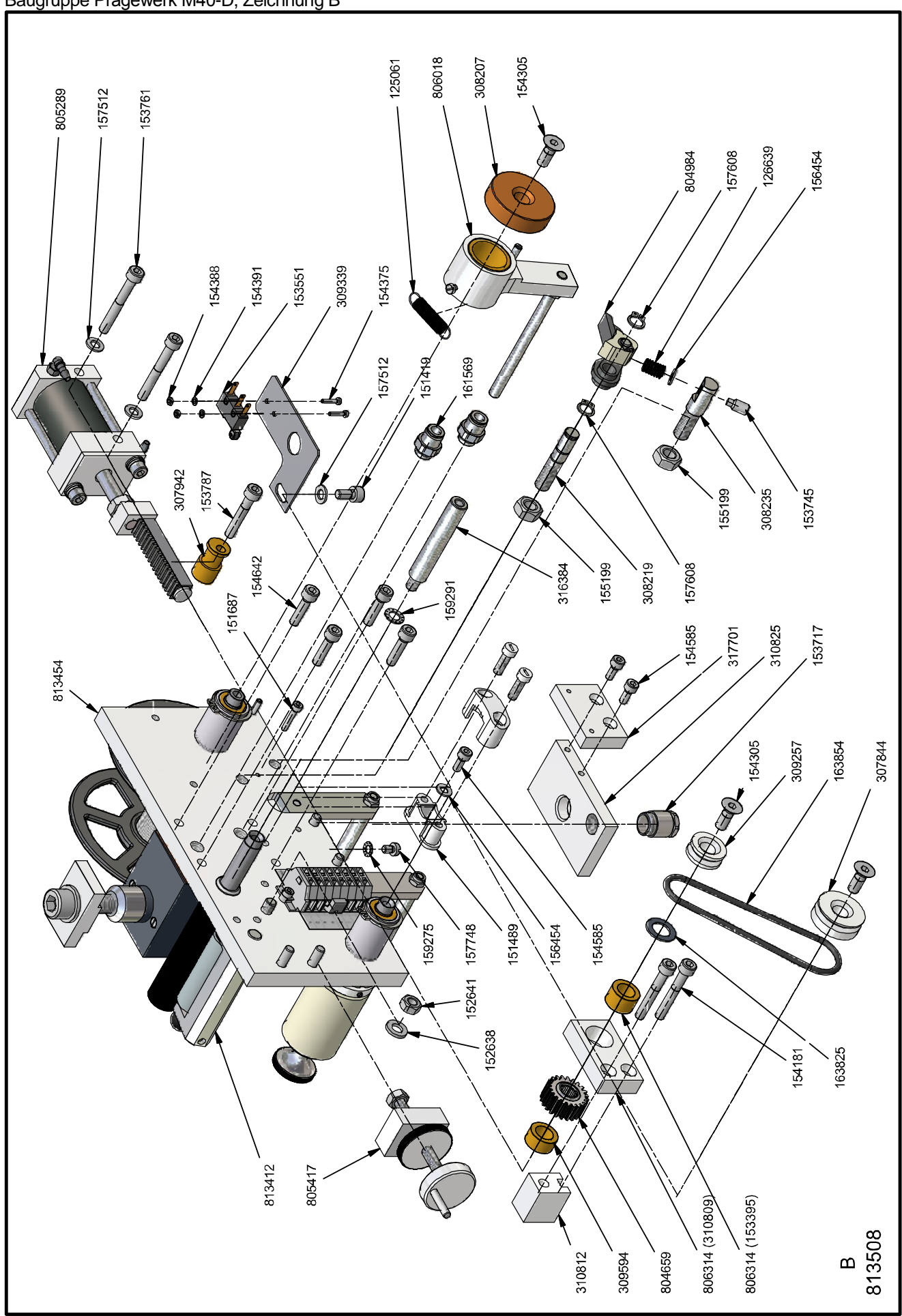

## Baugruppe Grundplatte M40-D

| 813  | 454      | BASE PLATE ASSEMBLY M40-D   |      |          |                               |  |  |
|------|----------|-----------------------------|------|----------|-------------------------------|--|--|
| Line | Part no. | Description                 | Line | Part no. | Description                   |  |  |
| 1    | 153312   | LOCK NUT M20X1 KM4          | 11   | 320189   | BASE PLATE M40D               |  |  |
| 2    | 153481   | FREEWHEEL COUPLING 14/10X12 | 12   | 320374   | FOIL LOOP HOLDER M40D         |  |  |
| 3    | 157834   | SOCKET HEAD SCREW M3X8 SS   | 13   | 320387   | FOIL LOOP SHAFT M40D          |  |  |
| 4    | 158324   | TIGHTENING BUSH 3X16 SS     | 14   | 804564   | BEARING BUSH FOIL ROLL HOLDER |  |  |
| 5    | 162174   | CLIP CONNECTOR              | 15   |          |                               |  |  |
| 6    | 162187   | CLIP PLATE                  | 16   |          |                               |  |  |
| 7    | 162199   | CONNECTING PIECE            | 17   |          |                               |  |  |
| 8    | 162257   | STICKER CABLE CONN. M40/80  | 18   |          |                               |  |  |
| 9    | 163714   | LOCK NUT M5 SS              | 19   |          |                               |  |  |
| 10   | 163727   | SOCKET HEAD SCREW M5X8 SS   | 20   |          |                               |  |  |

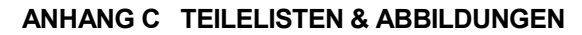

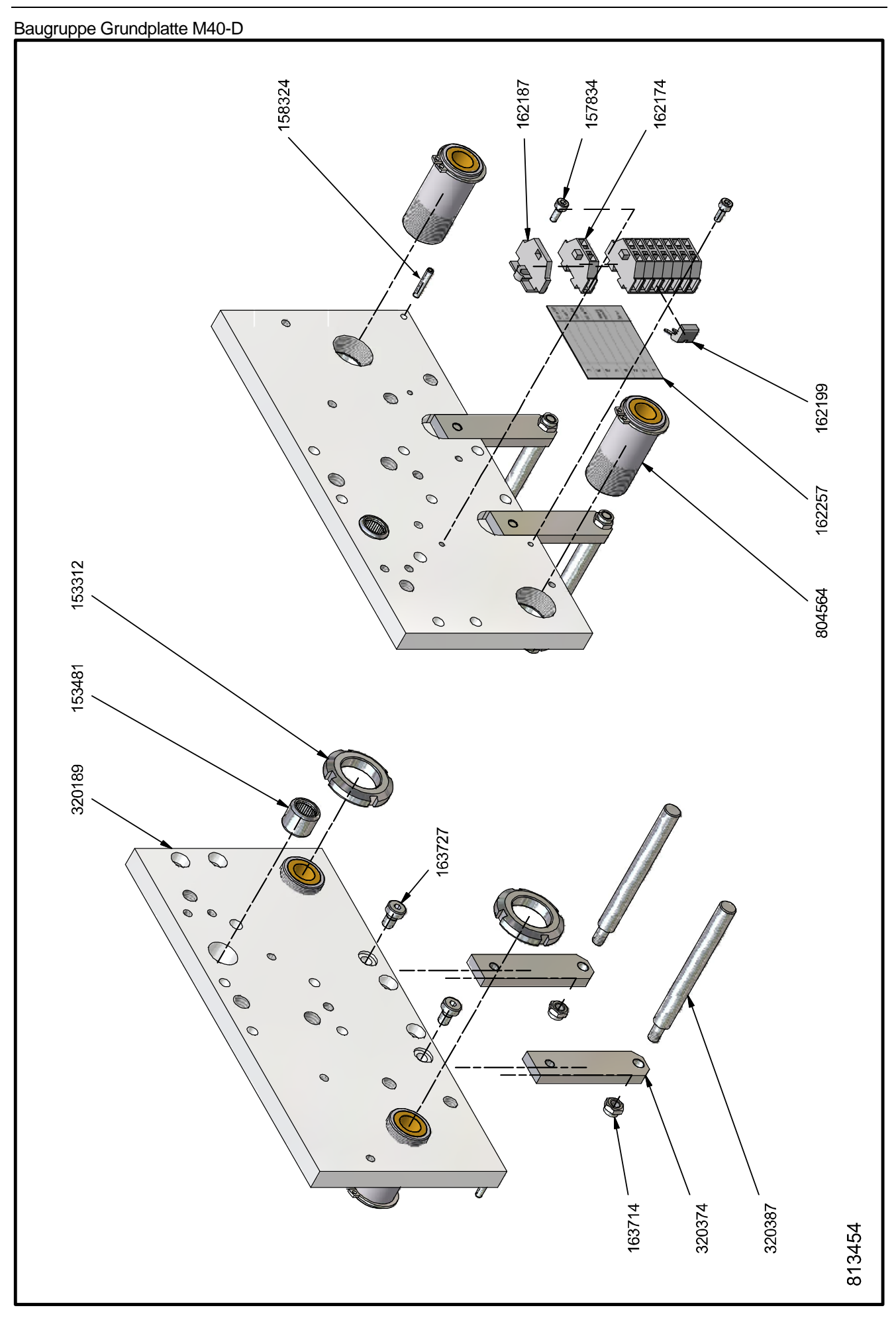

# Hauptzylinder M40-D

| 813  | 438      | MAIN CYLINDER M40-D            |      |          |                               |
|------|----------|--------------------------------|------|----------|-------------------------------|
| Line | Part no. | Description                    | Line | Part no. | Description                   |
| 1    | 113202   | JOINT RING CYL. BOTTOM M-40    | 16   | 309129   | NUT FOR PISTON M40            |
| 2    | 151769   | SET SCREW M5X5 SS              | 17   | 309355   | GUIDING PIN M-40              |
| 3    | 153382   | SOCKET HEAD SCREW M4X20 SS     | 18   | 309368   | GUIDE ARM M-40                |
| 4    | 153411   | GASEKTRING 5/3X1               | 19   | 309425   | HOLDER BUFFER MAIN CYL.M40    |
| 5    | 153592   | JOINT RING 32/22X6             | 20   | 309438   | BUFFER M-40 MAIN CYL. PISTON  |
| 6    | 153675   | U-SLEEVE 20/13X3 RUBB.         | 21   | 316397   | BUFFER M-40                   |
| 7    | 154108   | SOCKET HEAD SCREW M3X10 SS     | 22   | 320247   | CYLINDER HOUSING M40D         |
| 8    | 154111   | OIL BRONZE BEARING 12/06X06    | 23   | 320259   | CONICAL BUSH CYLINDER M40D    |
| 9    | 156574   | HEX SOCK. HEAD CAP SCREW M5X12 | 24   | 804379   | BEARING BUSH MAIN CYL. M-40   |
| 10   | 157554   | INNER SAFETY RING 20X1,0 SS    | 25   | 805108   | BOTTOM MAIN CYLINDER M40      |
| 11   | 309021   | BOTTOM MAIN CYLINDER M40       | 26   | 805124   | PISTON MAIN CYLINDER M-40 CPL |
| 12   | 309059   | PISTON MAIN CYLINDER M40       | 27   | 805137   | GUIDE ARM M-40 COMPLETE       |
| 13   | 309088   | DISTANCE BUSH MAIN CYL.M40     | 28   |          |                               |
| 14   | 309104   | RETAINING RING MAIN CYL.M40    | 29   |          |                               |
| 15   | 309117   | PISTON ROD MAIN CYLINDER M-40  | 30   |          |                               |

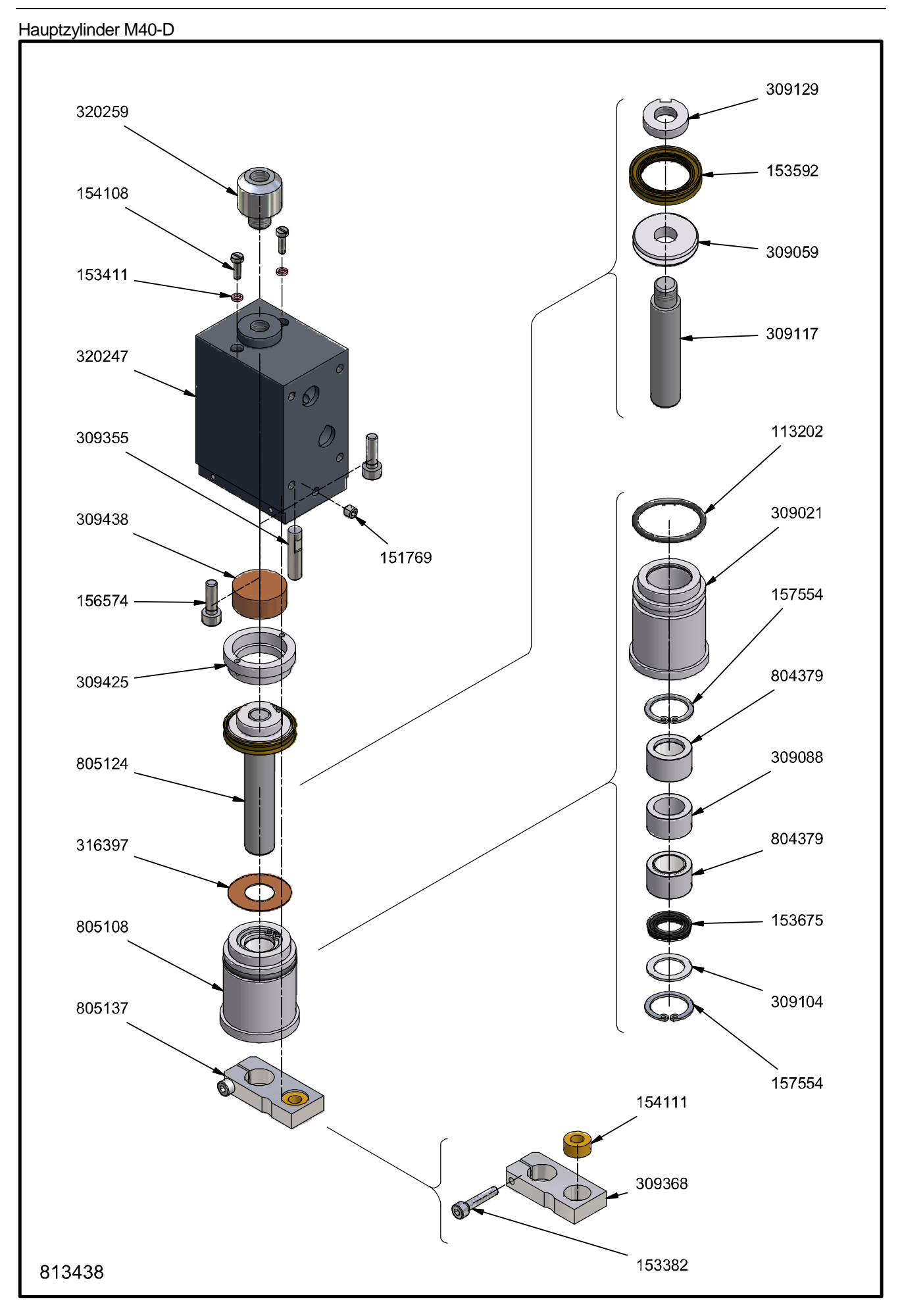

## Folienvorschubzylinder M40-D

| 805  | 289      | CYLINDER FOIL DRIVE COMPL.     | YLINDER FOIL DRIVE COMPL. |      |          |                              |  |  |  |  |
|------|----------|--------------------------------|---------------------------|------|----------|------------------------------|--|--|--|--|
| Line | Part no. | Description                    |                           | Line | Part no. | Description                  |  |  |  |  |
| 1    | 113158   | JOINT RING CYL. FOIL TRANSPORT | - [                       | 16   | 308795   | BOTTOM CYLINDER FOIL DRIVE   |  |  |  |  |
| 2    | 151702   | SOCKET HEAD SCREW M4X16 SS     |                           | 17   | 309298   | CYLINDER WALL FOIL DRIVE M40 |  |  |  |  |
| 3    | 152641   | NUT M6 SS                      |                           | 18   | 309314   | GEAR RACK M40                |  |  |  |  |
| 4    | 153605   | JOINT RING 25/17X6             |                           | 19   | 309327   | BLOCK GEAR RACK M40          |  |  |  |  |
| 5    | 153688   | U-SLEEVE 14/08X4 RUBB.         |                           | 20   | 315614   | BUFFER GEAR RACK             |  |  |  |  |
| 6    | 153691   | SPRING WASHER DIA 5,1 SS       |                           | 21   | 804618   | PISTON FOILDRIVE M-80 COMPL. |  |  |  |  |
| 7    | 153704   | SOCKET HEAD SCREW M5X70 SS     |                           | 22   | 805009   | BOTTOM CYLINDER FOIL DRIVE   |  |  |  |  |
| 8    | 154152   | SQUARED HOSE SOCKET M5         |                           | 23   | 805264   | CYLINDER FOIL DRIVE M-40     |  |  |  |  |
| 9    | 155199   | NUT M8 SS                      |                           | 24   | 805277   | GEAR RACK M-40               |  |  |  |  |
| 10   | 157512   | WASHER D=5,3 SS                |                           | 25   |          |                              |  |  |  |  |
| 11   | 307927   | PISTON-ROD FOIL DRIVE          |                           | 26   |          |                              |  |  |  |  |
| 12   | 307971   | SEALING PLATE FOIL DRIVE       |                           | 27   |          |                              |  |  |  |  |
| 13   | 307997   | CYLINDER-COVER FOIL DRIVE      |                           | 28   |          |                              |  |  |  |  |
| 14   | 308009   | PISTO FOIL DRIVE               |                           | 29   |          |                              |  |  |  |  |
| 15   | 308251   | BUFFER FOIL-TRANSP. CYL.       |                           | 30   |          |                              |  |  |  |  |

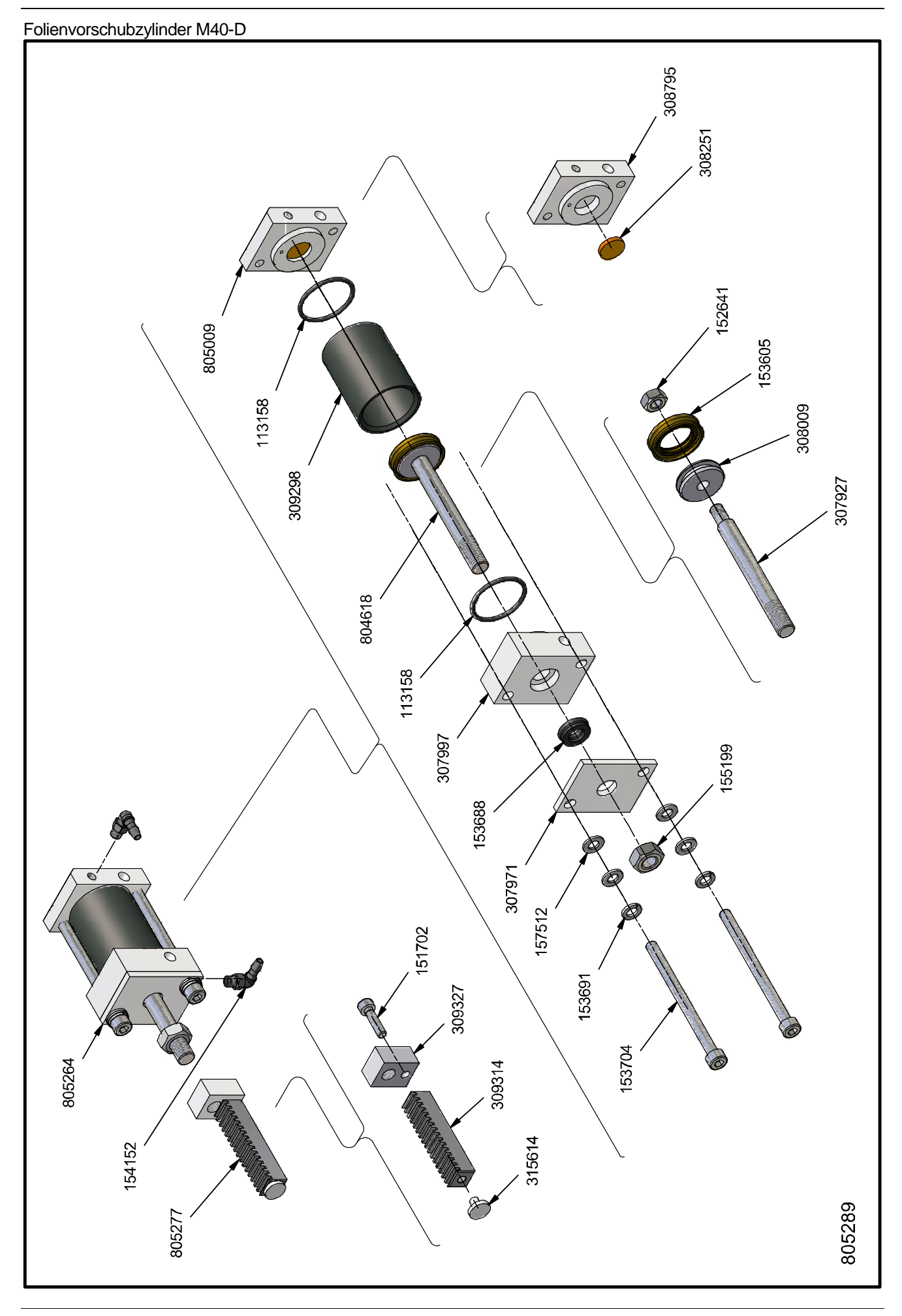

### Baugruppe Bremsschuh M40-D

| 804  | 804984 BRAKE HP M40 |                            |  |      |          |             |
|------|---------------------|----------------------------|--|------|----------|-------------|
| Line | Part no.            | Description                |  | Line | Part no. | Description |
| 1    | 155075              | BRAKE ARM HOTPRINTER       |  | 6    |          |             |
| 2    | 157595              | OUTER SAFETY RING 6X0,7 SS |  | 7    |          |             |
| 3    | 308222              | BRAKE PAD M-40/80/150/1100 |  | 8    |          |             |
| 4    | 308248              | PIN FOR BRAKE-PAD          |  | 9    |          |             |
| 5    |                     |                            |  | 10   |          |             |

# Baugruppe Bremsarm M40-D

| 806018 |          | BRAKE ARM M40               |  |      |          |                        |  |  |
|--------|----------|-----------------------------|--|------|----------|------------------------|--|--|
| Line   | Part no. | Description                 |  | Line | Part no. | Description            |  |  |
| 1      | 151757   | SET SCREW M4X5 SS           |  | 6    | 315321   | PIN BRAKE-ARM M40      |  |  |
| 2      | 152641   | NUT M6 SS                   |  | 7    | 316931   | EXCENTRIC STUB BOLT HP |  |  |
| 3      | 153564   | OIL BRONZE BEARING 25/20X25 |  | 8    |          |                        |  |  |
| 4      | 154738   | SCREW ZSN M3X6 SS           |  | 9    |          |                        |  |  |
| 5      | 315318   | BRAKE-ARM M40               |  | 10   |          |                        |  |  |

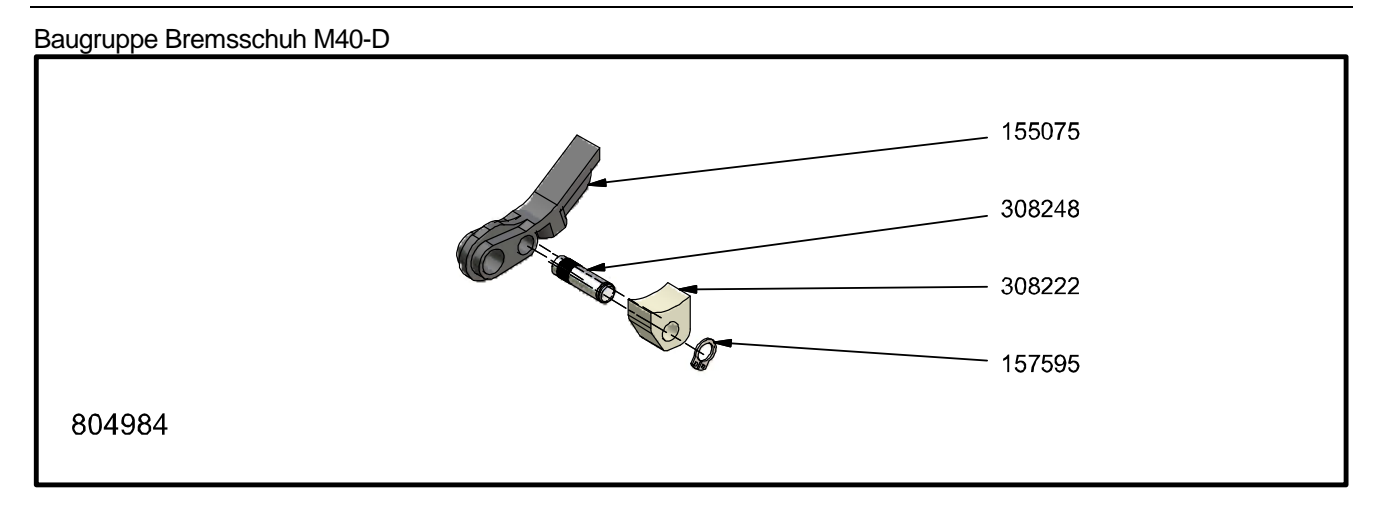

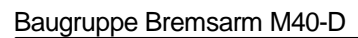

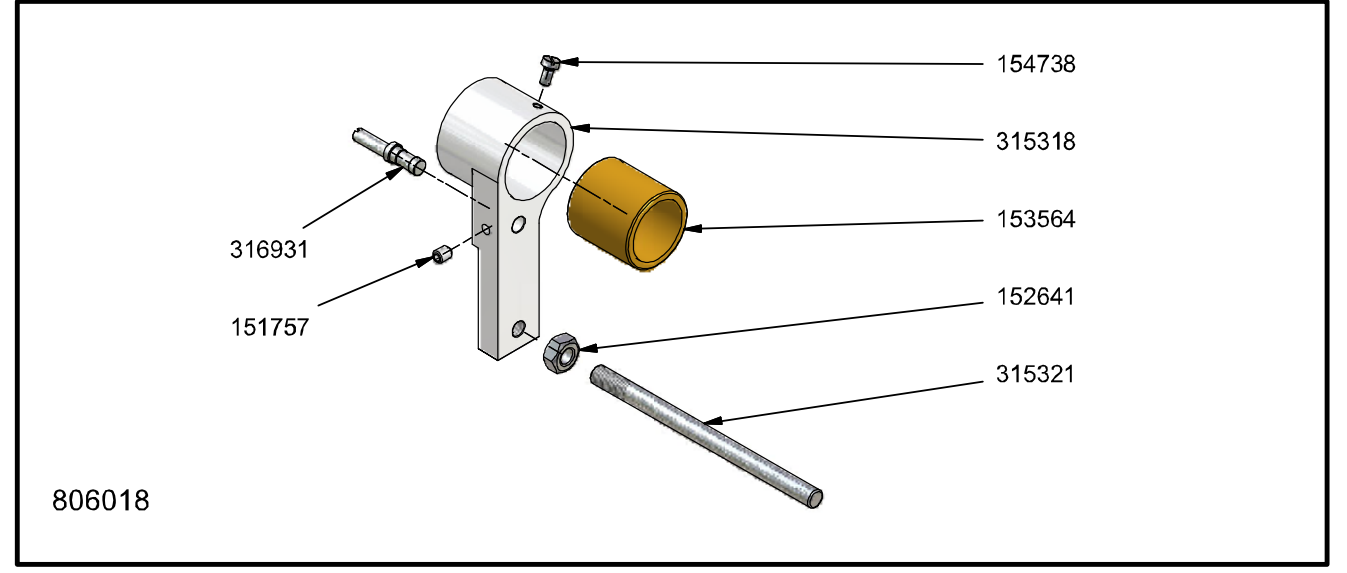

## Baugruppe Andruckrolle M40-D

| 813412 PINCH ROLLER ASSEMBLY M40- |          |                                   | D |      |          |                          |
|-----------------------------------|----------|-----------------------------------|---|------|----------|--------------------------|
| Line                              | Part no. | Description                       |   | Line | Part no. | Description              |
| 1                                 | 151757   | SET SCREW M4X5 SS                 |   | 16   | 320329   | SHAFT PRESSURE ROLL M40D |
| 2                                 | 154264   | KNOB D=12, M4                     |   | 17   | 812642   | PRESSURE ROLL M-40       |
| 3                                 | 163644   | COMPR.SPRING, LO=8,7;DM=3,0;D=0,5 |   | 18   |          |                          |
| 4                                 | 163657   | THREADED END M4X20 SS             |   | 19   |          |                          |
| 5                                 | 320177   | HOLDER BLOCKING MECHANISM M40D    |   | 20   |          |                          |

# Baugruppe Einschub M40-D

| 813  | 832      | PRINT HEAD SLOT ASSEMBLY M4     | 0-D  |          |                                  |
|------|----------|---------------------------------|------|----------|----------------------------------|
| Line | Part no. | Description                     | Line | Part no. | Description                      |
| 1    | 151769   | SET SCREW M5X5 SS               | 11   | 310138   | CLIP BASE PLATE BLOCK-HOLDER M40 |
| 2    | 151785   | SPRING WASHER DIA 3,1 SS        | 12   | 320819   | HOLDER M40D TEXTPLATE            |
| 3    | 153519   | HEATING ELEMENT M-40;230V-150W  | 13   | 805152   | EARTH WIRE M-40                  |
| 4    | 154108   | SOCKET HEAD SCREW M3X10 SS      | 14   |          |                                  |
| 5    | 154585   | SOCKET HEAD SCREW M4X10 SS      | 15   |          |                                  |
| 6    | 159275   | SPRING WASHER D=4,3 SS          | 16   |          |                                  |
| 7    | 164118   | CONVEX CIL HEAD SCREW M2X3 SS   | 17   |          |                                  |
| 8    | 164859   | SENSOR PT1000                   | 18   |          |                                  |
| 9    | 324252   | SPRING PRINT HEAD M40D          | 19   |          |                                  |
| 10   | 310125   | CLAMPING STRIP BLOCK-HOLDER M40 | 20   |          |                                  |
|      |          |                                 |      |          |                                  |
| Not  | show     | n in drawing                    |      |          |                                  |
| Line | Part no. | Description                     | Line | Part no. | Description                      |
| 1    | 153774   | CONDUCTOR 0,75MM <sup>2</sup>   | 3    | 308977   | GLASS FABRIC TUBING M40          |
| 2    | 164681   | CONDUCTOR 0,25MM <sup>2</sup>   | 4    |          |                                  |

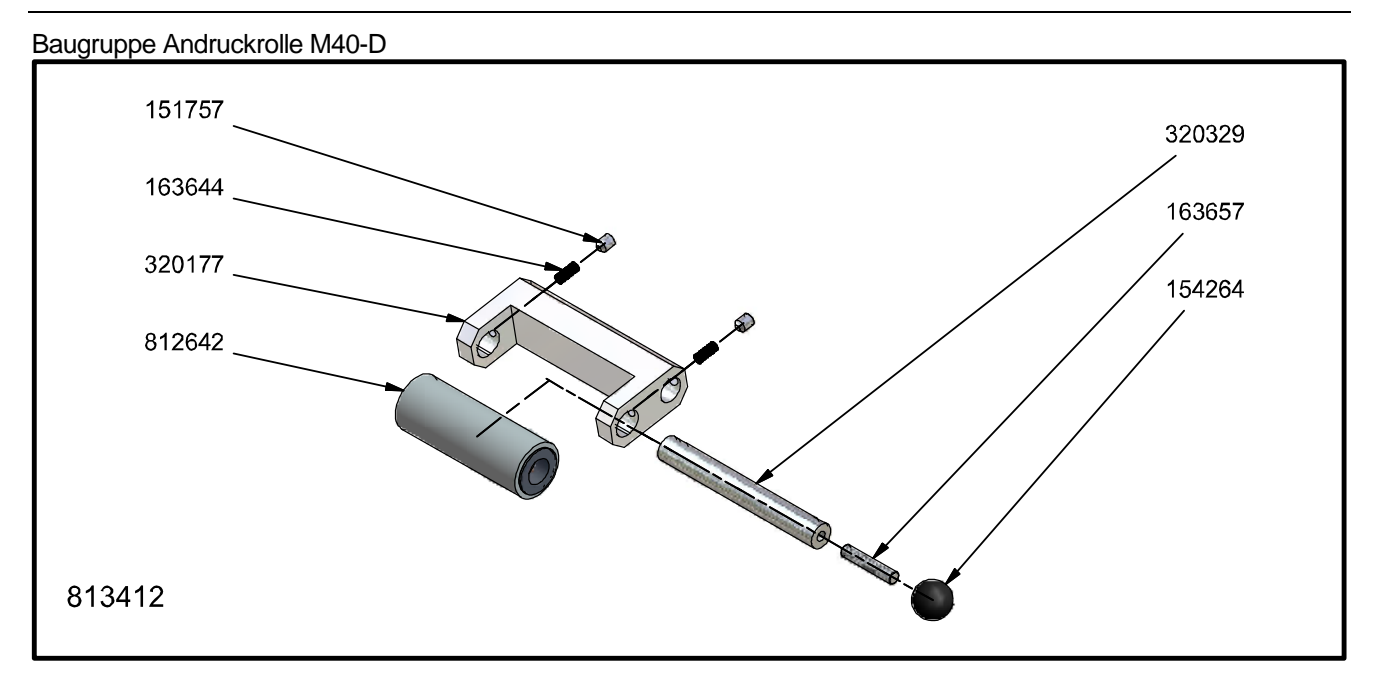

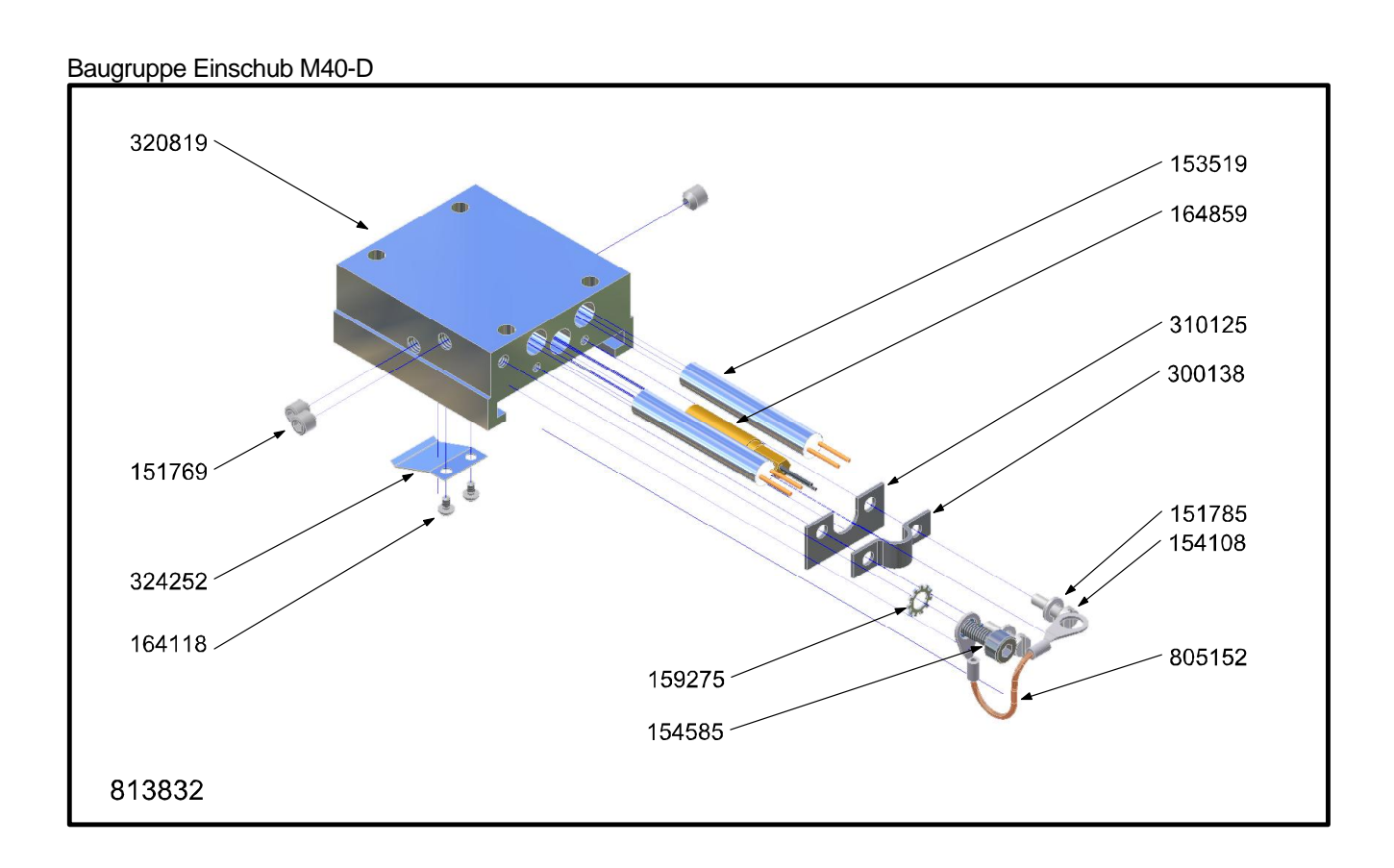

## Baugruppe Gegendruckplatte M40-D

| 805  | 321      | PLATEN ASSEMBLY M40/M80      |      |          |                               |  |  |
|------|----------|------------------------------|------|----------|-------------------------------|--|--|
| Line | Part no. | Description                  | Line | Part no. | Description                   |  |  |
| 1    | 126627   | COMPR.SPRING, LO=10; DM=8,0; | 11   | 308305   | HOLDER COUNTER-PRESSURE PLATE |  |  |
| 2    | 152641   | NUT M6 SS                    | 12   | 804675   | SILICONE PLATE M-40/80        |  |  |
| 3    | 153729   | SOCKET HEAD SCREW M6X50 SS   | 13   |          |                               |  |  |
| 4    | 154429   | SOCKET HEAD SCREW M6X25 SS   | 14   |          |                               |  |  |
| 5    | 157497   | NUT M5 SS                    | 15   |          |                               |  |  |
| 6    | 157681   | TIGHTNINGBUSH 3X20 SS        | 16   |          |                               |  |  |
| 7    | 157748   | SCREW ZSN M4X6 SS            | 17   |          |                               |  |  |
| 8    | 308054   | UPPER PLATE M40/80 PLATEN    | 18   |          |                               |  |  |
| 9    | 308067   | BOTTOM PLATE M40/80 PLATEN   | 19   |          |                               |  |  |
| 10   | 308079   | THREADED END M5X30 SS        | 20   |          |                               |  |  |

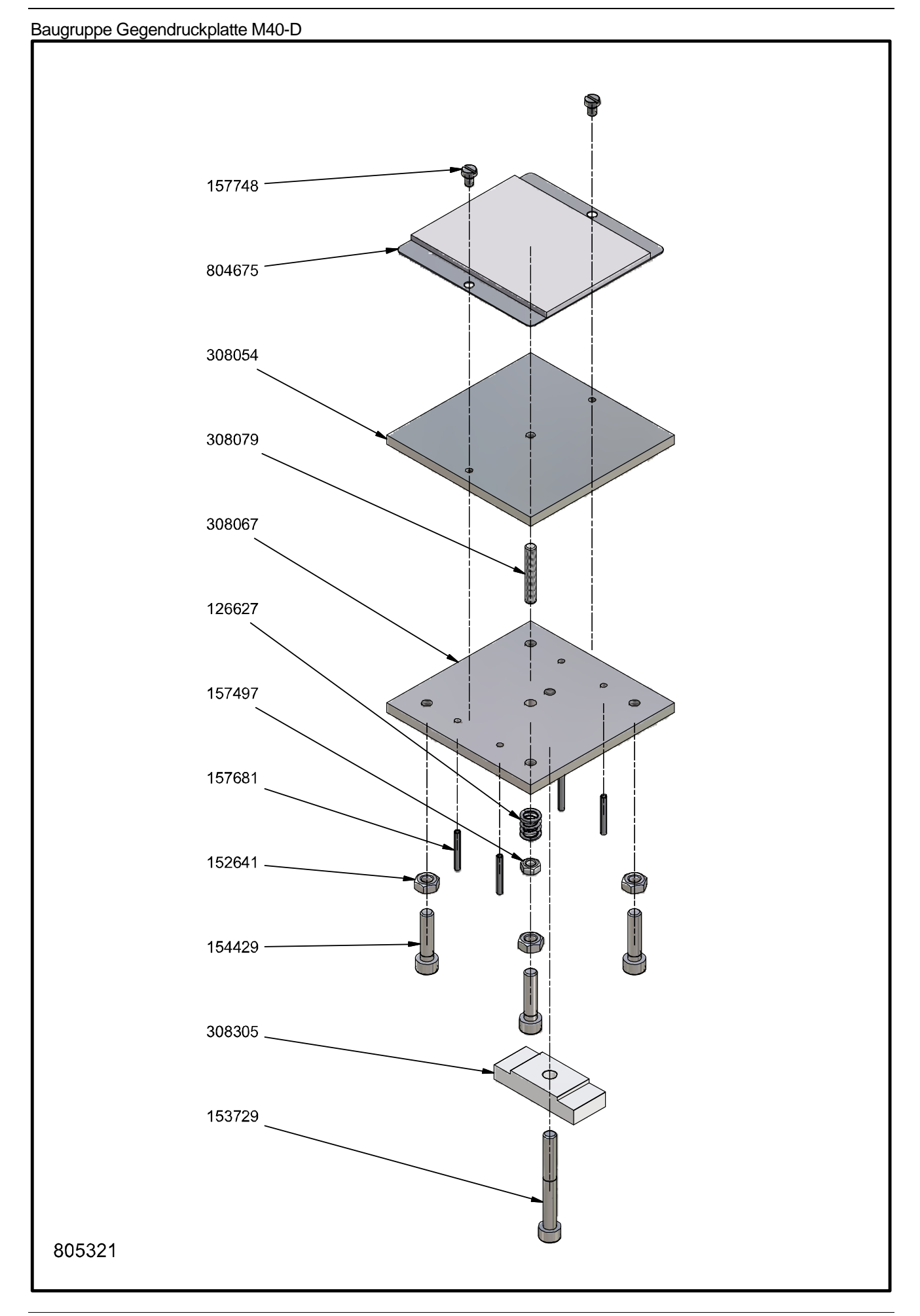

# Prägewerk M40B-D

| 815  | 022      | CODING UNIT M40B-D             |      |          |                               |
|------|----------|--------------------------------|------|----------|-------------------------------|
| Line | Part no. | Description                    | Line | Part no. | Description                   |
| 1    | 113202   | JOINT RING CYL. BOTTOM M-40    | 21   | 309425   | HOLDER BUFFER MAINCYL. M40    |
| 2    | 126627   | COMPR.SPRING, LO=10; DM=8,0;   | 22   | 309438   | BUFFER M-40 MAIN CYL. PISTON  |
| 3    | 153268   | MTR. AIR TUBE 6/4-BLACK        | 23   | 311932   | COVER M-40 B                  |
| 4    | 153411   | GASEKTRING 5/3X1               | 24   | 316397   | BUFFER M-40                   |
| 5    | 153519   | HEATING ELEMENT M-40;230V-150W | 25   | 316482   | PROTECTION PLATE M-40         |
| 6    | 153592   | JOINT RING 32/22X6             | 26   | 804379   | BEARING BUSH MAIN CYL. M-40   |
| 7    | 153675   | U-SLEEVE 20/13X3 RUBB.         | 27   | 804675   | SILICONE PLATE M-40/80        |
| 8    | 153885   | SILENCER 1/8 INCH              | 28   | 805124   | PISTON MAIN CYLINDER M-40 CPL |
| 9    | 154248   | CUPPED SPRING WASHER           | 29   | 805137   | GUIDE ARM M-40 COMPLETE       |
| 10   | 154251   | CLOSE TOLERANCE SCREW          | 30   | 805149   | MAIN CYLINDER M-40            |
| 11   | 164859   | SENSOR PT1000                  | 31   | 805152   | EARTH WIRE M-40               |
| 12   | 308305   | HOLDER COUNTER-PRESSURE PLATE  | 32   | 805165   | BASEPLATE BLOCKHOLDER M-40    |
| 13   | 309034   | SEAL MAIN CYLINDER M-40        | 33   | 805178   | BLOCKING MECHANISM M-40       |
| 14   | 309117   | PISTON ROD MAIN CYLINDER M-40  | 34   | 805321   | COUNTER PRESSURE PLATE M-40   |
| 15   | 309132   | DISTANCE PLATE M-40            | 35   | 812461   | MAIN CABLE HOTPRINTER-B       |
| 16   | 309145   | BASEPLATE BLOCKHOLDER M-40     | 36   | 813677   | 5/2 VALVE M40 - M150          |
| 17   | 309158   | GUIDE TEXTHEAD FIXED M-40      | 37   |          |                               |
| 18   | 309161   | GUIDE TEXTHEAD SPRING MOUNT.   | 38   |          |                               |
| 19   | 309355   | GUIDING PIN M-40               | 39   |          |                               |
| 20   | 309371   | CLAMP PLATE M-40               | 40   |          |                               |

#### Prägewerk M40B-D

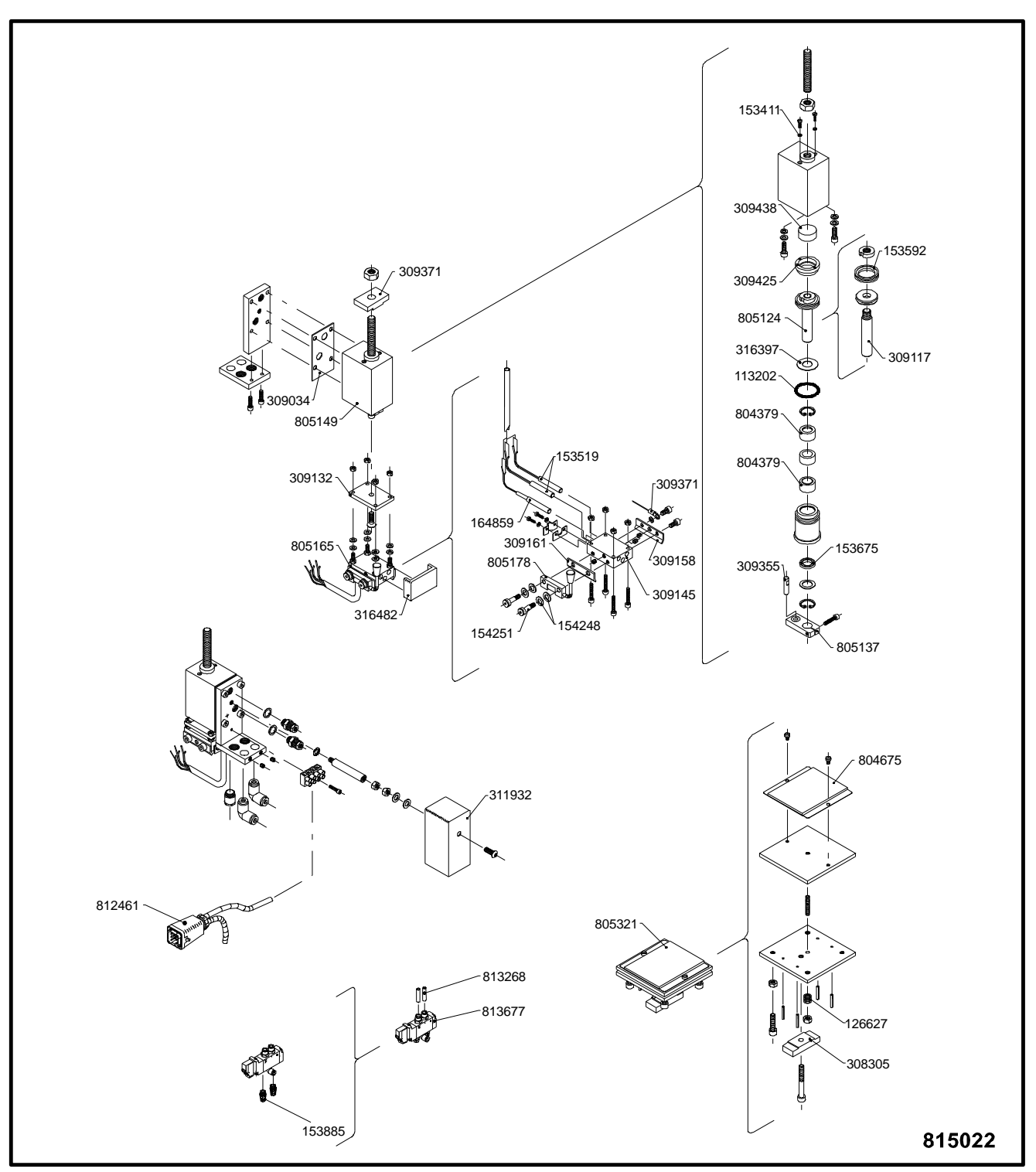

# Prägewerk M80-D

| 815048 |          | CODING UNIT M80-D              |      |          |                                |  |  |
|--------|----------|--------------------------------|------|----------|--------------------------------|--|--|
| Line   | Part no. | Description                    | Line | Part no. | Description                    |  |  |
| 1      | 113158   | JOINT RING CYL. FOIL TRANSPORT | 41   | 315598   | BUFFER M-80                    |  |  |
| 2      | 113161   | STRING M-80                    | 42   | 315614   | BUFFER GEAR RACK               |  |  |
| 3      | 113228   | JOINT RING CYL. BOTTOM M-80    | 43   | 316495   | PROTECTION PLATE M-80          |  |  |
| 4      | 125061   | DRAW SPRING,L=32;DM=6,6;D=0,6  | 44   | 804367   | BEARING BUSH MAIN CYL. M-80    |  |  |
| 5      | 125074   | DRAW SPRING,L=65;DM=6,6;D=0,6  | 45   | 804424   | PISTON MAIN CYLINDER M-80 CPL  |  |  |
| 6      | 126627   | COMPR.SPRING, LO=10; DM=8,0;   | 46   | 804437   | GUIDING ARM M80                |  |  |
| 7      | 126639   | COMPR.SPRING, LO=14,5; DM=6,3; | 47   | 804449   | MAIN CYLINDER M-80             |  |  |
| 8      | 151489   | S.O.M. SADDLE                  | 48   | 804465   | FOIL-ROLL HOLDER M-80 COMPL.   |  |  |
| 9      | 152317   | BEARING BUSH 8/12X12 BRONZE    | 49   | 804478   | HAND WHEEL M-80                |  |  |
| 10     | 153268   | MTR. AIR TUBE 6/4-BLACK        | 50   | 804519   | FOIL-DRIVE ROLL M-80           |  |  |
| 11     | 153341   | THROTTLE VALVE M5              | 51   | 804522   | BEARING BUSH DRIVE ROLL M80    |  |  |
| 12     | 153395   | OIL BRONZE BEARING 16/10X10    | 52   | 804551   | FOIL-GUIDE HOLDER M-80         |  |  |
| 13     | 153481   | FREEWHEEL COUPLING 14/10X12    | 53   | 804564   | BEARING BUSH FOIL ROLL HOLDER  |  |  |
| 14     | 153551   | MICRO-SWITCH END OF FOIL       | 54   | 804618   | PISTON FOILDRIVE M-80 COMPL.   |  |  |
| 15     | 153564   | OIL BRONZE BEARING 25/20X25    | 55   | 804634   | CYLINDER FOIL DRIVE M-80       |  |  |
| 16     | 153589   | JOINT RING 60/46X7,5           | 56   | 804659   | GEAR WHEEL HOTPRINTER          |  |  |
| 17     | 153605   | JOINT RING 25/17X6             | 57   | 804675   | SILICONE PLATE M-40/80         |  |  |
| 18     | 153662   | U-SLEEVE 22/15X4 RUBB.         | 58   | 804717   | RETAINER DISK                  |  |  |
| 19     | 153688   | U-SLEEVE 14/08X4 RUBB.         | 59   | 804984   | BRAKE HOTPRINTER M-40          |  |  |
| 20     | 153885   | SILENCER 1/8 INCH              | 60   | 805152   | EARTH WIRE M-40                |  |  |
| 21     | 154152   | SQUARED HOSE SOCKET M5         | 61   | 805321   | COUNTER PRESSURE PLATE M-40    |  |  |
| 22     | 154248   | CUPPED SPRING WASHER           | 62   | 805458   | HEATING ELEMENT M-80;230V-250W |  |  |
| 23     | 164859   | SENSOR PT1000                  | 63   | 806145   | MICRO-SWITCH HOLDER            |  |  |
| 24     | 307732   | GUIDE TEXTHOLDER FIXED M-80    | 64   | 806479   | PRESSURE ROLL M-80 NEW MODEL   |  |  |
| 25     | 307745   | GUIDE TEXTHOLDER SPRING MOUNT. | 65   | 811131   | BAS PLATE BLOCK-HOLDER M80     |  |  |
| 26     | 307828   | SHAFT FOIL-ADVANCE ROLL M-80   | 66   | 811185   | MAIN CABLE HOTPRINTER          |  |  |
| 27     | 307939   | GEAR RACK M80                  | 67   | 813677   | 5/2 VALVE M40 - M150           |  |  |
| 28     | 307942   | GUIDING GEAR RACK M-40/150     | 68   |          |                                |  |  |
| 29     | 308025   | GUIDE PIN M-80                 | 69   |          |                                |  |  |
| 30     | 308041   | CLAMPING PLATE HOTPRINTER      | 70   |          |                                |  |  |
| 31     | 308207   | BRAKE DISC M-40                | 71   |          |                                |  |  |
| 32     | 308222   | BRAKE PAD M-40/80/150/1100     | 72   |          |                                |  |  |
| 33     | 308251   | BUFFER FOIL-TRANSP. CYL.       | 73   |          |                                |  |  |
| 34     | 308305   | HOLDER COUNTER-PRESSURE PLATE  | 74   |          |                                |  |  |
| 35     | 308318   | DISTANCE PLATE M-80            | 75   |          |                                |  |  |
| 36     | 310701   | RING PRESSURE SHAFT            | 76   |          |                                |  |  |
| 37     | 310727   | ARM PRESSURE-SHAFT             | 77   |          |                                |  |  |
| 38     | 310965   | ECCENTRIC PRESSURE SHAFT M-80  | 78   |          |                                |  |  |
| 39     | 310994   | COVER M-80                     | 79   |          |                                |  |  |
| 40     | 315181   | SEAL MAIN CYLINDER M-80        | 80   |          |                                |  |  |

#### Prägewerk M80-D

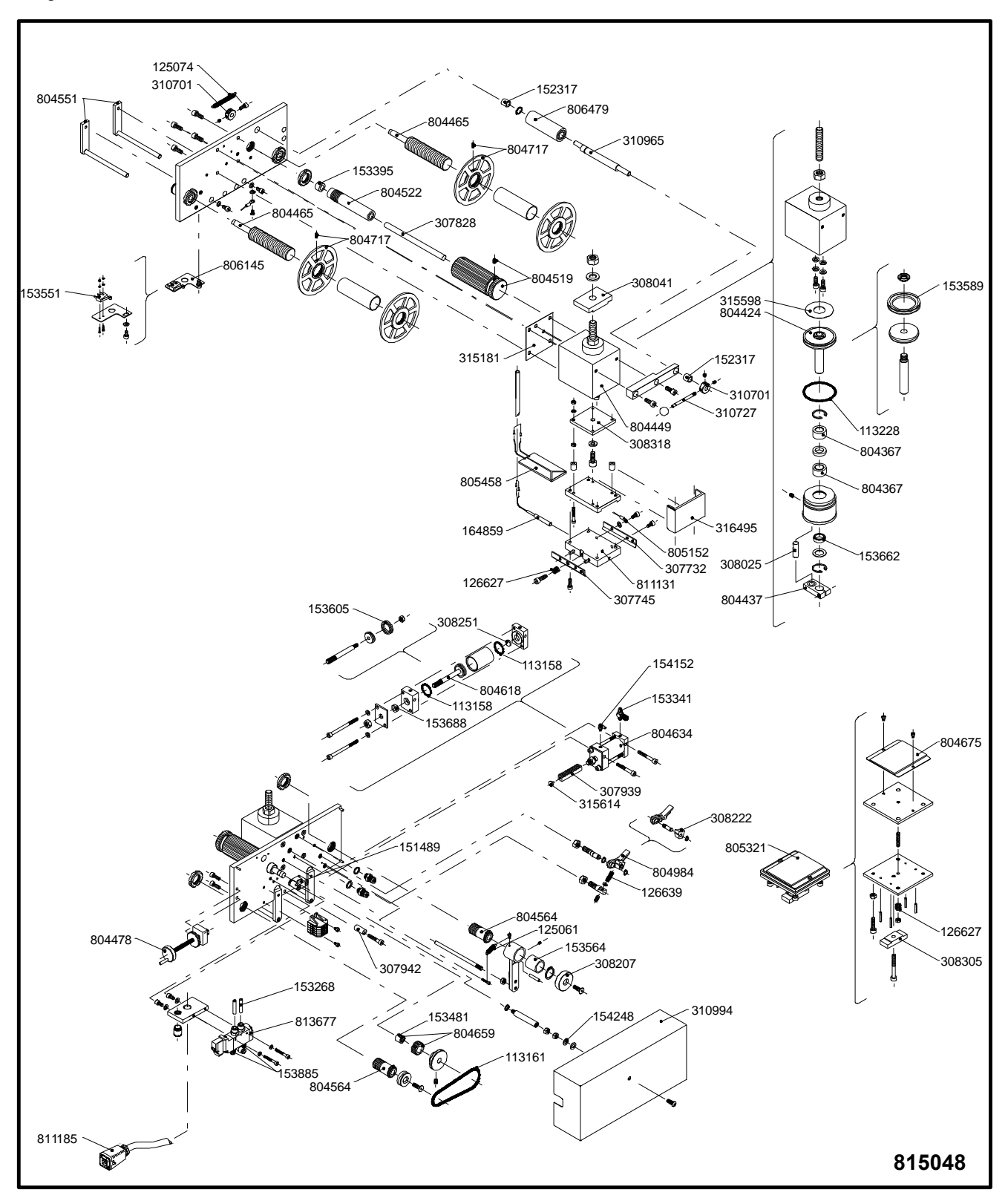

# Prägewerk M80B-D

| 815051 |          | CODING UNIT M80B-D             |  |      |          |                                |  |
|--------|----------|--------------------------------|--|------|----------|--------------------------------|--|
| Line   | Part no. | Description                    |  | Line | Part no. | Description                    |  |
| 1      | 113228   | JOINT RING CYL. BOTTOM M-80    |  | 16   | 315181   | SEAL MAIN CYLINDER M-80        |  |
| 2      | 126627   | COMPR.SPRING, LO=10; DM=8,0;   |  | 17   | 315598   | BUFFER M-80                    |  |
| 3      | 153268   | MTR. AIR TUBE 6/4-BLACK        |  | 18   | 316495   | PROTECTION PLATE M-80          |  |
| 4      | 153367   | KNEE JOINT 6MM                 |  | 19   | 804367   | BEARING BUSH MAIN CYL. M-80    |  |
| 5      | 153589   | JOINT RING 60/46X7,5           |  | 20   | 804424   | PISTON MAIN CYLINDER M-80 CPL  |  |
| 6      | 153662   | U-SLEEVE 22/15X4 RUBB.         |  | 21   | 804437   | GUIDING ARM M80                |  |
| 7      | 153885   | SILENCER 1/8 INCH              |  | 22   | 804449   | MAIN CYLINDER M-80             |  |
| 8      | 164859   | SENSOR PT1000                  |  | 23   | 804675   | SILICONE PLATE M-40/80         |  |
| 9      | 307732   | GUIDE TEXTHOLDER FIXED M-80    |  | 24   | 805152   | EARTH WIRE M-40                |  |
| 10     | 307745   | GUIDE TEXTHOLDER SPRING MOUNT. |  | 25   | 805321   | COUNTER PRESSURE PLATE M-40    |  |
| 11     | 308025   | GUIDE PIN M-80                 |  | 26   | 805458   | HEATING ELEMENT M-80;230V-250W |  |
| 12     | 308041   | CLAMPING PLATE HOTPRINTER      |  | 27   | 811131   | BAS PLATE BLOCK-HOLDER M80     |  |
| 13     | 308305   | HOLDER COUNTER-PRESSURE PLATE  |  | 28   | 812461   | MAIN CABLE HOTPRINTER-B        |  |
| 14     | 308318   | DISTANCE PLATE M-80            |  | 29   | 813677   | 5/2 VALVE M40 - M150           |  |
| 15     | 311932   | COVER M-40 B                   |  | 30   |          |                                |  |

#### Prägewerk M80B-D

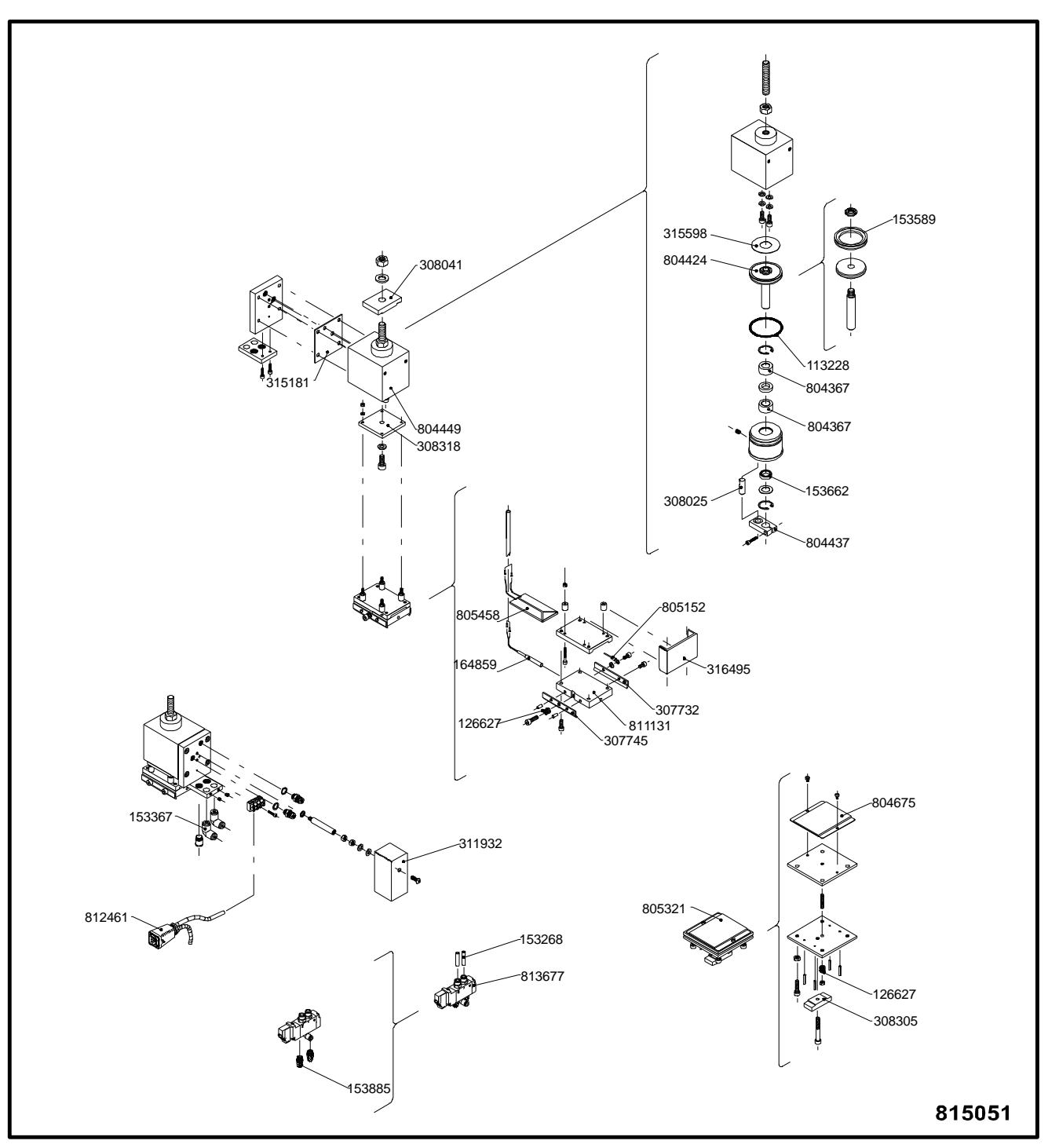

# Prägewerk M100-D

| 815064 |          | CODING UNIT M100-D             |   |      |          |                                |  |
|--------|----------|--------------------------------|---|------|----------|--------------------------------|--|
| Line   | Part no. | Description                    | L | Line | Part no. | Description                    |  |
| 1      | 113158   | JOINT RING CYL. FOIL TRANSPORT |   | 41   | 315614   | BUFFER GEAR RACK               |  |
| 2      | 113187   | JOINT RING CYL.BOT. M-100/150  |   | 42   | 316508   | PROTECTION PLATE M-100/150     |  |
| 3      | 125061   | DRAW SPRING,L=32;DM=6,6;D=0,6  |   | 43   | 317599   | DRIVE BELT M100/150            |  |
| 4      | 125074   | DRAW SPRING,L=65;DM=6,6;D=0,6  |   | 44   | 804379   | BEARING BUSH MAIN CYL. M-40    |  |
| 5      | 126627   | COMPR.SPRING, LO=10; DM=8,0;   |   | 45   | 804382   | BEARING BUSH MAIN CYL. M-100   |  |
| 6      | 126639   | COMPR.SPRING, LO=14,5; DM=6,3; |   | 46   | 804564   | BEARING BUSH FOIL ROLL HOLDER  |  |
| 7      | 151489   | S.O.M. SADDLE                  |   | 47   | 804659   | GEAR WHEEL HOTPRINTER          |  |
| 8      | 152317   | BEARING BUSH 8/12X12 BRONZE    |   | 48   | 804717   | RETAINER DISK                  |  |
| 9      | 153268   | MTR. AIR TUBE 6/4-BLACK        |   | 49   | 804802   | PISTON MAIN CYL. M-100/150 CPL |  |
| 10     | 153341   | THROTTLE VALVE M5              |   | 50   | 804815   | MAIN CYLINDER M-100/150        |  |
| 11     | 153395   | OIL BRONZE BEARING 16/10X10    |   | 51   | 804828   | DISTANCE PLATE M100/M150       |  |
| 12     | 153481   | FREEWHEEL COUPLING 14/10X12    |   | 52   | 804831   | EARTH WIRE M-100/150           |  |
| 13     | 153551   | MICRO-SWITCH END OF FOIL       |   | 53   | 804857   | FOIL-ROLL HOLDER M-100         |  |
| 14     | 153564   | OIL BRONZE BEARING 25/20X25    |   | 54   | 804885   | HAND WHEEL M-100/150           |  |
| 15     | 153605   | JOINT RING 25/17X6             |   | 55   | 804898   | FOIL-ADVANCE ROLL M-100        |  |
| 16     | 153659   | U-SLEEVE 28/20X4 RUBB.         |   | 56   | 804901   | BEARING FOIL-ADV.ROLL M-100    |  |
| 17     | 153688   | U-SLEEVE 14/08X4 RUBB.         |   | 57   | 804942   | FOIL-GUIDE HOLDER M-100 RIGHT  |  |
| 18     | 153885   | SILENCER 1/8 INCH              |   | 58   | 804955   | FOIL-SHAFT M-100               |  |
| 19     | 154152   | SQUARED HOSE SOCKET M5         |   | 59   | 804968   | FOIL-GUIDE HOLDER M-100 LEFT   |  |
| 20     | 154248   | CUPPED SPRING WASHER           |   | 60   | 804984   | BRAKE HOTPRINTER M-40          |  |
| 21     | 159851   | JOINT RING M-100/150           |   | 61   | 804997   | PISTON FOILDRIVE M-100/150 CPL |  |
| 22     | 164859   | SENSOR PT1000                  |   | 62   | 805012   | CYLINDER FOIL DRIVE M-100/150  |  |
| 23     | 307942   | GUIDING GEAR RACK M-40/150     |   | 63   | 805041   | SILICONE PLATE M-100/1100      |  |
| 24     | 308041   | CLAMPING PLATE HOTPRINTER      |   | 64   | 805067   | COUNTER PRESSURE PLATE M-100   |  |
| 25     | 308207   | BRAKE DISC M-40                |   | 65   | 805499   | HEATING ELEMENT M-100;230V200W |  |
| 26     | 308222   | BRAKE PAD M-40/80/150/1100     |   | 66   | 806145   | MICRO-SWITCH HOLDER            |  |
| 27     | 308251   | BUFFER FOIL-TRANSP. CYL.       |   | 67   | 806467   | PRESSURE ROLL M-100 OLD MODEL  |  |
| 28     | 308305   | HOLDER COUNTER-PRESSURE PLATE  |   | 68   | 811185   | MAIN CABLE HOTPRINTER          |  |
| 29     | 308557   | BASEPLATE BLOCKHOLDER M100     |   | 69   | 813677   | 5/2 VALVE M40 - M150           |  |
| 30     | 308572   | GUIDE TEXTHEAD FIXED M-100     |   | 70   |          |                                |  |
| 31     | 308697   | SHAFT FOIL-ADVANCE ROLL M-100  |   | 71   |          |                                |  |
| 32     | 308782   | GEAR RACK M-100/150            |   | 72   |          |                                |  |
| 33     | 308811   | GUIDING PIN M-100/150          |   | 73   |          |                                |  |
| 34     | 310109   | SPRING GUIDE TEXT HEAD M-100   |   | 74   |          |                                |  |
| 35     | 310701   | RING PRESSURE SHAFT            |   | 75   |          |                                |  |
| 36     | 310727   | ARM PRESSURE-SHAFT             |   | 76   |          |                                |  |
| 37     | 310867   | COVER M-100/150                |   | 77   |          |                                |  |
| 38     | 310879   | ECCENTRIC PRESSURE SHAFT M-100 |   | 78   |          |                                |  |
| 39     | 315194   | SEAL MAIN CYLINDER M-100/150   |   | 79   |          |                                |  |
| 40     | 315601   | BUFFER M-100/150 MAIN CYLINDER |   | 80   |          |                                |  |

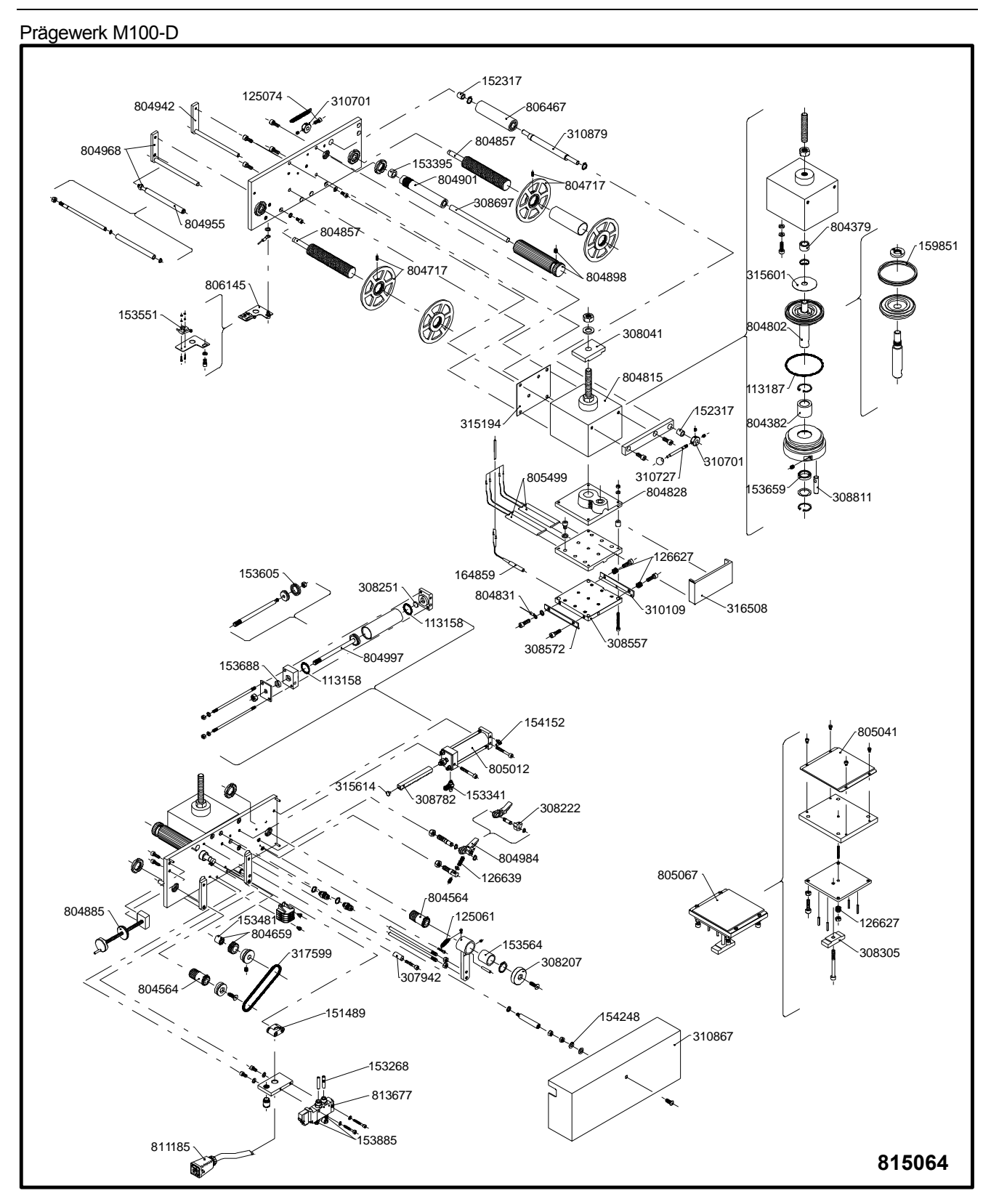

# Prägewerk M150-D

| 815077 |          | CODING UNIT M150-D             |          |          |                                |  |  |
|--------|----------|--------------------------------|----------|----------|--------------------------------|--|--|
| Line   | Part no. | Description                    | Line     | Part no. | Description                    |  |  |
| 1      | 113158   | JOINT RING CYL. FOIL TRANSPORT | 41       | 310727   | ARM PRESSURE-SHAFT             |  |  |
| 2      | 151489   | S.O.M. SADDLE                  | 42       | 310867   | COVER M-100/150                |  |  |
| 3      | 153564   | OIL BRONZE BEARING 25/20X25    | 43 31519 |          | SEAL MAIN CYLINDER M-100/150   |  |  |
| 4      | 804717   | RETAINER DISK                  | 44       | 315601   | BUFFER M-100/150 MAIN CYLINDER |  |  |
| 5      | 806145   | MICRO-SWITCH HOLDER            | 45       | 315614   | BUFFER GEAR RACK               |  |  |
| 6      | 811185   | MAIN CABLE HOTPRINTER          | 46       | 316508   | PROTECTION PLATE M-100/150     |  |  |
| 7      | 113187   | JOINT RING CYL.BOT. M-100/150  | 47       | 317599   | DRIVE BELT M100/150            |  |  |
| 8      | 125061   | DRAW SPRING,L=32;DM=6,6;D=0,6  | 48       | 804379   | BEARING BUSH MAIN CYL. M-40    |  |  |
| 9      | 125074   | DRAW SPRING,L=65;DM=6,6;D=0,6  | 49       | 804382   | BEARING BUSH MAIN CYL. M-100   |  |  |
| 10     | 126627   | COMPR.SPRING, LO=10; DM=8,0;   | 50       | 804564   | BEARING BUSH FOIL ROLL HOLDER  |  |  |
| 11     | 126639   | COMPR.SPRING, LO=14,5; DM=6,3; | 51       | 804659   | GEAR WHEEL HOTPRINTER          |  |  |
| 12     | 152317   | BEARING BUSH 8/12X12 BRONZE    | 52       | 804802   | PISTON MAIN CYL. M-100/150 CPL |  |  |
| 13     | 153268   | MTR. AIR TUBE 6/4-BLACK        | 53       | 804815   | MAIN CYLINDER M-100/150        |  |  |
| 14     | 153341   | THROTTLE VALVE M5              | 54       | 804828   | DISTANCE PLATE M100/M150       |  |  |
| 15     | 153395   | OIL BRONZE BEARING 16/10X10    | 55       | 804831   | EARTH WIRE M-100/150           |  |  |
| 16     | 153481   | FREEWHEEL COUPLING 14/10X12    | 56       | 804885   | HAND WHEEL M-100/150           |  |  |
| 17     | 153551   | MICRO-SWITCH END OF FOIL       | 57       | 804984   | BRAKE HOTPRINTER M-40          |  |  |
| 18     | 153605   | JOINT RING 25/17X6             | 58       | 804997   | PISTON FOILDRIVE M-100/150 CPL |  |  |
| 19     | 153659   | U-SLEEVE 28/20X4 RUBB.         | 59       | 805012   | CYLINDER FOIL DRIVE M-100/150  |  |  |
| 20     | 153688   | U-SLEEVE 14/08X4 RUBB.         | 60       | 805639   | FOIL-ROLL HOLDER M-150         |  |  |
| 21     | 153885   | SILENCER 1/8 INCH              | 61       | 805642   | FOIL-ADVANCE ROLL M-150        |  |  |
| 22     | 154152   | SQUARED HOSE SOCKET M5         | 62       | 805655   | BEARING FOIL-ADV.ROLL M-150    |  |  |
| 23     | 154248   | CUPPED SPRING WASHER           | 63       | 805709   | FOIL-SHAFT M-150               |  |  |
| 24     | 155479   | HEATING ELEMENT M-150;230V300W | 64       | 805738   | SILICONE PLATE M-150           |  |  |
| 25     | 159851   | JOINT RING M-100/150           | 65       | 805754   | COUNTER PRESSURE PLATE M-150   |  |  |
| 26     | 164859   | SENSOR PT1000                  | 66       | 806231   | PRESSURE ROLL M-150 NEW MODEL  |  |  |
| 27     | 307942   | GUIDING GEAR RACK M-40/150     | 67       | 806861   | FOIL-GUIDE HOLDER M-150 RIGHT  |  |  |
| 28     | 308041   | CLAMPING PLATE HOTPRINTER      | 68       | 806874   | FOIL-GUIDE HOLDER M-150 LEFT   |  |  |
| 29     | 308207   | BRAKE DISC M-40                | 69       | 813677   | 5/2 VALVE M40 - M150           |  |  |
| 30     | 308222   | BRAKE PAD M-40/80/150/1100     | 70       |          |                                |  |  |
| 31     | 308251   | BUFFER FOIL-TRANSP. CYL.       | 71       |          |                                |  |  |
| 32     | 308277   | BASEPLATE BLOCKHOLDER M-150    | 72       |          |                                |  |  |
| 33     | 308292   | GUIDE TEXTHEAD FIXED M-150     | 73       |          |                                |  |  |
| 34     | 308305   | HOLDER COUNTER-PRESSURE PLATE  | 74       |          |                                |  |  |
| 35     | 308782   | GEAR RACK M-100/150            | 75       |          |                                |  |  |
| 36     | 308811   | GUIDING PIN M-100/150          | 76       |          |                                |  |  |
| 37     | 309622   | SHAFT FOIL-ADVANCE ROLL M-150  | 77       |          |                                |  |  |
| 38     | 310112   | SPRING GUIDE TEXT HEAD M-150   | 78       |          |                                |  |  |
| 39     | 310685   | ECCENTRIC PRESSURE SHAFT M-150 | 79       |          |                                |  |  |
| 40     | 310701   | RING PRESSURE SHAFT            | 80       |          |                                |  |  |

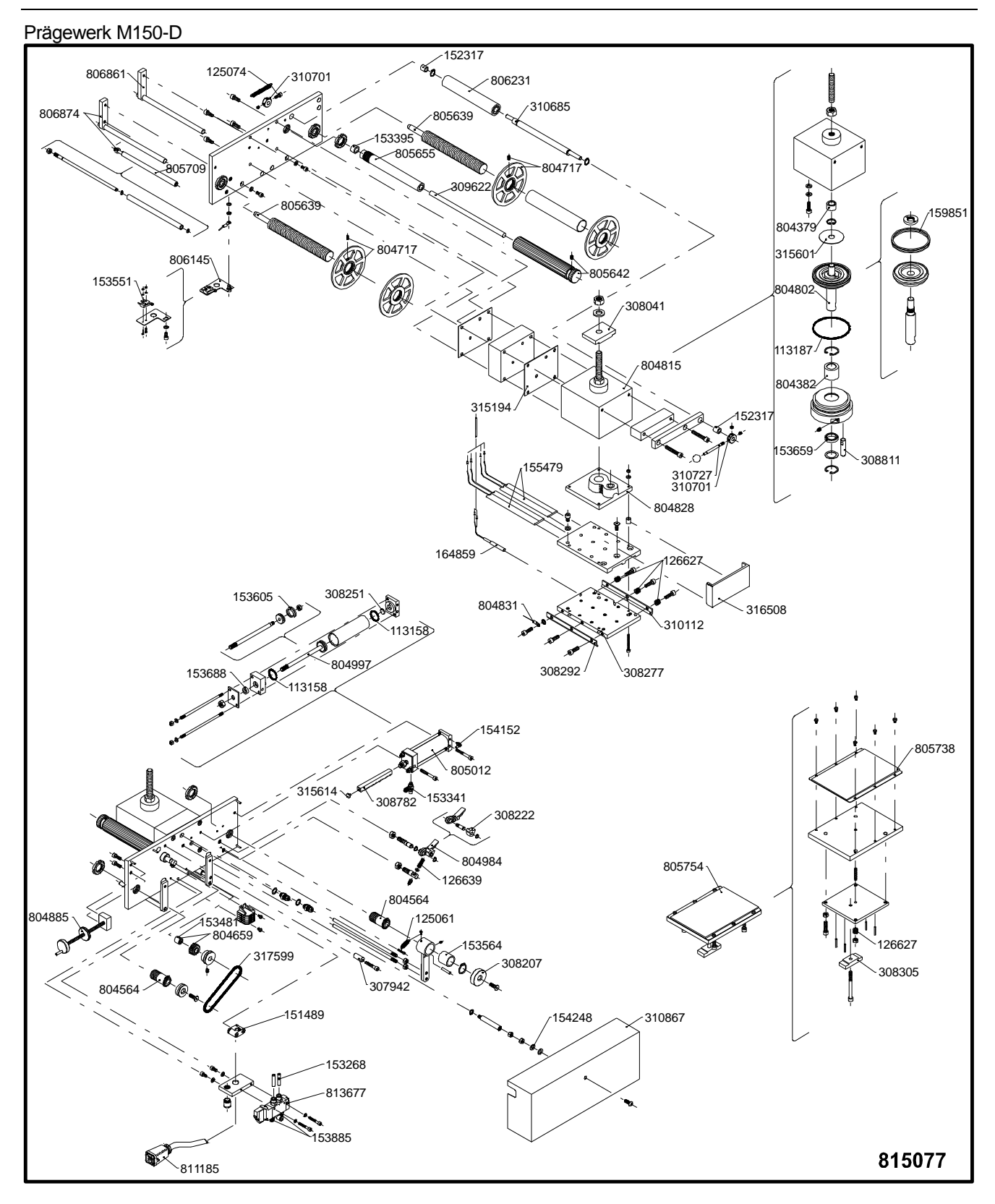

# Anhang D Anschlüsse & Verbindungen

| Steuerung Anschlüsse                                                                                           | D-2               |
|----------------------------------------------------------------------------------------------------|-------------------|
| Sicherungen                                                                                                    | D-2               |
| Power–I/O board                                                                                                | D-3               |
| CPU board                                                                                                    | D-3               |
| Elektrisches Diagramm, Steuerung HP-D                                                                          | D-4               |
| Elektrisches Diagramm, Steuerung I/O                                                                           | D-5               |
| Trigger Einstellungen                                                                                          | D-6               |
| I/O Signale                                                                                                    | D-6               |
| Signale Eingang<br>Signale Ausgang                                                                             | D-6<br>D-6        |
| Pneumatiksystem                                                                                                | D-7               |
| Pneumatisches Diagram, Prägewerk M40<br>Pneumatisches Diagramm, Prägewerke M80 / M100 / M150<br>Pneumatikteile | D-7<br>D-8<br>D-9 |

# Steuerung Anschlüsse

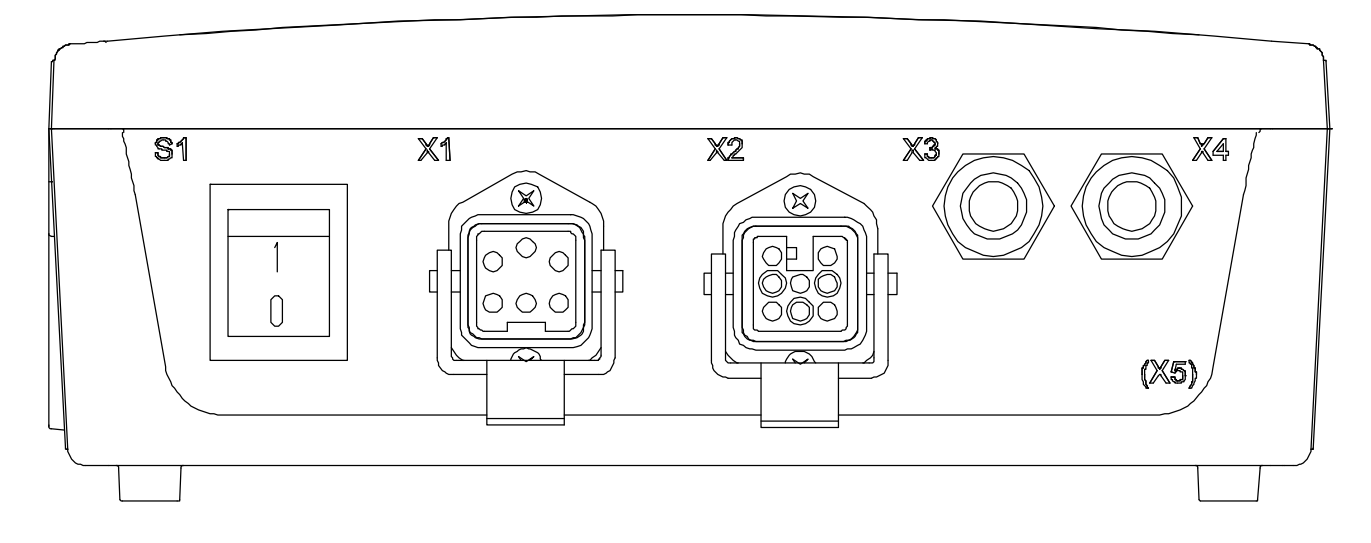

| Teil | Beschreibung                 | Тур                     |
|------|------------------------------|-------------------------|
| S1   | Hauptschalter                | Wippschalter            |
| X1   | Spannungsversorgung          | 5-polig, Gehäusestecker |
| X2   | Druckeranschluss             | 8-polig, Gehäusebuchse  |
| Х3   | Kabeldurchführung (Eingang)  | PG9 Verschraubung       |
| X4   | Kabeldurchführung (Ausgang)  | PG9 Verschraubung       |
| X5   | Kabeldurchführung (optional) |                         |

# Sicherungen

| 814405, HP-D, PCB Powersupply board |         |         |  |  |  |  |
|-------------------------------------|---------|---------|--|--|--|--|
| Sicherung ID                        | 230 VAC |         |  |  |  |  |
| F1                                  | 6.3 AT  | 3.15 AT |  |  |  |  |
| F2                                  | 8 AT    | 5 AT    |  |  |  |  |
| F3                                  | 500m AT | 300m AT |  |  |  |  |
| F4                                  | 500m AT | 500m AT |  |  |  |  |

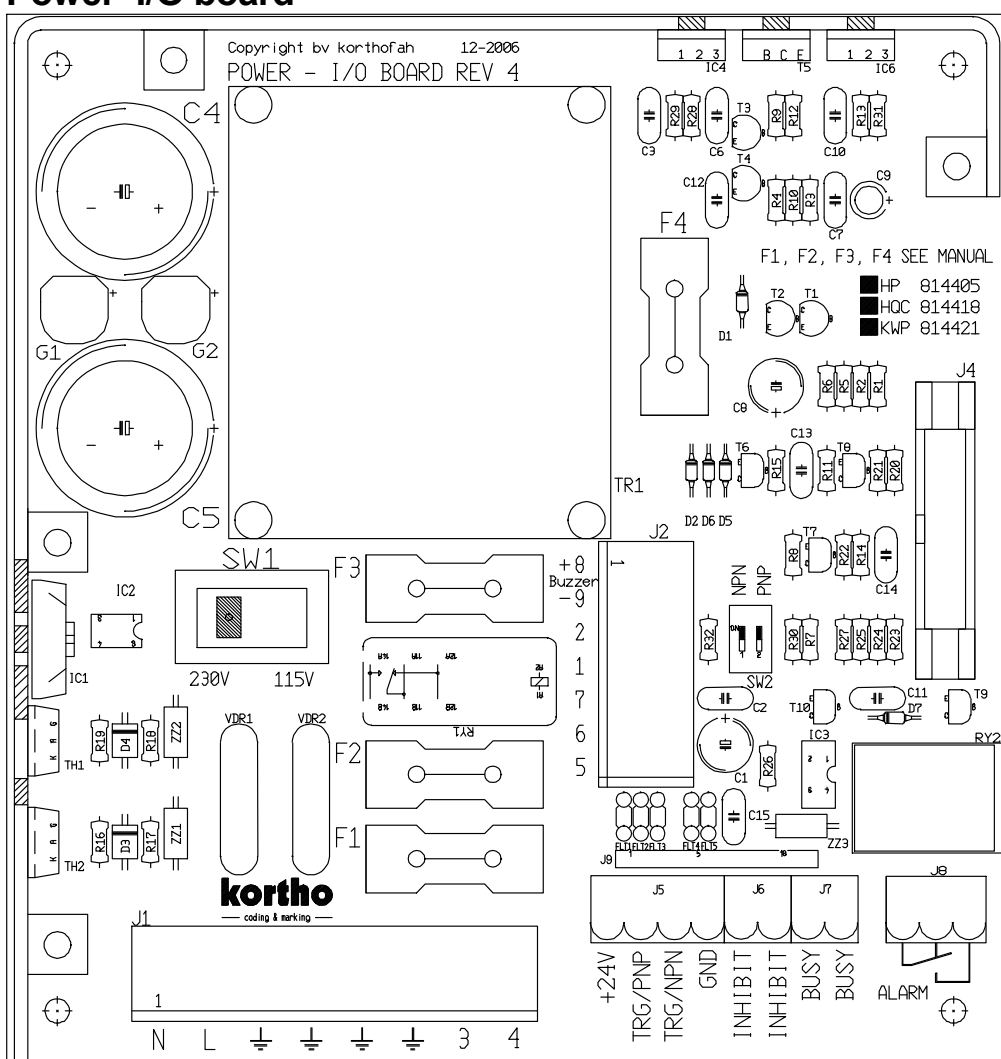

### Power-I/O board

## **CPU** board

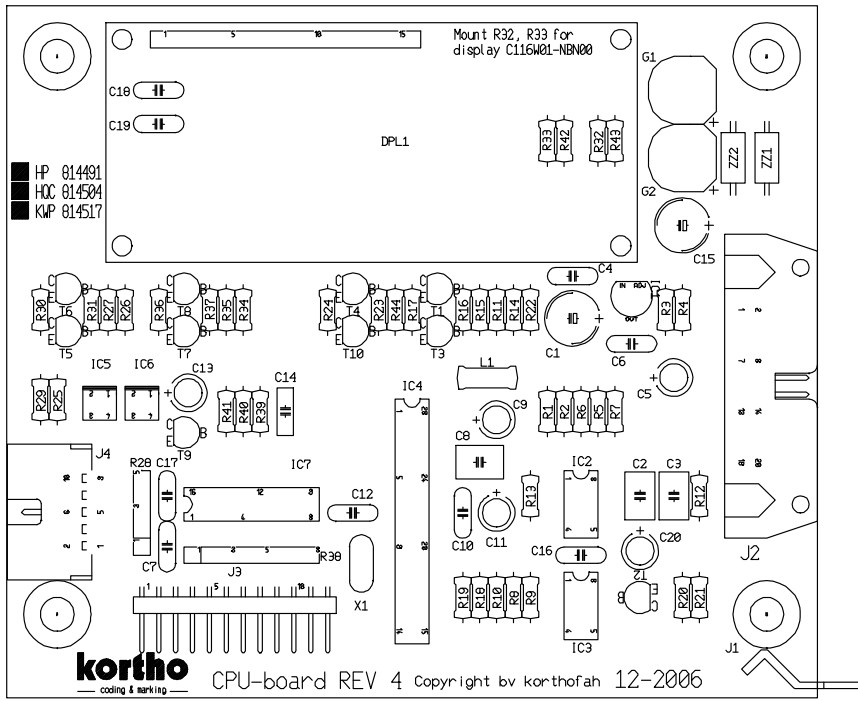

#### ANHANG D ANSCHLÜSSE & VERBINDUNGEN

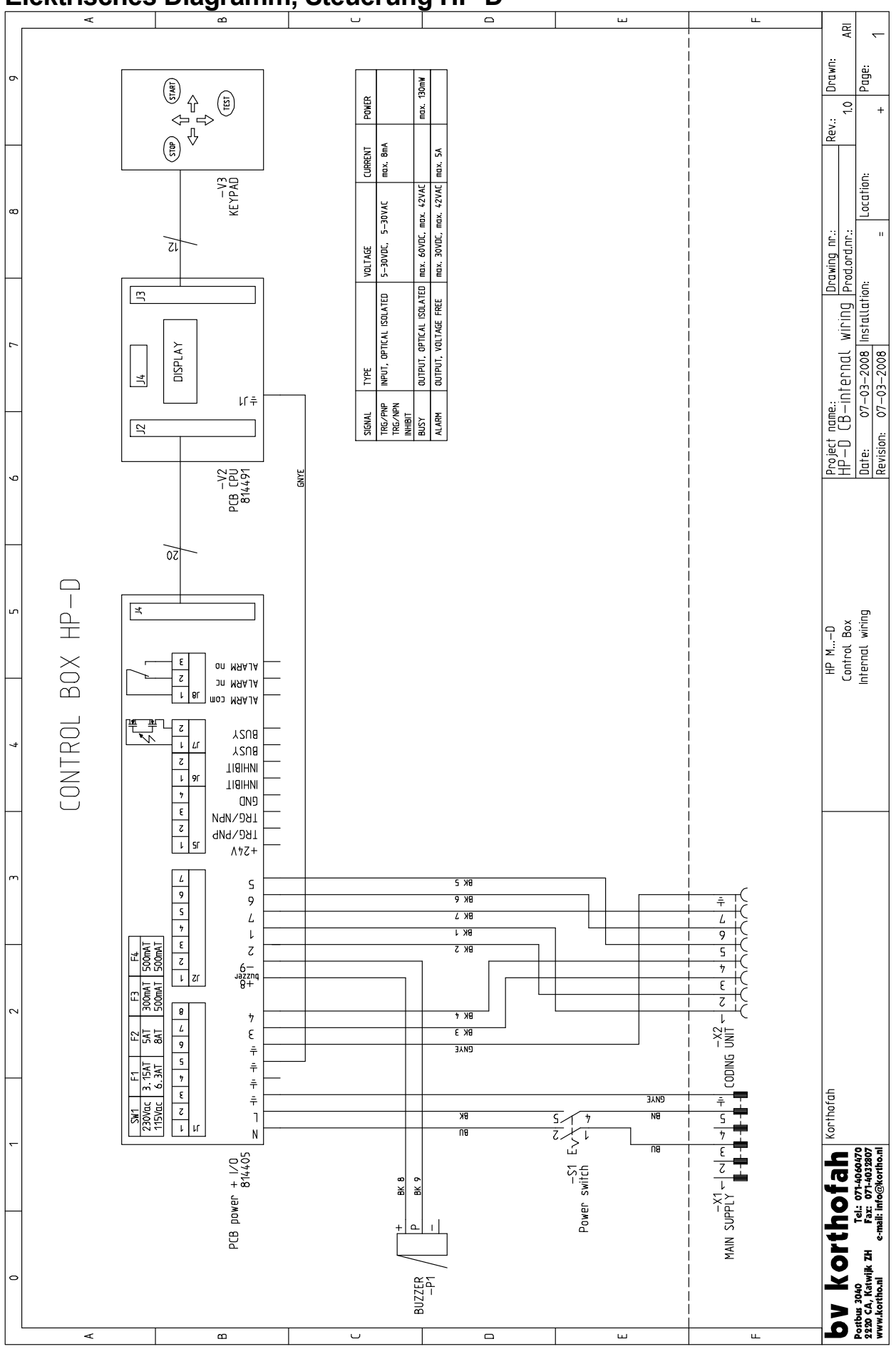

## Elektrisches Diagramm, Steuerung HP-D

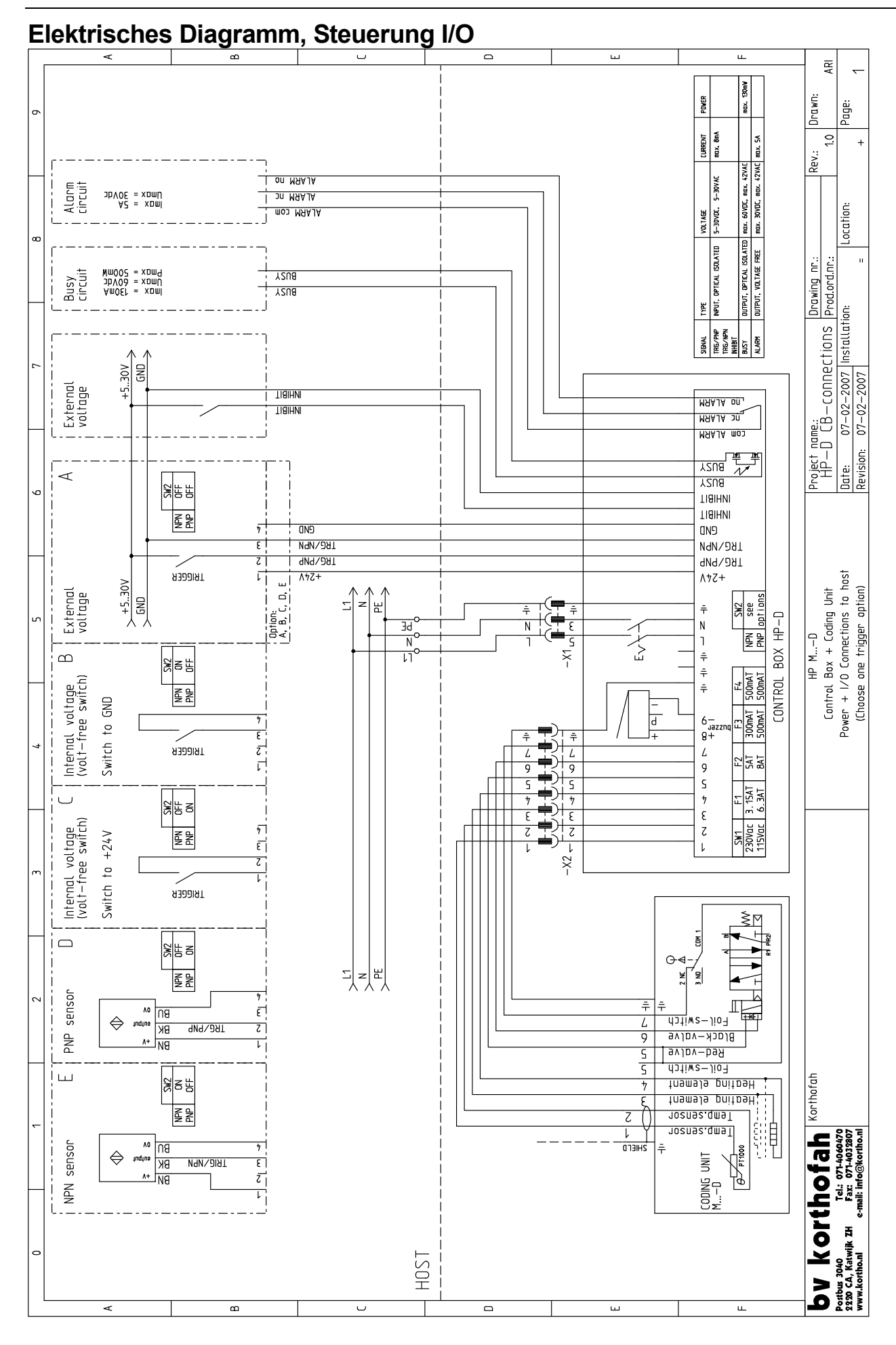

# Trigger Einstellungen

Die Trigger(Impuls-)einstellungen werden mit dem Schalter SW2 auf der Power-I/O Platine gewählt.

| SW2 |     |                                                                                  |                |
|-----|-----|----------------------------------------------------------------------------------|----------------|
| NPN | PNP | Drucker akzeptiert Druckimpulse wenn:                                            | Diagrammoption |
| OFF | OFF | TRG/PNP Eingang ist geschaltet auf +V und TRG/NPN Eingang ist geschaltet auf GND | А              |
| OFF | ON  | TRG/PNP Eingang ist geschaltet auf +V                                            | C, D           |
| ON  | OFF | TRG/NPN Eingang ist geschaltet auf GND                                           | B, E           |
| ON  | ON  | Nicht verwendet, Druckimpulse werden blockiert                                   | _              |

# I/O Signale

### **Signale Eingang**

- Trigger: Ein Signal auf diesem Eingang startet einen Druckzyklus, sofern sich der Drucker im Modus Run befindet, nicht gleichzeitig druckt und kein Sperrsignal gesetzt ist. Das T-Symbol auf dem Bildschirm zeigt an, dass ein Drucksignal ansteht.
- Inhibit: Ein Impuls auf diesem Eingang sperrt den Druckzyklus, gleich ob sich der Drucker im Runoder Stopp-Modus befindet. Das I-Symbol auf dem Bildschirm gibt an, dass ein Sperrsignal gesetzt ist.

### Signale Ausgang

- Busy: Dieser Ausgang ist aktiv, sobald der Drucker druckt. Das P-Symbol auf dem Bildschirm zeigt an, dass der Ausgang Busy gesetzt ist.
- Alarm: Dieser Ausgang ist aktiv, sobald die Prägefolienrolle zu Ende oder gerissen ist oder ein Fehler im Folienablauf auftritt. Die Anzeige 'Ribbon' oder 'Error ###' auf dem Bildschirm gibt an, dass der Alarm-Ausgang gesetzt ist.
- Power-on: Sobald eine Spannung von +24V an der Reihenklemme ansteht, ist der Drucker eingeschaltet.
## Pneumatiksystem

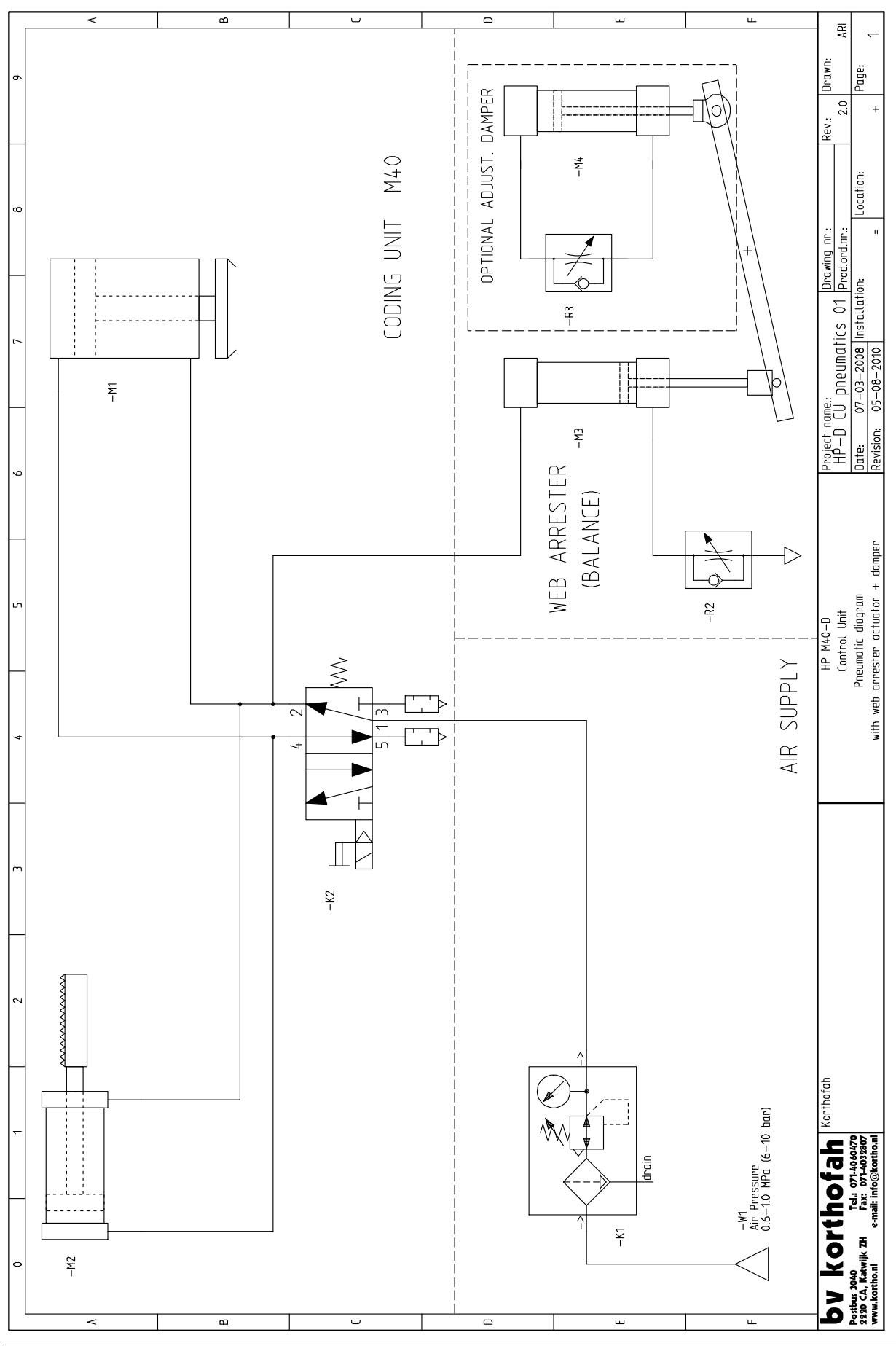

### Pneumatisches Diagram, Prägewerk M40

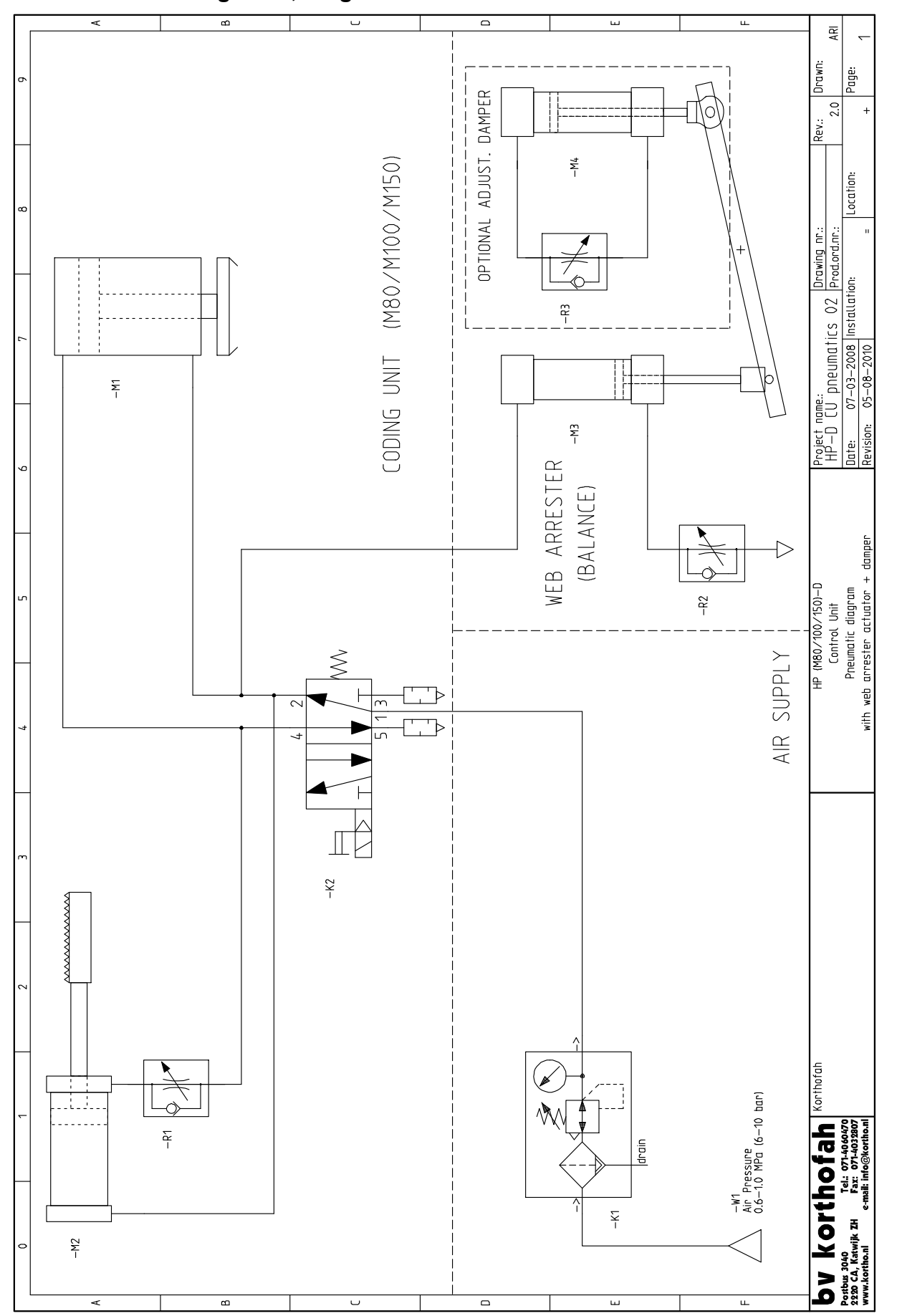

## Pneumatisches Diagramm, Prägewerke M80 / M100 / M150

#### Pneumatikteile

Die pneumatischen Komponenten sind nicht mit Bezeichnungen versehen (z.B. –K1, -M1 etc), wie in dem pneumatischen Diagramm angezeigt. Diese Bezeichnungen sind hilfreich, wenn Sie Kontakt zu unserem technischen Bereich aufnehmen.

Pneumatik Referenzbezeichnungen:

| -M1: | Hauptzylinder/Prägezylinder                                                      |
|------|----------------------------------------------------------------------------------|
| -M2: | Folientransportzylinder                                                          |
| -M3: | Zylinder Folienwippe der Halterung (Option)                                      |
| -M4: | Dämpfer Folienwippe der Halterung (Option)                                       |
| -K1: | Drucklufteingang (die Druckluftversorgung sollte 0.6 bis 0.8 Mpa betragen)       |
| -K2: | Pneumatikventil                                                                  |
| -R1: | Einstellventil für Prägefolientransport (nur bei Prägewerken M80, M100 und M150) |
| -R2: | Einstellventil für Zylinder Folienwippe (Option)                                 |
| -R3: | Einstellventil für Dämpfer Folienwippe (Option)                                  |
|      |                                                                                  |

| Hotprinter HP-D | Mxx-D / MxxB-D / | Mxxx-D | E-2 |
|-----------------|------------------|--------|-----|
|-----------------|------------------|--------|-----|

### Heißprägesysteme HP-D Mxx-D / MxxB-D / Mxxx-D

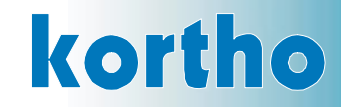

# EC DECLARATION OF CONFORMITY

(According to Annex II.A of the Machinery Directive (2006/42/EC)

We, B.V. Korthofah Lageweg 39 NL 2222 AG Katwijk ZH The Netherlands

declare under own responsibility that the product

| Hotprinter :                                              |          |  |  |  |
|-----------------------------------------------------------|----------|--|--|--|
| Control box HP-D                                          | (814529) |  |  |  |
| Coding unit M40-D                                         | (814447) |  |  |  |
| Coding unit M40B-D                                        | (815022) |  |  |  |
| Coding unit M80-D                                         | (815048) |  |  |  |
| Coding unit M80B-D                                        | (815051) |  |  |  |
| Coding unit M100-D                                        | (815064) |  |  |  |
| Coding unit M150-D                                        | (815077) |  |  |  |
| (including the mounting supports built by B.V. Korthofah) |          |  |  |  |
|                                                           |          |  |  |  |

to which this declaration relates is in conformity with the following standards or other normative documents

EN 12100-1 (2003) + A1 (2009) EN 12100-2 (2003) + A1 (2009) EN 55022 (2006) + A1 (2007) EN 55024 (1998) + A1 (2001) + A2 (2003) EN 60950-1 (2006) + A1 (2009) EN 61000-3-2 (2006) EN 61000-3-3 (1995) + A1 (2001) + A2 (2005)

following the provisions of the

Machinery Directive 2006/42/EC EMC Directive 2004/108/EC Low Voltage Directive 2006/95/EC

M.P.J.J. de Groot, Director 1 September 2010, Katwijk ZH, The Netherlands

**FPRINTERHP-D** Mxx-D/MxxB-D/Mxxx-D

| Firmware Steuerung HP-D M40      | . Fehler! T | extmarke nicht definiert. |
|----------------------------------|-------------|---------------------------|
| Firmware Steuerung HP-D M80-M150 | . Fehler! T | extmarke nicht definiert. |

### Firmware Steuerung HP-D M40

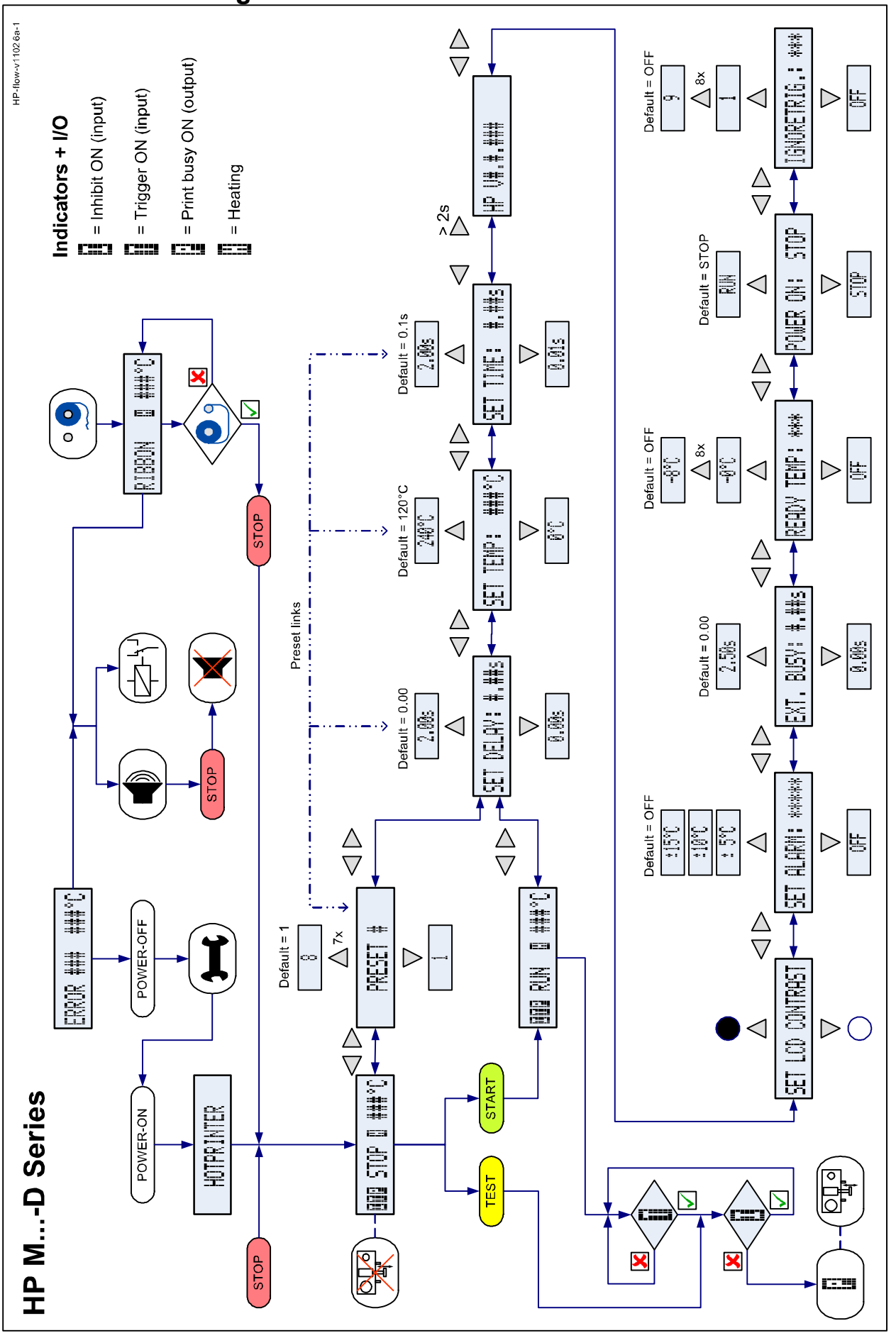

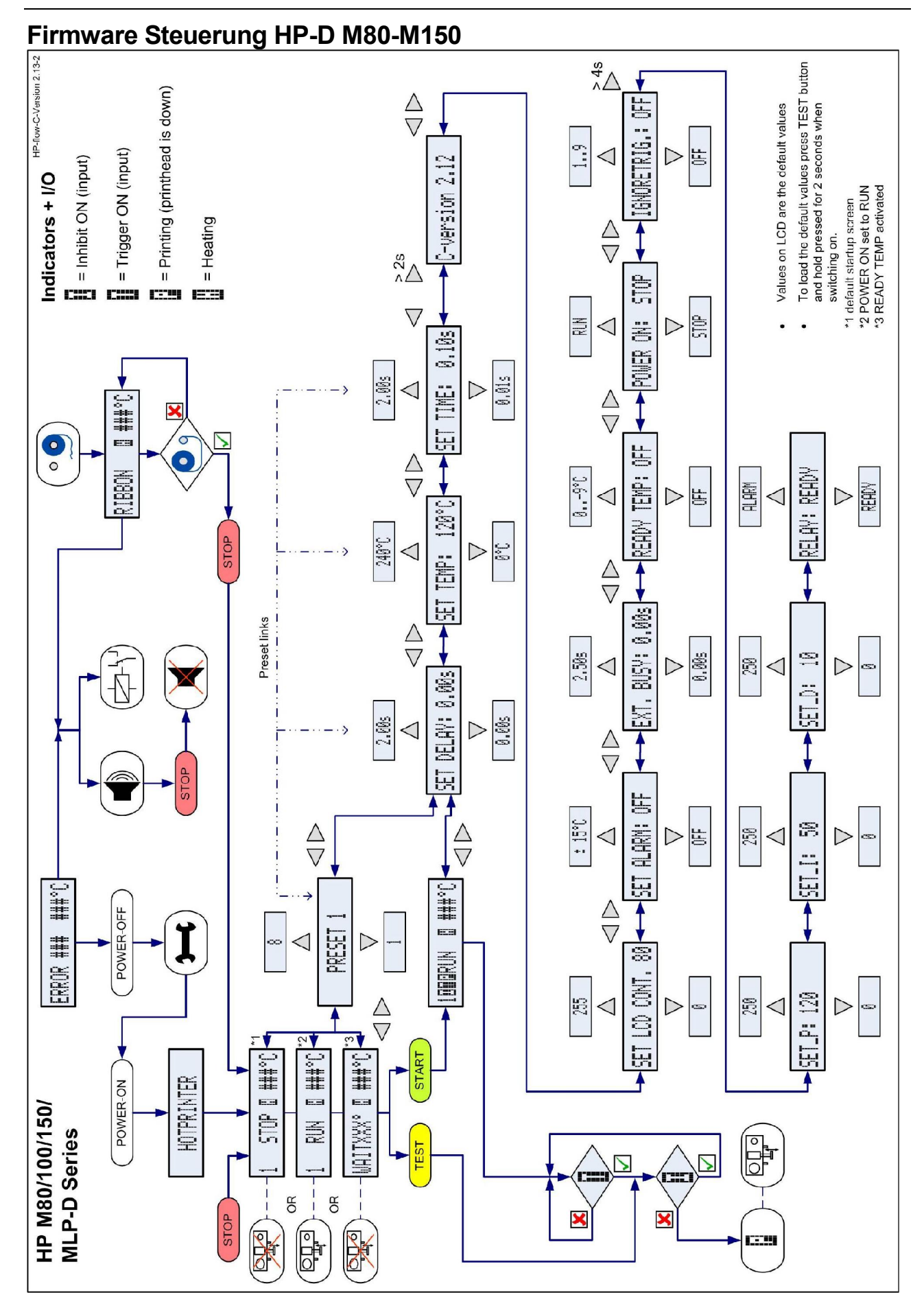

# kortho

Kennzeichnungssysteme Vertriebs-GmbH P.O. box 2008 D-33050 Paderborn Germany

## bv korthofah

P.O. box: 3040 2222 AG, Katwijk The Netherlands